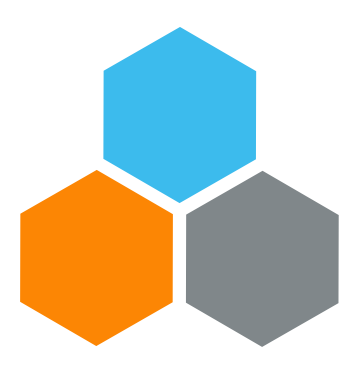

## **TM LPE-T WORKSHOP**

Transportation Planning and Management and Track & Trace (TPTM – T&T project)

Bryan Barrachina Elena Carrasco David Redondo Cyrille Momo

UCS Training Team

Tuesday, October 22, 2019

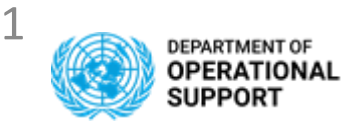

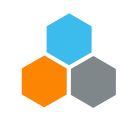

### **TRANSPORTATION MANAGEMENT ENTERPRISE ROLES**

UNOE

TS.01 TM TRANSPORTATION PLANNERTS.02 TM MANAGE FREIGHT ORDERTS.03 TM DISPLAY ALL

INTER & INTRA Mission Transfers TS.07 TM STO TRANSPORTATION PLANNER TS.08 TM STO FREIGHT PROCUREMENT TS.09 TM STO DISPLAY ALL

TS.04 TM MASTER DATA MAINTAINERTS.05 COLLABORATION PORTALTS.06 TM EM PRODUCTION SUPPORT

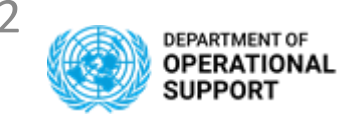

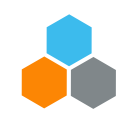

### **TRANSPORTATION MANAGEMENT ENTERPRISE ROLES**

### **TS.01 TM TRANSPORTATION PLANNER**

Transportation Planner for UNOE is responsible for planning the movement of goods purchased and delivered by vendors (e.g. under Incoterms such as EXW, FCA, etc. for virtual delivery) from the delivery location to the destination.

- Display / Query DTR (UNOE). Change / Display / Query Freight Unit (FU). Plan / Change / Display / Query Freight Orders (FO)
- Allows the user to estimate the charges, download and print preview the statement of work (SOW)
- Allows the user to submit expected and unexpected events against the freight order in TM system.

### **TS.02 TM MANAGE FREIGHT ORDER**

Manage Freight Order role in Transportation Management (TM) enables the user to display, amend, update and enter events in a Freight Order The TM Manage Freight Order (TS.02) role provides access to the below functions:

• Display / Query DTR. Change / Display / Query Freight Orders. Change / Display / Query Freight Units

### **TS.03 TM DISPLAY ALL**

The TS.03 TM Display All provides display and query functions only. In Umoja, the TM Display All Enterprise role in TM provides access to the below Functions:

• Display / Query DTR. Display / Query Freight Unit: Display / Query Freight Orders: Display events against the freight order:

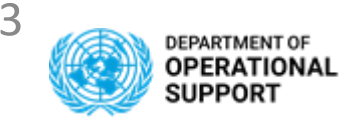

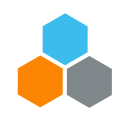

### **TRANSPORTATION MANAGEMENT ENTERPRISE ROLES**

### **TS.07 TM STO TRANSPORTATION PLANNER**

The TS.07 STO Transportation Planner enterprise role in Transportation Management (TM) enables the user to plan, organize and optimize the movement of freight and personnel to be undertaken by freight forwarders, third party logistics providers, or other resources contracted by the UN in execution of a Stock Transportation Order (STO). The STO may be for movements inter-mission i.e. between different missions or for intra-mission movements between different locations.

Display / Query Delivery-based Transportation Requirement-DTR. Create / Change / Display / Query Forwarding Order-FWO (COE/Troops). Change / Display / Query Freight Unit (FU). / Change / Display / Query Freight Orders (FO). Submit events against the freight order

**TS.08 TM STO FREIGHT PROCUREMENT**The TS.08 TM STO Freight Procurement enterprise role in Transportation Management (TM) enables the user to display, amend, update and enter events in a Freight Order for a STO freight movement undertaken by freight forwarders, third party logistics providers, or other resources contracted by the UN.

Display / Query DTR. Change / Display / Query Freight Orders. Change / Display / Query Freight Units. Submit events against the freight order

#### **TS.09 TM STO DISPLAY ALL**

The TS.09 TM STO Display All provides display and query functions only. In Umoja, the Transportation Management STO Display Enterprise role in TM provides access to the following Functions: Query OBD. Display / Query DTR for Inter and/or Intra-mission movements. Display / Query Forwarding Order (COE/Troops). Display / Query Freight Unit. Display / Query Freight Orders. Display events against the freight order

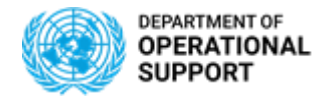

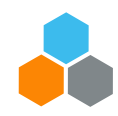

### **DTR – DELIVERY BASED TRANSPORTATION REQUIREMENT**

Once the **Inbound/Outbound Delivery** is created in ECC, the system automatically generates the following document in TM: a **Delivery-based Transportation Requirement** (DTR)

With the current system configuration, there is a "**1 to 1 relationship**" between INB & OBD with DTR : 1 Inbound/Outbound Delivery – 1 Delivery-based Transportation Requirement

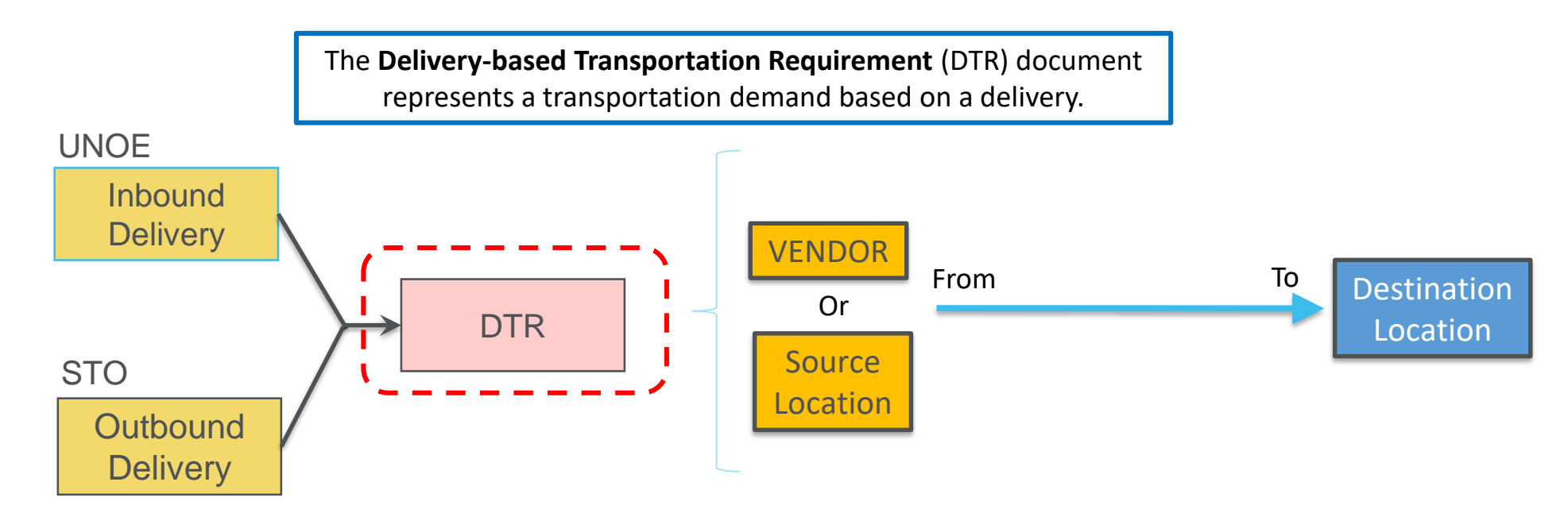

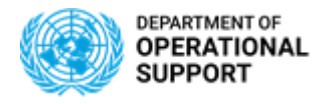

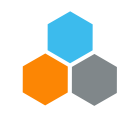

### **FU – FREIGHT UNIT DOCUMENT**

Once the **Inbound Delivery** & **Outbound Delivery** documents are created in ECC, the system automatically creates the following documents in TM: a **Freight Unit** (FU).

With the current system configuration, there is a "**1 to 1 relationship**" between INB & OBD with DTR & FU: 1 Inbound/Outbound Delivery – 1 Freight Unit.

A **Freight Unit** (FU) represent a set of goods that are transported together across the entire transportation chain

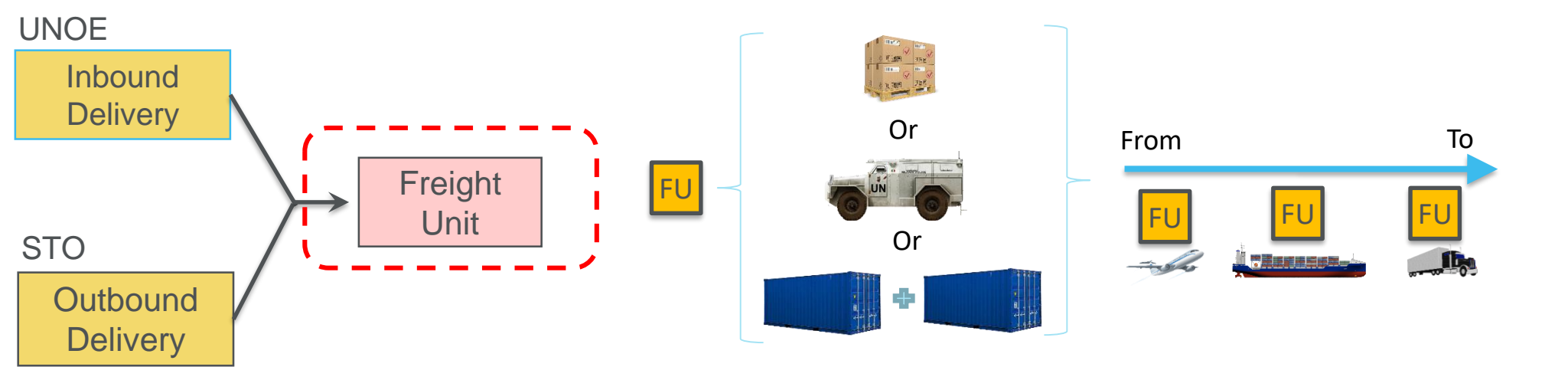

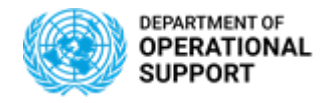

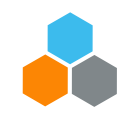

### **TM – TRASNPORTATION COCKPIT – MANAGING FREIGHT UNITS**

### Freight Unit

## The **Transportation Cockpit** allows TS.01 & TS.07 to Manage Transportation for Freight Units and generate Transportation Proposals

### **Transportation Cockpit:**

| e | <ul> <li>Freight Unit Stages (25)</li> </ul>                                                                                    |          |              |     |     |         |          |            |      |       |            |      |    | 6     |    |        |
|---|----------------------------------------------------------------------------------------------------|----------|--------------|-----|-----|---------|----------|------------|------|-------|------------|------|----|-------|----|--------|
| S | Split/Merge       Stages       Create Capacity Document       Create Multiple Capacity Documents       Remove Capacity Document |          |              |     |     |         |          |            |      |       |            |      | -0 | Q. [# | )  | e<br>S |
|   |                                                                                                    |          |              |     |     |         |          |            |      | Searc | h for:     |      |    | O, 🔒  | Ŷ  | ×      |
| Ē | Original                                                                                                    | L.       | Freight Unit | ₹ S | Ρ   | Loading | Unloadin | Earliest   | Ear  | Т     | Latest     | Lat  | Т  | Gros  | G  |        |
|   | 80004127                                                                                                    | <i>i</i> | 4100001325   | 1.  | . 🛜 | SPITA2  | BRINDISI |            | 00:0 | с     | 06.10.2019 | 23:5 | C  | 8     | KG | ^      |
|   | 80004127                                                                                                    | <i>i</i> | 4100001325   | 2.  | . 🛜 | BRINDI  | SPSOC3   | 29.09.2019 | 00:0 | C     | 07.10.2019 | 23:5 | U  | 8     | KG |        |
|   | 80004105                                                                                                    | 9        | 4100001323   | 1.  | . 👼 | SPITA2  | BRINDISI |            | 00:0 | c     | 06.10.2019 | 23:5 | C  | 6     | KG |        |
|   | 80004105                                                                                                    | <i>i</i> | 4100001323   | 2.  | . 👼 | BRINDI  | SPAFB2   | 29.09.2019 | 00:0 | C     | 07.10.2019 | 23:5 | Α  | 6     | KG |        |
|   | 80004121                                                                                                    | 9        | 4100001317   | 1.  | . 👼 | SPITA2  | BRINDISI |            | 00:0 | c     | 06.10.2019 | 23:5 | C  | 8     | KG |        |
|   | 80004121                                                                                                    | 9        | 4100001317   | 2.  | . 👼 | BRINDI  | SPSOC3   | 29.09.2019 | 00:0 | c     | 07.10.2019 | 23:5 | U  | 8     | KG |        |
|   | 80004106                                                                                                    | i.       | 4100001302   | 1.  | . 👼 | SPITA2  | BRINDISI |            | 00:0 | C     | 06.10.2019 | 23:5 | C  | 3     | KG |        |
|   | 80004106                                                                                                    |          | 4100001302   | 2.  | . 👼 | BRINDI  | SPAFB2   | 29.09.2019 | 00:0 | C     | 07.10.2019 | 23:5 | Α  | 3     | KG |        |
|   | 80004104                                                                                                    | )<br>()  | 4100001300   | 1.  | . 👼 | SPITA2  | BRINDISI |            | 00:0 | c     | 06.10.2019 | 23:5 | C  | 3     | KG |        |
|   | 80004104                                                                                                    | di.      | 4100001300   | 2.  | . 👵 | BRINDI  | SPAFB2   | 29.09.2019 | 00:0 | C     | 07.10.2019 | 23:5 | Α  | 3     | KG |        |
|   | 80004103                                                                                                    |          | 4100001295   | 1.  | . 🛜 | SPITA2  | BRINDISI |            | 00:0 | C     | 27.09.2019 | 23:5 | C  | 1     | KG |        |
|   | 80004103                                                                                                    | 1        | 4100001295   | 2.  | . 🛜 | BRINDI  | SPAFB2   | 19.09.2019 | 00:0 | C     | 27.09.2019 | 23:5 | Α  | 1     | KG |        |
|   | 80004081                                                                                                    | <i>i</i> | 4100001270   | 1.  | . 👼 | SPITA2  | BRINDISI |            | 00:0 | C     | 06.10.2019 | 23:5 | C  | 141   | KG |        |
|   | 80004081                                                                                                    | <i>i</i> | 4100001270   | 2.  | . 👼 | BRINDI  | SPAFB2   | 29.09.2019 | 00:0 | C     | 07.10.2019 | 23:5 | Α  | 141   | KG |        |

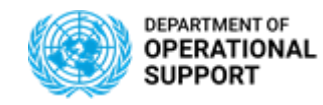

Fr

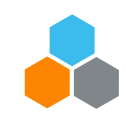

## **TM**– Transportation Cockpit – SINGLE PROPOSAL

| eight<br>Jnit |                   | SI                              | GENERATE<br>NGLE PROPOSAL              |                              |
|---------------|-------------------|---------------------------------|----------------------------------------|------------------------------|
|               | 💿 🛛 🦸 Freight     | Unit Stages (10/12)             |                                        |                              |
|               | Split/Merge Stage | es 🖌 📔 Create Capacity Document | Create Multiple Capacity Documents     | nove Capacity Document 🛛 🕞 🕻 |
|               | E I Freight Unit  | S P Loading Location            | Unloading Loc = F Earliest Requested E | ate Latest Requested Date E  |
|               | / 4100000361      | 40 👼 Mombasa_port               | SPSSA2 07.01.2019                      | 12.12.2018 1                 |
|               | / 4100000353      | 20 👼 DURBAN_PORT                | SPSSA1 26.11.2018                      | 03.12.2018 0                 |
|               | 410000400         | 20 👼 DURBAN_PORT                | SPSSA1 04.03.2019                      | 11.03.2019 0                 |
|               | 100000401         | 20 👼 DURBAN_PORT                | SPSSA1 10.03.2019                      | 17.03.2019 0                 |
|               | A10000304         |                                 | SPI BA1 10.03 2010                     | 06.04.2010 0                 |

The transportation planning for a single Freight Unit is the simplest way of planning transportation. Selecting a single FU will have Umoja generate Transportation Proposals with Stages/Lanes for the specific Route found between Loading Location and Unloading Location.

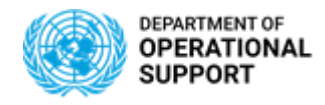

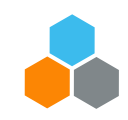

## **TM– PLANNING PHASE – Routes, Lanes, Stages, FOs**

| Freight |            | ◄                         | Transportation Proposals |        |   |   |          |                    |                  |                      |       |       |  |  |  |  |
|---------|------------|---------------------------|--------------------------|--------|---|---|----------|--------------------|------------------|----------------------|-------|-------|--|--|--|--|
| Orden   |            | Þ                         | ▶ <sup>1</sup>           | Filter |   |   |          |                    |                  |                      |       |       |  |  |  |  |
| Order   |            | Docum                     | nent Hierarchy           |        | S | Р | М        | Means of Transport | Source Location  | Destination Location | Loadi | Unloa |  |  |  |  |
|         |            | Transportation Proposal 1 |                          |        |   | 0 | *        | UNOE_AIR           | SPITA2           | SPIQA3               | 30.09 | 07.10 |  |  |  |  |
|         |            | - [                       | Freight Unit 41000       | 01238  |   | 0 | X        | UNOE_AIR           | SPITA2           | SPIQA3               | 30.09 | 07.10 |  |  |  |  |
| Ę       | 6100028354 |                           | 🔁 Stage 00001            |        |   | 0 | <b>.</b> | UNOE_TRK           | SPITA2           | BRINDISI_PORT        | 30.09 | 30.09 |  |  |  |  |
| Ê       | 6100028355 |                           | 🔁 Stage 00002            |        |   | 0 | -        | UNOE_TRK           | BRINDISI_PORT    | BRINDISI_AIRPORT     | 30.09 | 30.09 |  |  |  |  |
| Ê       | 6100028356 |                           | 🔁 Stage 00003            |        |   | 0 | X        | UNOE_AIR           | BRINDISI_AIRPORT | BAGHDAD_AIRPORT      | 07.10 | 07.10 |  |  |  |  |
| 2       | 6100028357 |                           | 🔁 Stage 00004            |        |   | 0 | <b>P</b> | UNOE_TRK           | BAGHDAD_AIRPORT  | SPIQA3               | 07.10 | 07.10 |  |  |  |  |

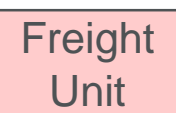

### Freight Order/s:

FOs are the Documents in TM that numerically identify each Leg/Stage planned after accepting a Route or a Transportation Proposal in the TM Cockpit

### Transportation Proposals are organized in the following way:

**Transportation Proposal Number:** 

Identifies one of the proposals generated by TM

#### Freight Unit Number:

- Identifies the Freight Unit being planned

#### Stages/Lanes + Means of Transport:

- Identifies the number of "connections" between Source and Destination as well as the Means of Transport associated to each connection

#### Route:

- A route is the combination of Legs/Stages connecting Source & Destination Location
- It is the complete transportation proposal resulting from planning a Freight Unit

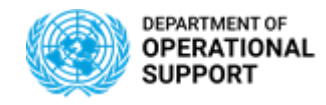

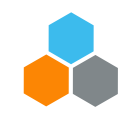

## TM– PLANNING PHASE – Routes, Lanes, Stages, FOs

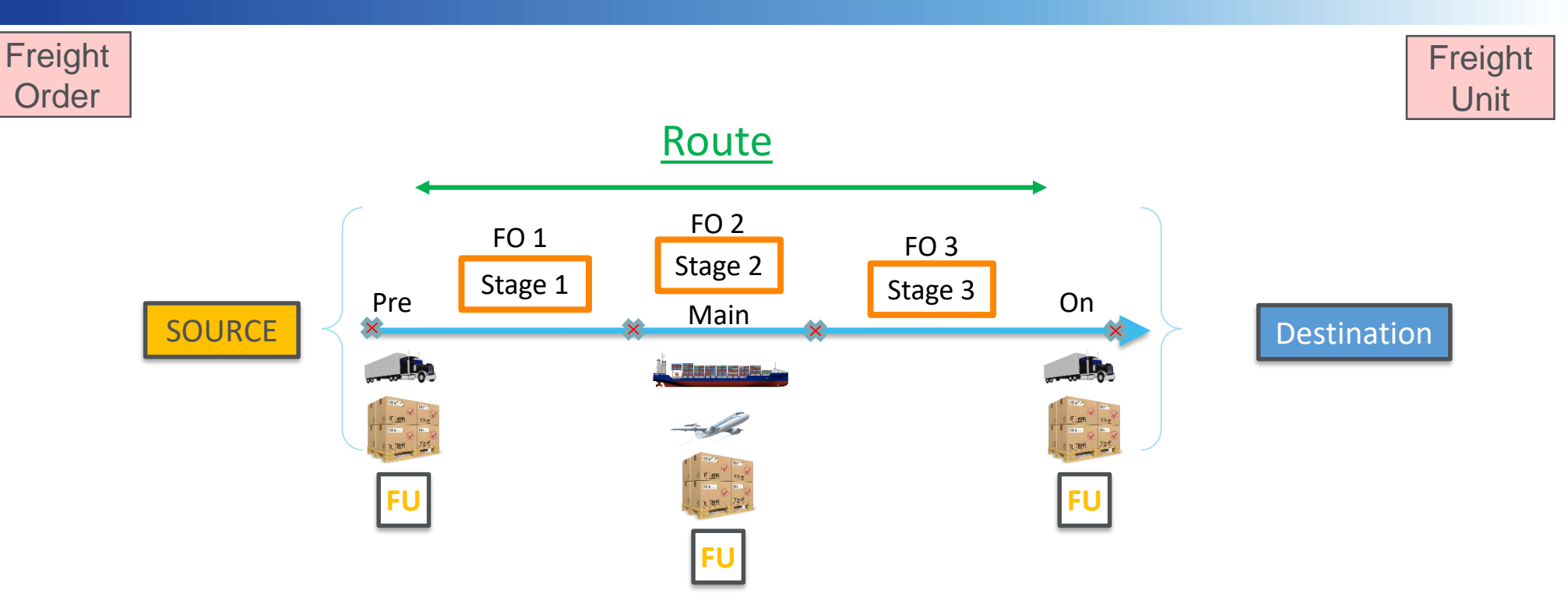

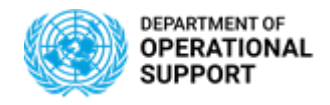

Freight

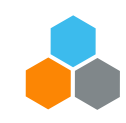

### TM– PLANNING PHASE – COMBINED PROPOSAL

#### COMBINED PROPOSAL Unit Freight Unit Stages (10/12) • Split/Merge Stages , Create Capacity Document Create Multiple Capacity Documents Remove Capacity Document P Loading Location = Earliest Requested Date. Freight Unit S.... Unloading Loc... Latest Requested Date MOMBASA\_PORT 100000361 🎁 40 SPSSA2 07.01.2019 12.12.2018 FUs can be 410000353 5 DURBAN\_PORT SPSSA1 26.11.2018 20 03.12.2018 consolidated 4100000400 👼 DURBAN PORT SPSSA1 04.03.2019 11.03.2019 20 for 4100000401 DURBAN PORT 20 SPSSA1 10.03.2019 17.03.2019 transportation 4100000204 20 DURBAN PORT SPI BA1 10.03.2010 06 04 2010 purposes

To manage the transportation planning for multiple Freight Units at once, Multiple FUs can be combined into one transportation proposal in order to plan transportation for FUs destined to the same Unloading Location.

GENERATE

Selecting multiple FUs will have Umoja generate Transportation Proposals with Stages/Lanes for the specific Routes found between various Loading and Unloading Locations. This format of planning transportation, has restrictions.

### Consolidation Pre-Requisites:

A. Based on Dates = Not more than 7 days apartB. At least one common leg

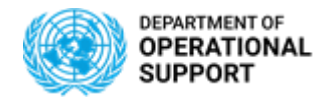

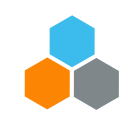

### TM– PLANNING PHASE – COMBINE FU ROUTES

### Freight Unit

SPLIT GENERATED PROPOSAL INTO STAGES

Several Freight Units can be selected in order to combine the Stages/Legs generated in the Transportation Proposal efficiently

|   | •                                                                                                    | Freight Unit St       | jej   |   |                  |                    |            |        |            |  |  |  |
|---|----------------------------------------------------------------------------------------------------|-----------------------|-------|---|------------------|--------------------|------------|--------|------------|--|--|--|
|   | Split/Merge   Stages   Create Capacity Document   Create Multiple Capacity Documents   Remove Capacity Document   5 🔍 🐺 🦆 |                       |       |   |                  |                    |            |        |            |  |  |  |
| 1 | 6                                                                                                    | I Freight Unit        | Stage | Ρ | Loading Location | Unloading Location | Earliest   | Ear T  | Latest     |  |  |  |
|   |                                                                                                    | 100001237             | 10 🖌  | Θ | SPITA2           | BRINDISI_AIRPORT   | 22.09.2019 | 00:0 C | 23.09.2019 |  |  |  |
|   |                                                                                                    | <b>//2</b> 4100001237 | 20 🖊  | Θ | BRINDISI_AIRPORT | BAGHDAD_AIRPORT    | 23.09.2019 | 06:0 C | 23.09.2019 |  |  |  |
|   |                                                                                                    | 100001237             | 30 🖌  | Θ | BAGHDAD_AIRPORT  | SPIQA3             | 30.09.2019 | 10:0 I | 30.09.2019 |  |  |  |
|   |                                                                                                    | 4100001236            | 10    | Θ | SPITA2           | BRINDISI_AIRPORT   | 22.09.2019 | 00:0 C | 23.09.2019 |  |  |  |
|   |                                                                                                    | 100001236             | 20    | Θ | BRINDISI_AIRPORT | BAGHDAD_AIRPORT    | 23.09.2019 | 06:0 C | 23.09.2019 |  |  |  |
|   |                                                                                                    | 100001236             | 30    | Θ | BAGHDAD_AIRPORT  | SPIQA3             | 30.09.2019 | 10:0 I | 30.09.2019 |  |  |  |

Goods being transported from A to B or C to D can share the same Lanes/Stages and thus be transported together To do this <u>Accept Routes</u> in order to more efficiently manage transportation by combining Legs/Stages.

This format of planning transportation, has its restrictions.

**Consolidation Pre-Requisites:** 

A. Based on Dates = Not more than 7 days apart

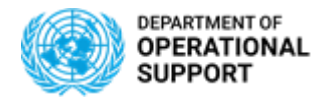

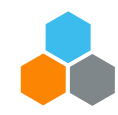

### **SOW – STATEMENT OF WORK**

### SOW

A "**Statement Of Work**" document (SOW) can be downloaded from each Freight Order. The SOW serves as an input for the Freight Procurement phase.

Freight Order

• The **SOW** includes all the Freight Orders, Inbounds, Outbounds, Purchase Orders, and Stock Transport Orders related to the same Shipment.

| Edit UNOE Planned Frt Order (FF Deliv)       6100010624         Save       Cancel       Edit         Refresh       Copy       Multiple Copies         Check       Follow Up       Sch         Terms and Conditions       Output Management         Deselect All       Generate       Regenerate                                                                                                    | aduling ] Subcontracting ] Create Service Order Schedule ] Set Status ,   | * Specific templates are available for UNOE, STO.             |
|----------------------------------------------------------------------------------------------------|---------------------------------------------------------------------------|---------------------------------------------------------------|
| Caction Status Processing Type                                                                                                    | Document Number                                                           | Dead                                                          |
| ▼ △ Unprocessed                                                                                                    |                                                                           |                                                               |
| UNOE SOW FORM External Communication                                                                                                    |                                                                           |                                                               |
| <                                                                                                    |                                                                           |                                                               |
| Communication Details Action Details Document Preview                                                                                                    |                                                                           |                                                               |
| B 🏟 🖶 🖂 Q 🕜 🕘 1/6 🖡 🖑 Q 📙 🦉                                                                                                    | 2                                                                         |                                                               |
| С. Contraction of the second second sec |                                                                           |                                                               |
| Pu -                                                                                                    | ANNEX-B                                                                   |                                                               |
| Ple                                                                                                    | ase enter ITB and number here:                                            |                                                               |
| Q Goods Purcha<br>Inbound Deliv<br>Freight Order                                                                                                    | se Order: 2299000001<br>ery 180075172, 180075173<br>6100010624 6100010625 | All linked documents<br>are displayed in the<br>SOW's Header. |
|                                                                                                    | STATEMENT OF WORK                                                         |                                                               |

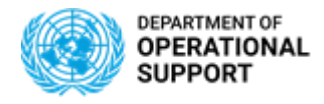

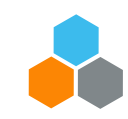

## **CCP – EVENT MANAGEMENT (CARRIERS)**

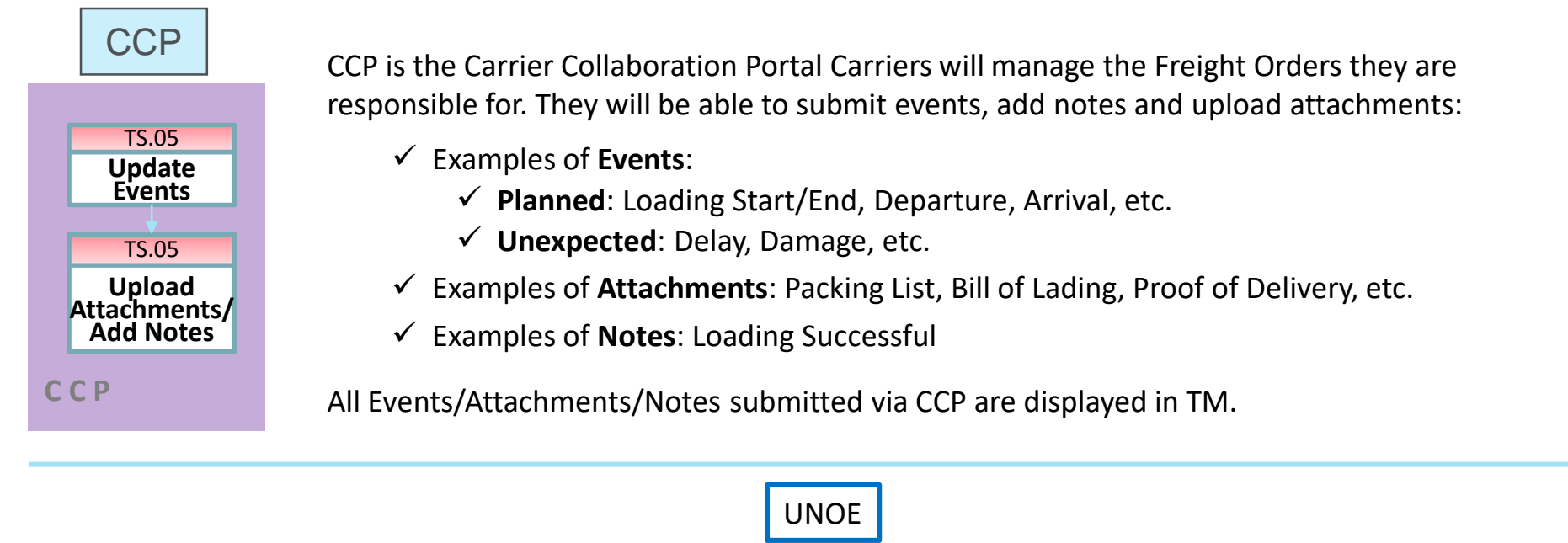

\*Incoterm is a commercial agreement in UNOE Scenarios

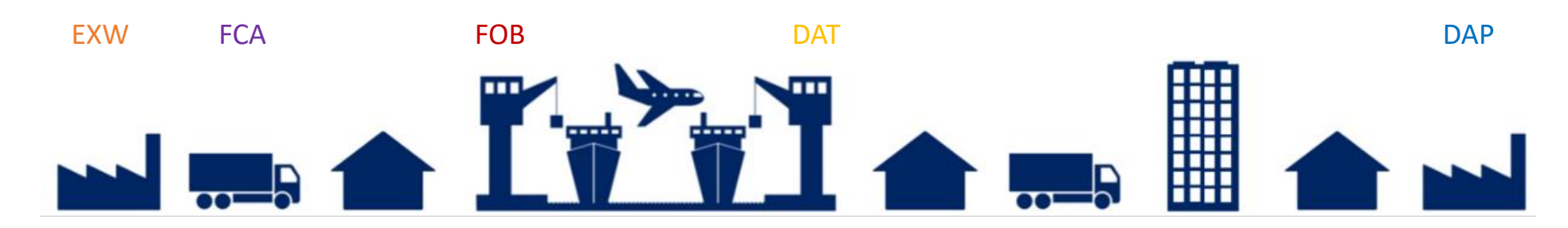

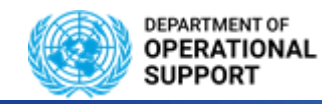

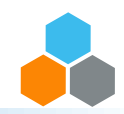

### TM – EVENT MANAGEMENT (TS.01 / TS.07)

| Freight<br>Order<br>TS.07 TM Plnr<br>Update<br>Events<br>TS.07 TM Plnr<br>Upload<br>Attachments/<br>Add Notes | <ul> <li>The TS.01 &amp; TS.07 submit Expected and Unexpected B attachments related to the events submitted.</li> <li>FCA/FOB/DAT, EXW incoterms for UNOE Scenarios</li> <li>Determine what Freight Orders are managed by Vend FCA/EXW/DAP incoterms for INTER Mission Transfers</li> <li>Determine if Receiving Plant and/or Shipping Plant Manage Events and for which Freight Orders</li> </ul> | Events in TM, Adding Corresponding notes and<br>lors, Freight Forwarders in CCP or Receiving Plant in TM<br><u>DAP incoterm for INTRA Mission Transfers</u><br>For this case it is always the Receiving Plant that<br>manages Freight Orders |
|----------------------------------------------------------------------------------------------------|----------------------------------------------------------------------------------------------------|----------------------------------------------------------------------------------------------------|
| *Incoterm is not<br>pl<br>Shipping<br>DAP                                                                     | INTER Mission Transfer<br>a commercial agreement; it indicates which<br>ant will Manage FUs and FOs<br>Plant Receiving Plant<br>FCA $\leftarrow$ FCA $\leftarrow$ EXW                                                                                                    | INTRA Mission Transfer<br>Receiving Plant                                                                                                    |

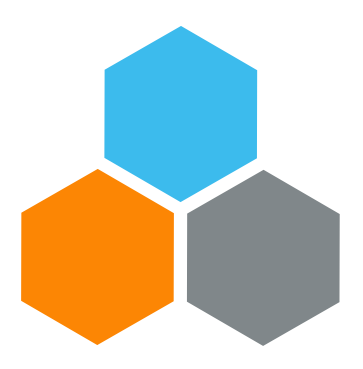

## **ADVANCED PLANNING**

## Transportation Planning and Management and Track & Trace (TPTM – T&T project)

David Redondo

UCS Training Team

Tuesday, October 22, 2019

OFFICE OF SUPPLY CHAIN MANAGEMENT UCS TRAINING TEAM

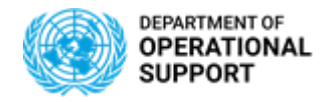

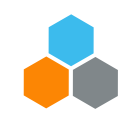

### **Generate combined proposal - EXAMPLES**

### **SAME ORIGIN - SAME DESTINATION**

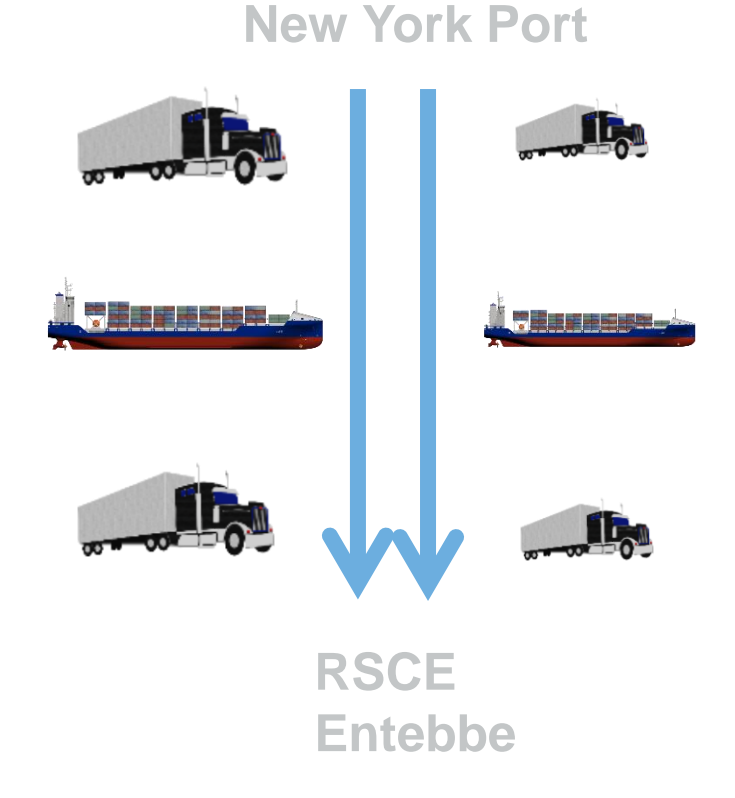

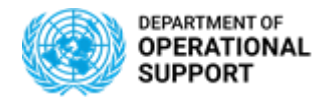

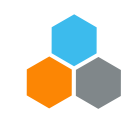

### **TM- PLANNING PHASE - EXAMPLES**

### **DISTINCT ORIGIN - SAME DESTINATION**

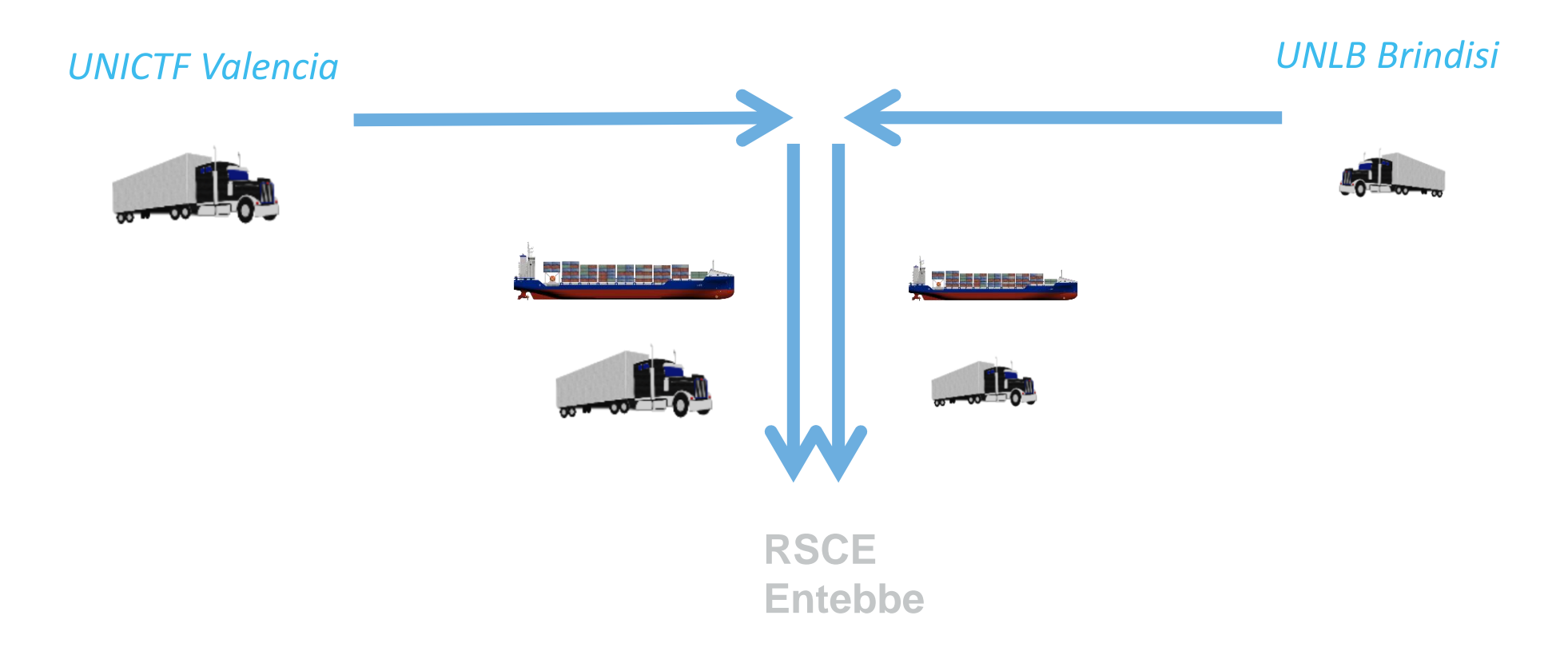

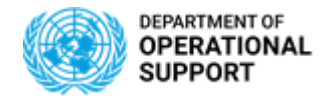

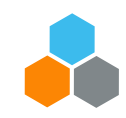

### **TM- PLANNING PHASE – Generate combined proposal**

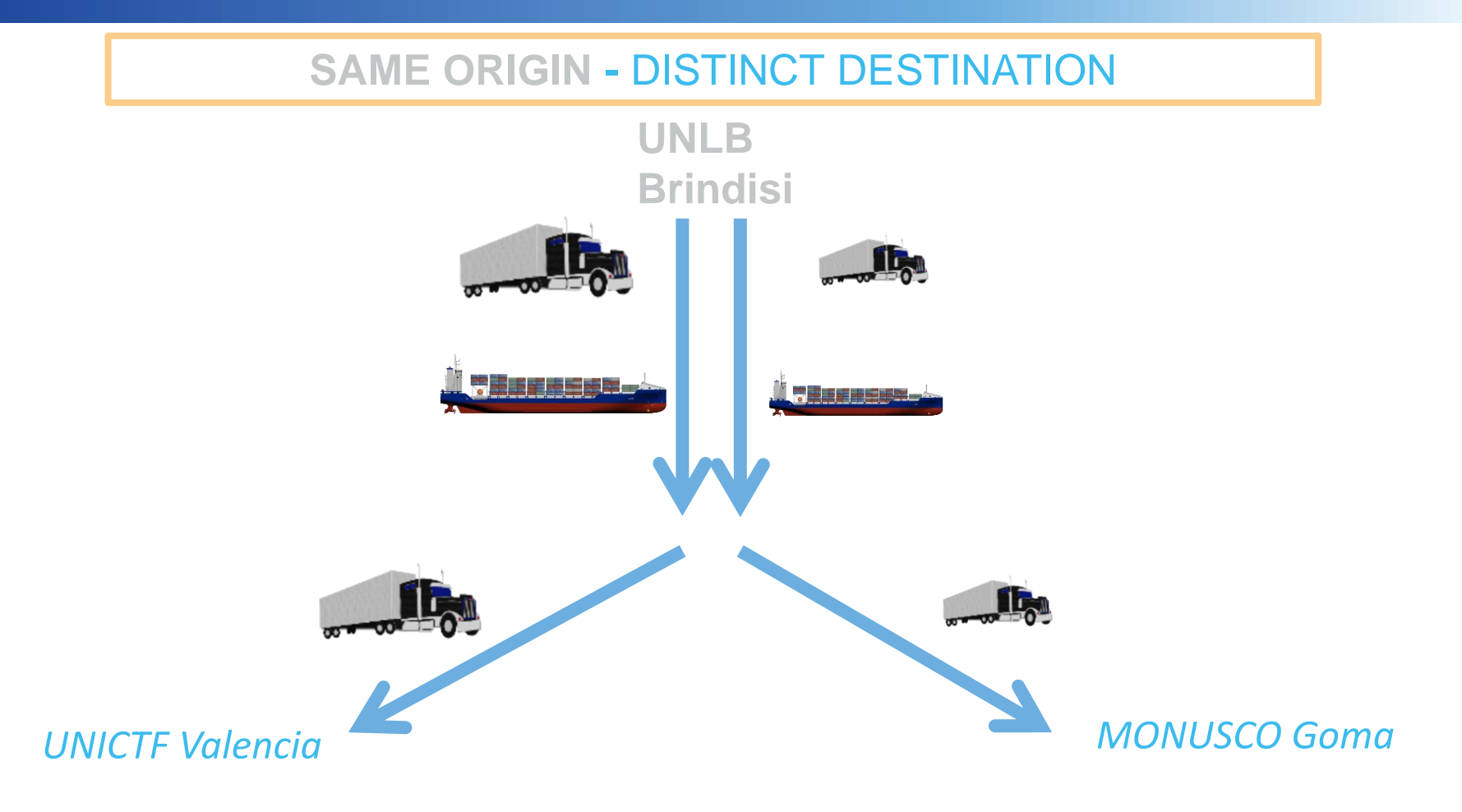

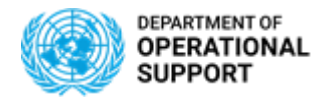

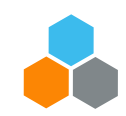

### **TM- PLANNING PHASE - EXAMPLES**

### DISTINCT ORIGIN, DISTINCT DESTINATION – SIMILAR STAGES

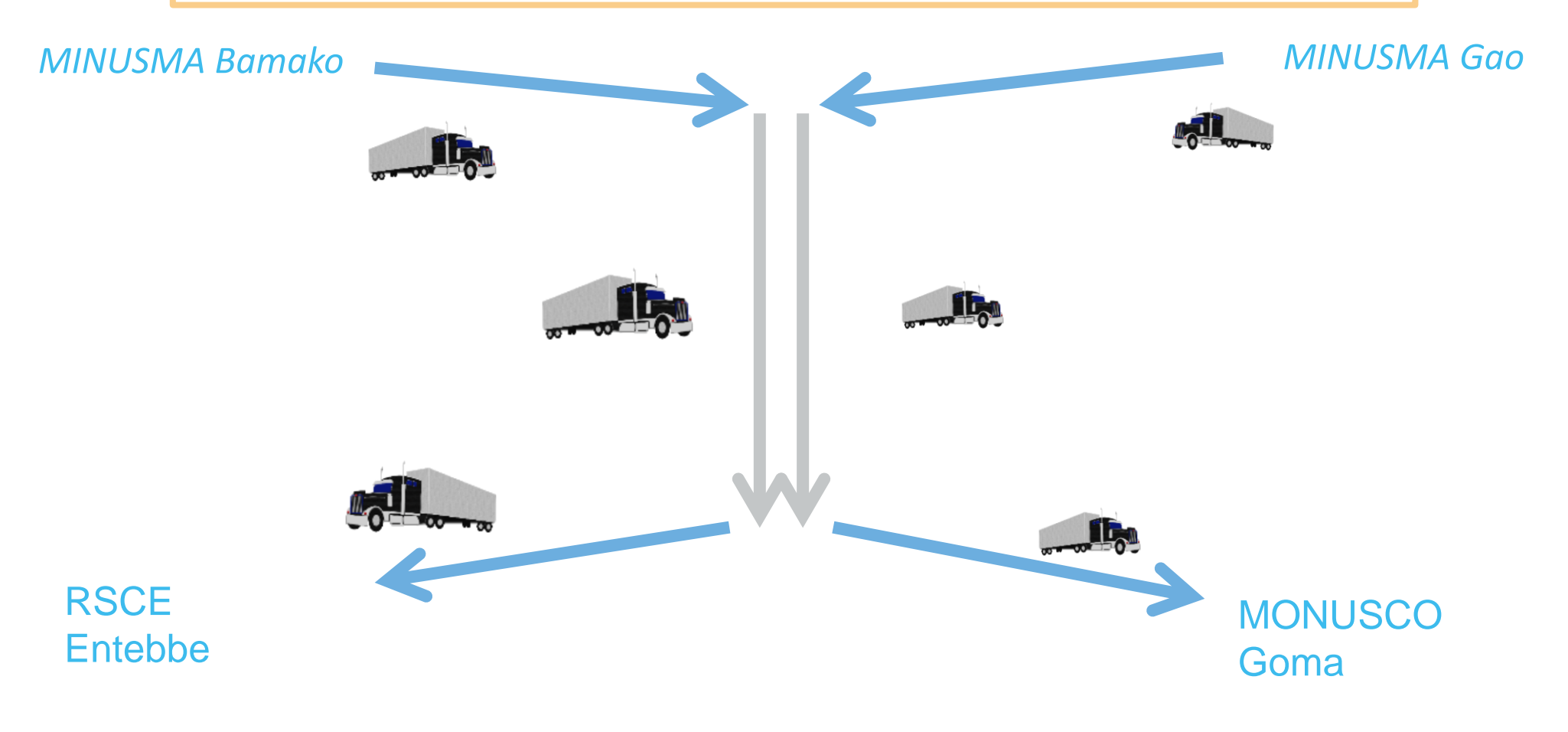

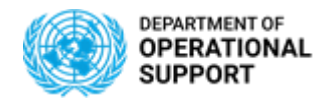

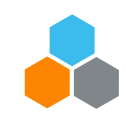

### TM– PLANNING PHASE – CONSOLIDATE MULTIPLE FUs

### **CONSOLIDATE MULTIPLE FUs**

|                  |          | ◄  | 👭 Frei                                             | ight U | nit S | tage           | es (10/12)       |                                    |      |                         |                       |    |
|------------------|----------|----|----------------------------------------------------|--------|-------|----------------|------------------|------------------------------------|------|-------------------------|-----------------------|----|
|                  |          | Sp | Split/Merge Stages Create Capacity Document Create |        |       |                |                  | Create Multiple Capacity Documents |      |                         |                       |    |
|                  |          | Ē  | I Freight U                                        | Jnit   | S     | Р              | Loading Location | Unloading Loc                      |      | Earliest Requested Date | Latest Requested Date | E  |
| El le can be     |          |    | <b>1100000</b>                                     | 361    | 40    | Θ              | MOMBASA_PORT     | SPSSA2                             |      | 07.01.2019              | 12.12.2018            | 19 |
| consolidated for |          |    | <b>)</b> 410000                                    | 353    | 20    | 8              | DURBAN_PORT      | SPSSA1                             | -> 🗙 | 26.11.2018              | 03.12.2018            | 0  |
| transportation   | Γ        |    | 110000                                             | 400    | 20    | <mark>.</mark> | DURBAN_PORT      | SPSSA1 -                           | >    | 04.03.2019              | 11.03.2019            | 0  |
| purposes         | ٦        |    | 110000                                             | 401    | 20    | <mark>5</mark> | DURBAN_PORT      | SPSSA1 -                           | >    | 10.03.2019              | 17.03.2019            | 0  |
|                  | <u> </u> |    | 4100000                                            | 1304   | 20    |                | DURBAN PORT      | SPI BA1                            |      | 10.03.2019              | 06.04.2019            | 0  |

To manage the transportation planning for multiple Freight Units at once, Multiple FUs can be combined into one transportation proposal in order to plan transportation for FUs destined to the same Unloading Location.

Selecting multiple FUs will have Umoja generate Transportation Proposals with Stages/Lane for the specific routes found between various Loading Locations and a single Unloading Location. This format of planning transportation, has restrictions.

**Consolidation Pre-Requisites:** 

A. Based on Dates = Not more than 7 days apart

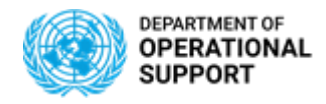

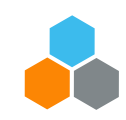

### TM– PLANNING PHASE – COMBINE FU ROUTES

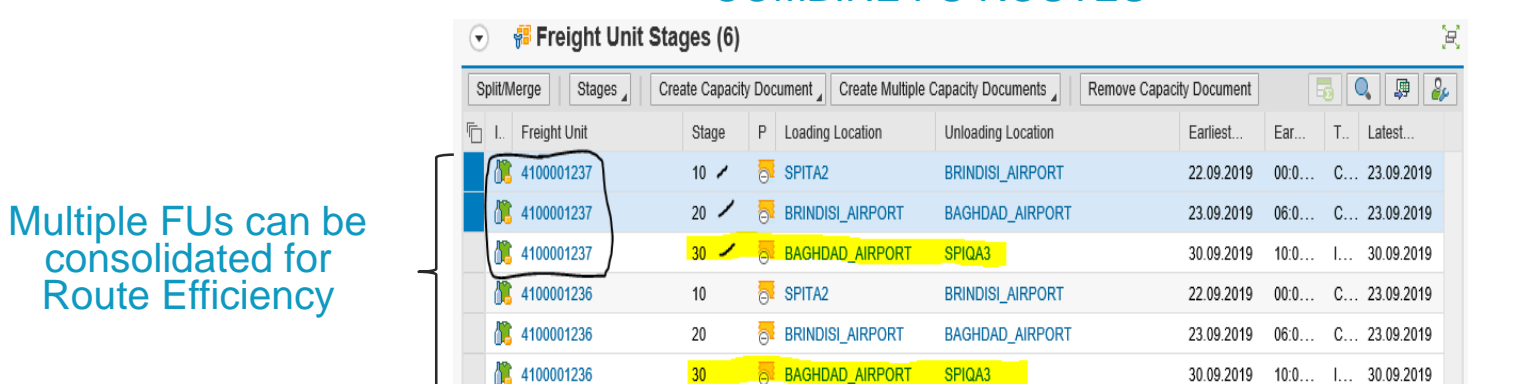

### **COMBINE FU ROUTES**

Several Freight Units can be selected regardless of Unloading Location in order to combine Routes efficiently.

Goods being transported from A to B or C to D can share the same Lanes/Stages and thus be transported together by combining routes in order to more efficiently manage transportation. This format of planning transportation, has its restrictions.

**Consolidation Pre-Requisites:** 

A. Based on Dates = Not more than 7 days apart

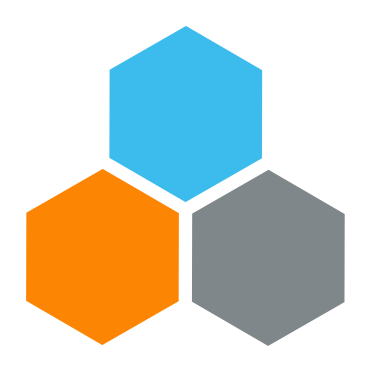

## UNOE END TO END

## Transportation Planning and Management and Track & Trace (TPTM – T&T project)

Elena Carrasco

UCS Training Team

Tuesday, October 22, 2019

OFFICE OF SUPPLY CHAIN MANAGEMENT UCS TRAINING TEAM

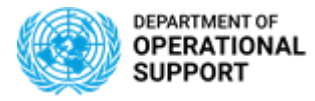

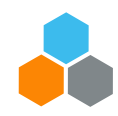

## UNOE – PROCURE PHASE – SHOPPING CART & PURCHASE ORDER

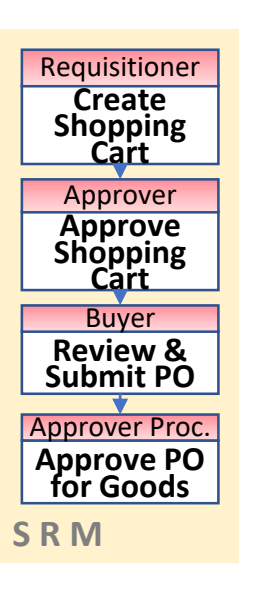

- [Shopping Cart]: Contract Catalog will be used as preferred option. If so, same PID will be offered with different Incoterms (hence, different prices).
- [Shopping Cart]: Incoterm terms from contract catalog are not picked up in the Shopping Cart line. If populated, it needs to be inserted manually. Incoterm key shall be selected by using Matchbox. Location is free text
- [Shopping Cart]: Purchasing Group (SRM) will default the Planner Group (TM) that will have visibility on the DTR to be planned. Purchasing group and planner group are plant based.
- [Shopping Cart]: For goods, no freight line should be created. Freight Shopping Cart and Purchase Order will be created separately.
- [Shopping Cart]: PO Delivery Address/ Performance Location (SRM) becomes Destination Location in the Freight Unit (TM). Umoja TM will calculate the last leg according to the destination set as PO Delivery Address/ Performance Location
- Selecting the Supplier in SRM will allow the Supplier to submit the related transportation events in the Carrier Collaboration Portal (CCP)
   OFFICE OF SUPPLY CHAIN MANAGEMENT UCS TRAINING TEAM

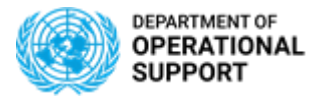

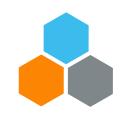

# UNOE – PROCURE PHASE – SHOPPING CART & PURCHASE ORDER

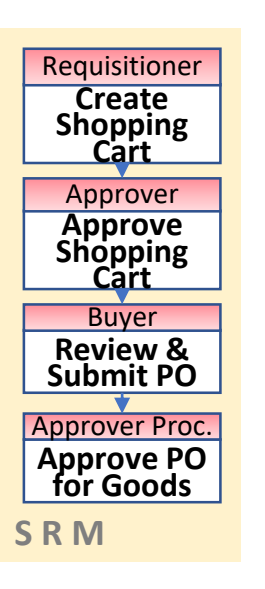

- [Purchase Order]: Buyers shall ensure the correctness of the following fields: Location, Ship- To- Address-, Purchasing Group, delivery date
- [Purchase Order]: Incoterm/ Key Location at header and item level may not be picked correctly; both incoterm key and location shall be selected by using the matchbox.
- [Purchase Order]: Selecting the Supplier in SRM will allow the Supplier to submit the related transportation events in the Carrier Collaboration Portal (CCP)
- [Purchase Order} The Delivery Date serves as the baseline date for the new Umoja Transportation Module to estimate all the other related dates (departure date, handover date, arrival at destination date, etc.) based on the UN Transportation Network Master Data
- Certifying Officers and Procurement Officers must review the accuracy of data.

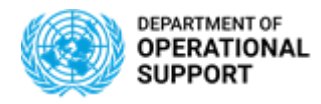

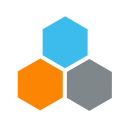

## **UNOE – PROCURE PHASE – INBOUND DELIVERY**

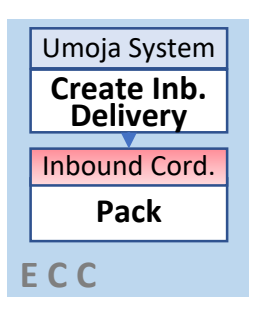

- Inbound Delivery is created via batch job in **ECC** and can also be manually created.
- Product weight & volume is not maintained in the material master. Inbound coordinator shall update weight and volume in the inbound delivery document manually, based on supplier's packing list.
- Several **Packaging materials** (material type "ZPAM") are available in the system
- Packaging materials and packing shall be manually inserted in the inbound delivery document as per vendor packing list.
- Weight, volume and packaging information duly updated in the "Inbound Delivery" will reflect the correct dimensions of the materials being shipped by creating "Handling Units".
- Batch managed materials (e.g. vaccines and medical, rations, ammunition) are around 1100PIDs. They need to be assigned in batches by editing the Inbound Delivery document, prior to packing.
- At the moment vendors are onboarded on **EDI**, the packing details will come automatically with the Advanced Shipping Notice (**ASN**).

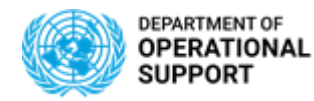

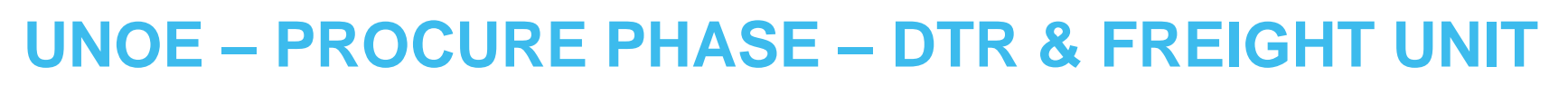

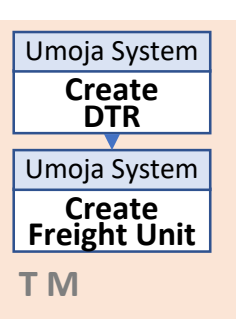

- Once the Inbound Delivery (IBD) is created in ECC, the system automatically creates the following documents in TM: a Delivery-based Transportation Requirement (DTR) and a Freight Unit (FU).
- Both the DTR and the FU are visible in the Inbound Delivery (ECC) by using the "TM Status" tab.

| ERP-TM Document Flow                      | ERP Doc   | Quantity | Unit | Status   | BTD ID     | BTD Descr.                                           | BTD Cat. | BTD Cat.          |
|-------------------------------------------|-----------|----------|------|----------|------------|------------------------------------------------------|----------|-------------------|
| ▼ Inbound Delivery                        | 180075157 |          |      | 2        | 180075157  | Inbound Delivery 180075157                           |          |                   |
| Delivery-Based Transportation Requirement | 180075157 |          |      | 2        | 1100000099 | DTR for UNOE 1100000099 (Inbound Delivery 180075157) | 02       | Delivery-Based Tr |
| 🔻 💭 Inbound Delivery Item                 | 180075157 | 2        | EA   | 2        | 1100000099 | DTR for UNOE 1100000099 (Inbound Delivery 180075157) | 02       | Product           |
| Freight Unit                              | 180075157 |          |      | <b>-</b> | 4100000395 | UNOE Planned Frt Unit 4100000395                     | FU       | Freight Unit      |

- With the current system configuration, there is a "1 to 1 relationship" between IBD, DTR & FU: 1 Inbound Delivery – 1 Delivery-based Transportation Requirement – 1 Freight Unit.
- The **Delivery-based Transportation Requirement** (DTR) document is the representation in TM of the ECC Inbound Delivery document.
- A **Freight Unit** (FU) represent a set of goods that are transported together across the entire transportation chain. The following data is available in the FU document:
  - o Items

Document flow

• Transportation stages

• Status information

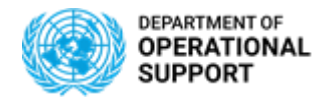

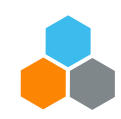

## **UNOE – PLAN PHASE – Goods vendor vs Freight Forwarder**

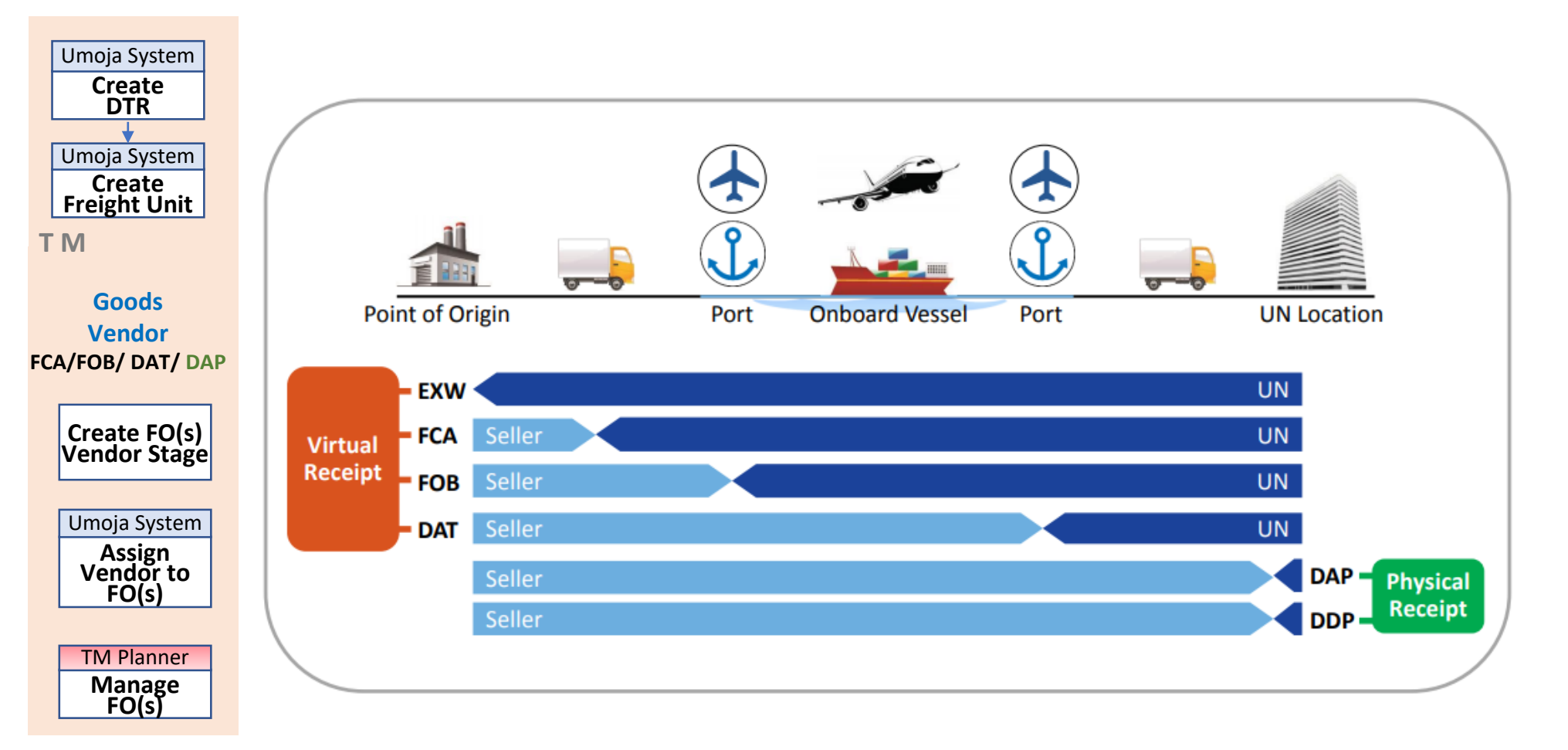

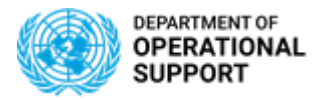

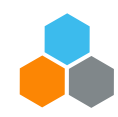

## **UNOE – PLAN PHASE – GOODS VENDOR STAGE**

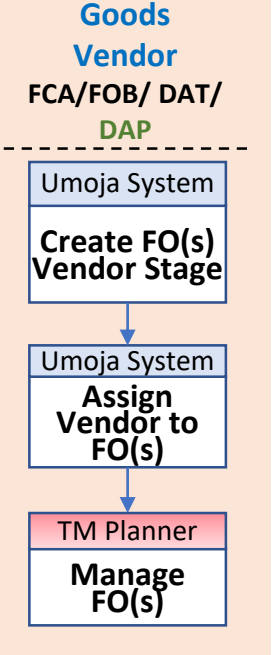

- In a UNOE scenario, the Goods Vendor stage applies to **FCA/ FOB/ DAT & DAP** Incoterms. In this stage the Goods Vendor is responsible for delivering the items to the agreed location.
- Based on the TM Transportation Network (Master Data), the system selects the default route between the vendor location and the delivery location and creates as many Freight Orders as legs in the route.
- The system automatically assigns the Goods Vendor *(e.g. Toyota)* as **Carrier** to these newly created Freight Orders.
- These automatically created Freight Orders are in "**Ready for Execution**" status allowing the Goods Vendor to connect to the Carrier Collaboration Portal (CCP) to submit the events related to each FO (*i.e. leg*).
- Should the automatically created Freight Orders differ from the **vendor's actual route**, the TM Planner can delete and re-create them to reflect the real route and to facilitate the insertion of events at a later stage.

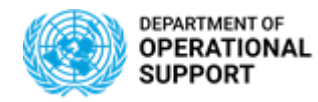

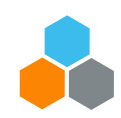

## **UNOE – PLAN PHASE – FREIGHT FORWARDER STAGE – 1/4**

Freight FW Stage EXW / FCA/ FOB/ DAT

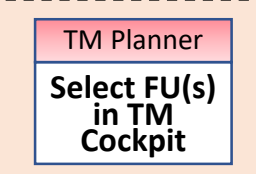

- In a UNOE scenario, the Freight Forwarder stage applies to EXW & FCA/ FOB/ DAT Incoterms. In this
  stage the Freight Forwarder is responsible for delivering the items to the final destination.
- Freight Units appear in the Transportation Cockpit filtered by Profile (EXW vs non-DAP/EXW):.

| Pr | ofile and Layout Sets (4)       |            |                                                                                        |                                            |              |                 |
|----|---------------------------------|------------|----------------------------------------------------------------------------------------|--------------------------------------------|--------------|-----------------|
|    | Save New Copy Copy              | ]   F<br>N | Refresh Unplanned Requirements Refresh Job Status<br>Freight Unit<br>Selection Profile | Transportation Unit =<br>Selection Profile | Goods Vendor | • DAP           |
|    | UNOE DAP 2                      |            | ZSEL_FU_UNOE_SUPPLIER_DELIVERED                                                        | ZSEL_FO_UNOE_SUPPLIER_DELIVERED            | Stage        | • FCA, FOB, DAT |
|    | UNOE non-DAP/EXW Supplier Stage |            | ZSEL_FU_UNOE_SUPPLIER_DEL_STAGE                                                        | ZSEL_FO_UNOE_SUPPLIER_DELIVERED            | Freight FW   | • EXW           |
|    | UNOE EXW                        |            | ZSEL_FU_UNOE_EXW_FORWARDER_DELIVERED                                                   | ZSEL_FO_UNOE_FORWARDER_DELIVERED           | Stage        | • FCA, FOB, DAT |
|    | UNOE non-DAP/EXW - FFW Stage    |            | ZSEL_FU_UNOE_FORWARDER_DELIVERED                                                       | ZSEL_FO_UNOE_FORWARDER_DELIVERED           | Claye .      | . ,             |

Several Freight Units (FUs) with the same pick-up and destination locations can be **consolidated** to be transported together. There is a **time window** *(currently 7 days)* that allows multiple FUs to be consolidated.

| ╺  |          | Freight U    | nit \$ | Stag           | es (10/12)            |                          |                 |            |                       |   |
|----|----------|--------------|--------|----------------|-----------------------|--------------------------|-----------------|------------|-----------------------|---|
| Sp | olit/M   | lerge Stages |        | Create         | e Capacity Document 🛓 | Create Multiple Capacity | Documents 🖌     | Remove Cap | acity Document        |   |
| Ē  | L.       | Freight Unit | S      | Ρ              | Loading Location      | Unloading Loc 🖘          | Earliest Reques | sted Date  | Latest Requested Date | E |
|    |          | 410000361    | 40     | <u></u>        | MOMBASA_PORT          | SPSSA2                   | 07.01.2019      |            | 12.12.2018            | 1 |
|    |          | 410000353    | 20     | <u></u>        | DURBAN_PORT           | SPSSA1                   | 26.11.2018      |            | 03.12.2018            | 0 |
|    | <u>i</u> | 4100000400   | 20     | <mark>0</mark> | DURBAN_PORT           | SPSSA1                   | 04.03.2019      |            | 11.03.2019            | 0 |
|    | <u>i</u> | 4100000401   | 20     | <mark>0</mark> | DURBAN_PORT           | SPSSA1                   | 10.03.2019      |            | 17.03.2019            | 0 |
|    |          | 1100000301   | 20     |                |                       |                          | 10.03.2010      |            | 06.04.2010            | 0 |

Several FUs can be consolidated for transportation purposes

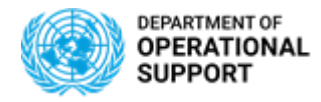

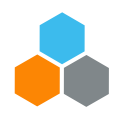

### UNOE – PLAN PHASE – FREIGHT FORWARDER STAGE (EXW-FCA) - 3/4

| Freight FW               | • The system creates the new <b>Freight Orders</b> for the FFW stage based on the proposal selected (one for each leg).                                                                                                    |
|--------------------------|----------------------------------------------------------------------------------------------------|
| Stage                    | Freight Orders/Freight Bookings (2)                                                                                                    |
| EXW / FCA/ FOB/ DAT      | New       Image: Check       Fix       Unfix       Scheduling       Image: Carrier Selection       Tendering       Image: Calculate Charges       Search;                                                                                                    |
|                          | The Mode of Transport Document Status Maxi Source Location Destination Location Departure Date Dep D. Planned Arrival D Planned Arrival D Planned Arrival D Nature Net Number Net Number Net |
| TM Planner               | 6100010624 • U% DURBAN_PORT MOMBASA_PORT 11.03.2019 08:55:36 C 19.03.2019 16:33.15 U 198:37 150:37 9,600 KG ZDUMMY_CAR · U UNOE_SEA                                                                                                    |
| Select FU(s) in          |                                                                                                    |
| TM                       |                                                                                                    |
| Cockpit                  | • The Carrier is defaulted to 7DLIMMY_CAR until the freight is awarded and the real carrier is assigned                                                                                                    |
|                          | The barrier is defaulted to 200 mining OAN until the freight is awarded and the real carrier is assigned.                                                                                                    |
| Umoja System             | The system automatically calculates the estimated Charges based on the "Charges Master Data"                                                                                                    |
| Generate TM<br>Proposals | The system automatically calculates the estimated Charges based on the "Charges Master Data".                                                                                                    |
| •                        |                                                                                                    |
| TM Planner               | Display UNOE Planned Frt Order (FF Deliv) 6100010624                                                                                                    |
| Select Best TM           | Save Scheduling Cancel Pedit Refresh Copy Multiple Copies Check Follow Up Scheduling Subcontracting Create Service Order Schedule Set Status                                                                                                    |
| Proposal                 |                                                                                                    |
|                          | General Data     Business Partner     Items     Stages     Utilization     Subcontracting     Document Flow     Charges     Execution     Notes     At                                                                                                    |
| Umoja System             | Invoicing Status: 01 Not Invoiced Calculation Date: 26.11.2018 17:02:14 CE                                                                                                    |
| Calculate                | Charge Calc. Status: 02 Calculated Manually-Changed Calc. Date:                                                                                                    |
| Charge<br>Estimate       | Total Amount in Local Currency:     9,854.70     USD     Exchange Rate Date:     26.11.2018                                                                                                    |
| LStillate                | Total Amount in Document Currency:     9,854.70     USD     Manually-Changed Exchange Rate Date:                                                                                                    |
|                          | Rounded Total Amount in Document C: 9,854.70 USD                                                                                                    |
| Umoja System             | Rounded Amount Difference in Docum: 0.00 USD                                                                                                    |
| Create FO(s)             | Late Changes:                                                                                                    |
| rrvv Slage               |                                                                                                    |

ΤΜ

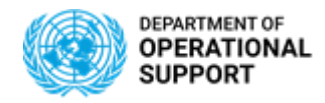

•

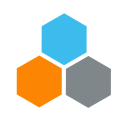

### UNOE – PLAN PHASE – FREIGHT FORWARDER STAGE (EXW-FCA) - 4/4

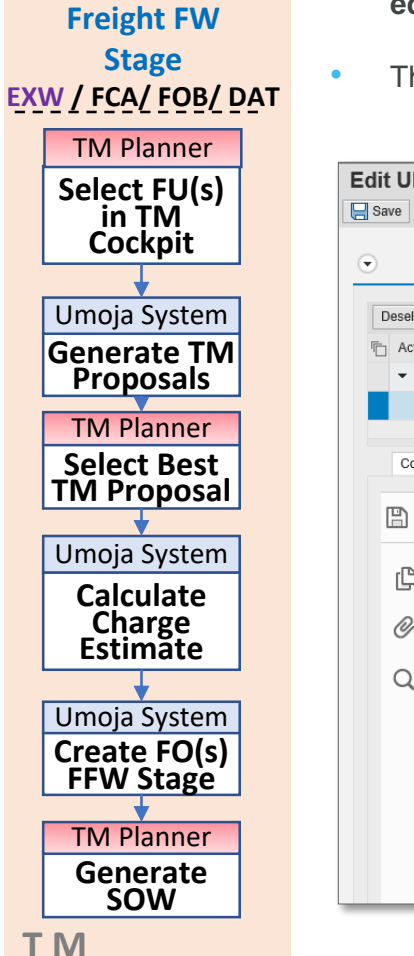

- A "Statement Of Work" document (SOW) can be downloaded from each Freight Order. The SOW can be printed and edited. The SOW serves as an input for the Freight Procurement phase.
- The SOW includes all the Freight Orders related to the same Shipment.

| FU(s)  | Edit UNOE Planned Frt Order (FF Deliv) 6100010624                                                                                                    |                          |
|--------|----------------------------------------------------------------------------------------------------|--------------------------|
| kpit   | Terms and Conditions     Output Management                                                                                                    | * Specific templates are |
| System | Deselect All     Image: Constant of the second of the second | COE & Troops.            |
| sals   | ✓ △ Unprocessed                                                                                                    |                          |
| nnor   | UNOE SOW FORM External Communication                                                                                                    |                          |
|        |                                                                                                    |                          |
| Best   |                                                                                                    |                          |
| posar  |                                                                                                    |                          |
| System |                                                                                                    |                          |
| late   | ANNEX-B                                                                                                    |                          |
| rge    | Please enter ITB and number here:                                                                                                    |                          |
| late   |                                                                                                    |                          |
| System | Goods Purchase Order: 2299000001                                                                                                    |                          |
| FO(s)  | Inbound Delivery:180075172, 180075173                                                                                                    |                          |
| stage  | Freight Order: 6100010624, 6100010625                                                                                                    |                          |
| anner  |                                                                                                    |                          |
| rate   | STATEMENT OF WORK                                                                                                    |                          |
| vv     |                                                                                                    |                          |

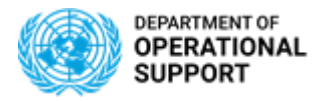

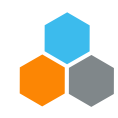

## **UNOE – PROCURE FREIGHT PHASE – 1/2**

•

•

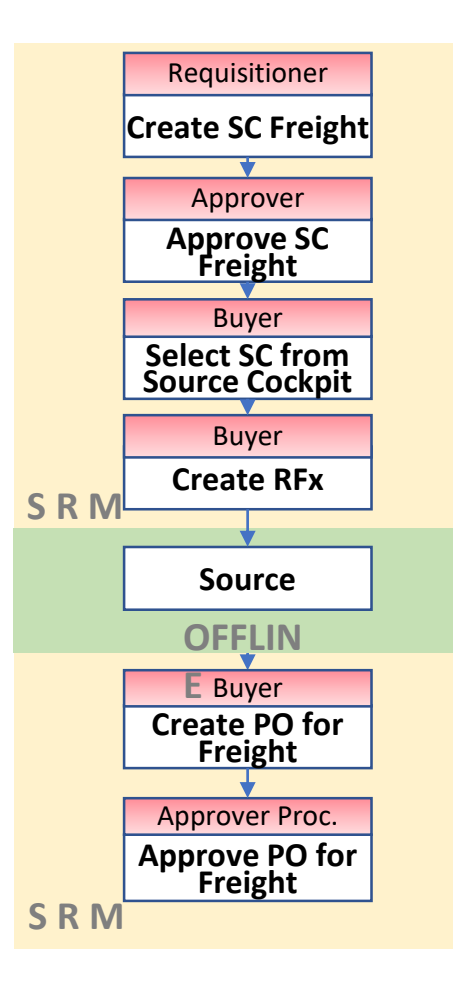

- The Freight Procurement steps in the system remain very similar as they currently are.
- Below some items to be considered with the TM implementation:
  - Freight Services are requested in a separate Shopping Cart (no more \$1 line for freight in the goods shopping cart).
  - The SOW to be attached in the Freight Shopping Cart can be downloaded directly from Umoja TM.
  - ✓ TM is now the single source of information for the transportation requirements.

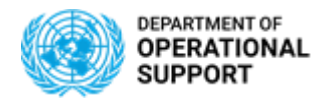

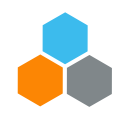

## **UNOE – PROCURE FREIGHT PHASE – 2/2**

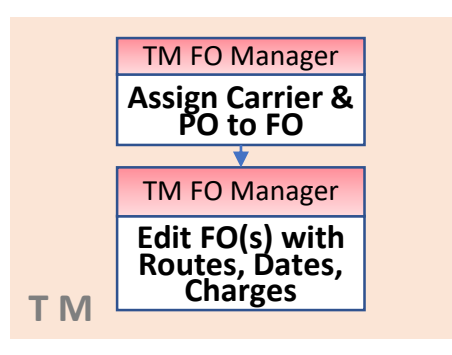

- Once the freight services have been awarded, the Freight Order in TM has to be updated with the **selected carrier** and the related **purchase order number**.
- Once the carrier is assigned in the FO, the FO execution status changes to "**Ready for Execution**" allowing the freight forwarders to submit the related events.
- Moreover the Freight Order needs to be updated with:
  - Actual Route: If the route selected by the carrier is different to the planned route, the FO has to be updated with the new route as it is used to report events.
  - Actual Dates: The planned dates need to be updated in the Freight Order based on the information provided by the Freight Forwarder.
  - Actual Charges: The Freight Order charges have to be updated with the actual ones appearing in the Freight Purchase Order. The system allows comparing the estimated charges and the actual charges for reporting purposes.

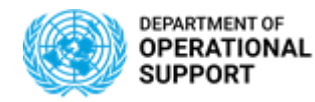

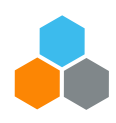

## **UNOE – EXECUTE & MONITOR PHASE - GOODS VENDOR STAGE**

- Goods Vendors will be provided with login credentials for the Umoja Carrier Collaboration Portal (CCP). **Goods Vendor / TCC Stage** In CCP, Goods Vendors will see the Freight Orders they are responsible for the transportation. They will FCA/ FOB/ DAT/ DAP be able to submit events and upload attachments: Examples of Events: TM Col.Portal Update Planned: Loading Start/End, Departure, Arrival, etc. Events ✓ **Unexpected**: Delay, Damage, etc. Examples of Attachments: Packing List, Bill of Lading, Proof of Delivery, etc. TM Col.Portal Upload Attachments All Events/Attachments submitted via CCP are displayed in TM. • **CCP** • In case the vendor cannot connect to CCP, Umoja role "TS.01 TM Planner and TS.02 Manage Freight Orders" can update the related events/attachments directly in the TM module. These Events/Attachments are also displayed in CCP TM Planner Update Once the first event is submitted, the FO execution status changes to "In Execution". No changes in the Events route are further allowed. **TM Planner** Other Umoja follow on documents: • Upload Attachments DAP: Physical Goods Receipt FCA: Virtual Goods Receipt & Stock Transport Order ΤM
  - OFFICE OF SUPPLY CHAIN MANAGEMENT UCS TRAINING TEAM

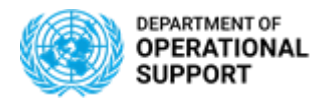

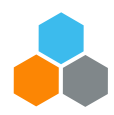

### **UNOE – EXECUTE & MONITOR PHASE – FREIGHT FORWARDER STAGE**

Freight Forwarder Stage EXW /FCA/ FOB/ DAT

| Update<br>Events    | •• |
|---------------------|----|
|                     |    |
| TM Col.Porta        | al |
| Upload<br>Attachmen | ts |

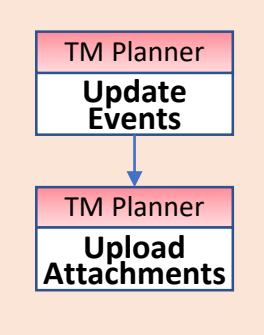

ΤΜ

- Freight Forwarders will be provided with login credentials for the Umoja Carrier Collaboration Portal (CCP).
- In CCP, Freight Forwarders will see the Freight Orders they are responsible for the transportation. They will be able to submit events and upload attachments.
- All Events/Attachments submitted via CCP are displayed in TM.
- In case the vendor cannot connect to CCP, Umoja role "TS.01 TM Planner and TS.02 Manage Freight Order" can update the related events/attachments directly in the TM module. These Events/Attachments are also displayed in CCP
- Once the first event is submitted, the FO execution status changes to "**In Execution**". No changes in the route are further allowed.
- Other Umoja related documents:
  - Predecessor documents : Virtual Goods Receipt & Stock Transport Order
  - Follow-on documents : Physical Goods Receipt
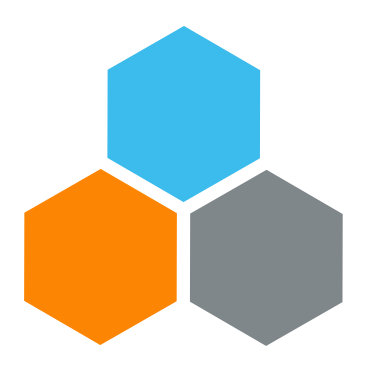

# **UNOE INTEGRATION**

# Transportation Planning and Management and Track & Trace (TPTM – T&T project)

Elena Carrasco

UCS Training Team

Tuesday, October 22, 2019

OFFICE OF SUPPLY CHAIN MANAGEMENT UCS TRAINING TEAM

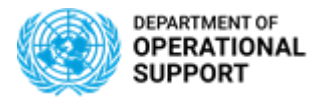

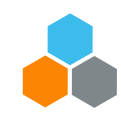

# **1 PURCHASING FREIGHT SERVICES**

With the adoption of the TM solution, the freight requirement (*in case UN is responsible for providing it*) shall not be included in the Goods Shopping Cart and Purchase Orders,

|             | - | ltem Overview   |           |           |              |                                 |                  |                              |               |                 |
|-------------|---|-----------------|-----------|-----------|--------------|---------------------------------|------------------|------------------------------|---------------|-----------------|
| No \$1 line |   | Details Add Ite | em 🚽 Copy | Paste [   | Duplicate De | elete Create Confirmation Crea  | te Invoice Proc  | cess All Items               |               |                 |
| for freight | ₽ | Line Number     | Item Type | Item Type | Product ID   | Description                     | Product Category | Product Category Description | Quantity Unit |                 |
| ior noight  |   | • <u>1</u>      | Material  |           | 2100000224   | Forklift:IndI,HD,Diesel,4x2     | 25101900         | SpecializedVechicles         | 1 EA          | Coode & freight |
| services    |   | • <u>2</u>      | Material  |           | 2100000284   | Ambulance, Diesel, LHD, 4x2     | 25101700         | Safety,RescueVehicle         | 1 EA          | Goods & freight |
|             |   | • <u>3</u>      | Material  |           | 2100000468   | Vhcl:GP,Diesel,LHD,4x4,HD       | 25101507         | GP&UtilityVeh                | 1 EA          | not in the same |
|             |   | • <u>4</u>      | Material  |           | 2100000224   | Forklift:Indl,HD,Diesel,4x2     | 25101900         | SpecializedVechicles         | 1 EA          | Shapping Corts  |
|             |   | • <u>5</u>      | Material  |           | 2100000284   | Ambulance, Diesel, LHD, 4x2     | 25101700         | Safety,RescueVehicle         | 1 EA          |                 |
|             |   | • 6             | Material  |           | 2100000468   | Vhcl:GP,Diesel,LHD,4x4,HD       | 25101507         | GP&UtilityVeh                | 1 EA          | and Purchase    |
|             |   | 1               | Corviso   |           | 2000000      | Freight Malli modal on Parchase | 78400000         | Mail, SargeServ              | 4 5 4         | Ordoro          |
|             |   |                 |           |           |              |                                 | i.               |                              | 1 1 1         | Olders          |

Price for the freight forwarder's leg will be stated in a separate funded shopping cart and purchase order, with help of the estimated freight cost calculated by Umoja TM and by attaching the generated SOW.

| Document Hiera | М        | Means of Transport | Source Location | Destination Location | Loadi | Unloa | D | D | Duration | Carrier    | Vehicle | Sche | Execution Document | Trans | Trans | Costs       | Freight Order Costs 🔬 |
|----------------|----------|--------------------|-----------------|----------------------|-------|-------|---|---|----------|------------|---------|------|--------------------|-------|-------|-------------|-----------------------|
| ▼ 🛃 Transpor   | 8        | UNOE_SEA           | SU1110015341    | SPLBA1               | 04.10 | 11.10 |   | K | 156:33   |            | UNO     |      | \$1                | 04.10 | 11.10 | 15996903.00 | 15996902.00           |
| ▼ 📲 Freight    | 8        | UNOE_SEA           | SU1110015341    | SPLBA1               | 04.10 | 11.10 |   | K | 156:33   |            | UNO     |      | \$1                | 04.10 | 11.10 | 0.00        | 15996902.00           |
| 🖳 Stag         | <b>P</b> | UNOE_TRK           | SU1110015341    | DUBAI_PORT           | 04.10 | 05.10 |   | К | 1:56     | 1110015341 | UNO     |      | 6100028162         | 04.10 | 05.10 | 0.00        | 0.00                  |
| 🖳 Stag         | 8        | UNOE_SEA           | DUBAI_PORT      | NAQOURA_PORT         | 05.10 | 11.10 | 2 | К | 154:35   |            | UNO     |      | \$1                | 05.10 | 11.10 | 0.00        | 15989851.00           |
| 🖳 Stag         | -        | UNOE_TRK           | NAQOURA_PORT    | SPLBA1               | 11.10 | 11.10 | 0 | к |          |            | UNO     |      | \$2                | 11.10 | 11.10 | 0.00        | 7051.00               |

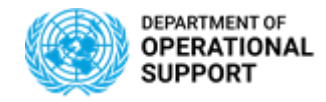

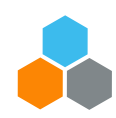

# 2 DELIVERY ADDRESS / PERFORMANCE LOCATION

Delivery address plays a pivotal role throughout *Requisitioning- Procurement- Inbound Coordination* processes.

Therefore it is integrated in all four Umoja modules (SRM, ECC, TM, CCP) and in all documents (Shopping Carts, Purchase Orders, Inbound Delivery, Delivery Transportation Requirement, Freight Unit and Freight Order).

SRM TM **Shopping Cart:** DTR: **Delivery Address/ Performance Location Business Partner ->Consignee Address** ٦ General Data **Business Partner** Locations and Dates/Times Document Flow Notes Blocking Information Notes and Attachments Delivery Address/Performance Location Sources of Supply / Service Agents Party Role Business Deviat Street House No. Postal C City Region (Desc.) If the item is to be vered to a different address, enter the new address here Partner Address ٦ nited Nations Logistic Base (UNLB) Shipper 1110015341 International Armoured G P O Box 50060 Ras Al Khaimah C/0 39083141875 IT01 UN Logistics Base 72011 Brindisi Brindisi 39083141875 Consignee Piazza del Vento Fax Nu Building c/o Aeroporto Militare "O. Pierozzi" 1 Street / I District DTR: Destination 17 IT 🗇 Italy Country Destination Location: SPITA1 UNI B Brindis Locations and Delivery Date (From): 18.11.2019 12:00:00 CET Selection of Delivery address shall be done by using Delivery Date (To) Dates/ Times - > Earliest Delivery Date the matchbox so that TM will recognize it and will Latest Delivery Date Unloading Point propose the last leg correctly. **Destination**, Address: Address If you otherwise type the address manually the Street/House Number: c/o Aeroporto Militare "O Pierozzi Postal Code/City: 72100 Brindisi location will not be properly recognized in the new Region: BF Brindisi Country: IT Italy Umoja Transportation Module.

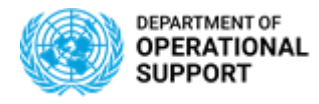

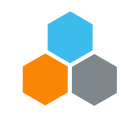

### **3 PURCHASING GROUP**

Sales group (TM) is the nomenclature of Purchase Group (SRM) in TM. Purchasing Group is linked to Planner Group (TM):

- ✓ Triggers the **buyers** who will have access to the Shopping Carts and Purchase Orders
- ✓ Triggers the transportation planners who will have access to plan transportation

#### In a Shopping Cart

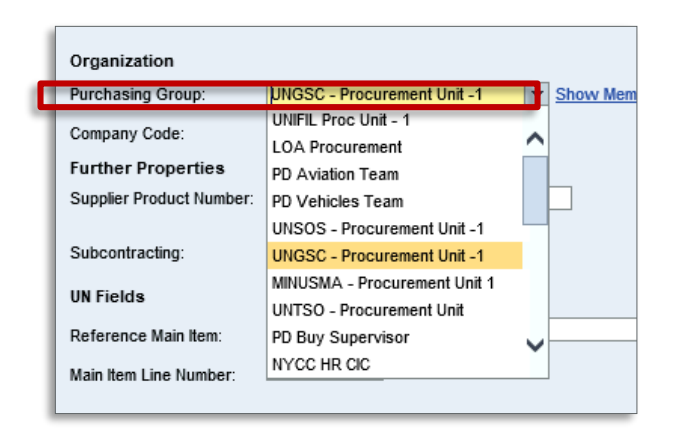

#### In a Purchase Order

| fotal Value (Net): | Pu  | rchasing Group Members   |                  |           |   |
|--------------------|-----|--------------------------|------------------|-----------|---|
|                    |     | Purchasing Group Members | 3                |           |   |
| ▼ Item Overview    |     | Name                     | Telephone Number | Extension |   |
| Details Add Item   | or  | 03TMSABUY 03TMSABUY      |                  |           |   |
| E Line Number De   | ele | 04TMSABUY 04TMSABUY      |                  |           |   |
| • <u>1</u>         |     |                          |                  |           |   |
|                    |     |                          |                  |           |   |
|                    |     |                          |                  |           | - |

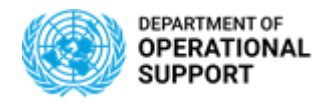

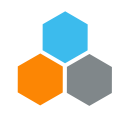

## **4 INCOTERM KEY & LOCATION**

The **Incoterm Key** selection will impact the type of carrier that is responsible for the transportation (e.g. DAP = Goods Vendor or EXW = Freight Forwarder).

#### **Shopping Cart:**

- SRM
- When items are selected from the contract catalog -> incoterm is not derived and needs to be entered manually
- When items are not from contract catalog, or its an unfunded shopping cart -> incoterm can be left blank

Incoterm term is to be selected from a Mathbox. Location is free text.

#### Purchase Order:

- Incoterm Key/ Location are mandatory fields
- Incoterms rules are at Header level (same for all the PO items)
- Both fields shall be filled in by using both **matchbox**, otherwise it may not integrate with TM module

| Service master Record.  | Display              |               |  |
|-------------------------|----------------------|---------------|--|
| Service and Delivery    | D                    | DUBAL PORT    |  |
| Incoterm Key/ Location: | FCA 🗇 D              | -             |  |
| Plant / Location:       | TT01 1110000019 1 OW | LOGINICS Dase |  |

| All | Values: Incoterm Location                           |                                          |
|-----|-----------------------------------------------------|------------------------------------------|
| Re  | sults List: 203 results found for Incoterm Location | Personal Value List Show Search Criteria |
|     | Location                                            |                                          |
|     | DERINCE_PORT                                        | )<br>I                                   |
|     | DUBAL_AIRPORT                                       |                                          |
|     | DUBALPORT                                           |                                          |
|     | DUBLIN_AIRPORT                                      |                                          |
|     | DUBLIN_PORT                                         |                                          |
|     | DUNCAN_FACTORY                                      |                                          |
|     | DURBAN_AIRPORT                                      |                                          |
|     | DURBAN_PORT                                         |                                          |
|     | ELGIN_FACTORY                                       |                                          |
|     | EVYAP_PORT                                          |                                          |

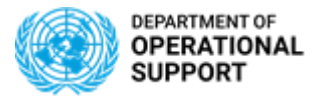

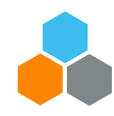

## **5 DELIVERY DATE**

Requisitioners state their desired Delivery Date and Procurement will confirm availability with the Vendor on the PO.

Purchase Order's delivery date is set at item level, and they will determine the **number** of Inbound Delivery, Delivery Transportation Requirement and Freight Unit created.

**Delivery date** at incoterm location in SRM (provided that no changes on dates are updated in the IBD document) impacts TM as it is used as baseline date to estimate all other related dates (*departure-*, *handover-*, *arrival at destination-*, *etc.*) based on the UN Transportation Network Master Data.

| Overview         | Header     | Items        | Notes and At | tachments  | Approval Tracking                  |                           |                     |                          |                     |             |            |           |               |               |
|------------------|------------|--------------|--------------|------------|------------------------------------|---------------------------|---------------------|--------------------------|---------------------|-------------|------------|-----------|---------------|---------------|
|                  |            |              |              |            |                                    |                           |                     |                          |                     |             |            |           |               |               |
| ➡ Item Overview  |            |              |              |            |                                    |                           |                     |                          |                     |             |            |           |               |               |
| Details Add Iter | n 🖌 Copy 🛛 | Paste Duplic | ate Delete U | ndelete    | pose Sources of Supply Add Con     | dition 🖌 Remove Condition | on ⊿ Exercise Optio | n Order as Direct Materi | al   Process All It | ems 🖌       |            |           |               |               |
| 🗈 Line Number    | Deleted    | Item Type    | Item Number  | Product ID | Description                        | Product Category          | Quantity Unit       | Gross Price Currency     | Per Net Price       | Option Type | Order Type | Condition | Option Status | Delivery Date |
| • 1              |            | Material     | 1            | 2100001218 | Ambulance, Armrd, Diesel, LHD, 4x4 | 25101700                  | 1 EA                | 139,000.00 USD           | 1 134,830.00        |             |            | MUL       |               | 20.12.2019    |

PO Delivery Date (SRM) defaults the FU's start date and End date (TM) TM module

| Location:                | SPITA1                     | UNLB Brindisi                             |
|--------------------------|----------------------------|-------------------------------------------|
|                          | UNGSC / c/o Aeroporto Mili | tare "O. Pierozzi" 1 / I-72100 Brindisi B |
| Start Date (Acceptable): |                            | 00:00:00 CET                              |
| Start Date (Requested):  | 20.12.2019                 | 00:00:00 CET                              |
| End Date (Requested):    | 27.12.2019                 | 23:59:59 CET                              |
| End Date (Acceptable):   |                            | 00:00:00 CET                              |
| Unloading Date:          |                            | 00:00:00 CET                              |

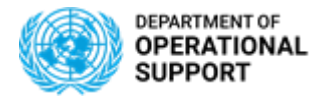

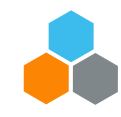

# **5 DELIVERY DATE**

In Purchase Orders with Incoterm rules Non-DAP / Non-Exw, Stages tab shows two stages:

Stage 1 is from Source Location (vendor) to the destination location (handover location) which is the Incoterm location defined in the inbound delivery document.

The requested <u>delivery date/time</u> for stage 1 is defined to be the **delivery date/time set in the inbound delivery document.** 

Stage 2 is from the handover location to the shipping point address. The requested <u>pick-up date/time</u> on Stage 2 is successfully populated as the **delivery date/time set in the inbound delivery document** for the handover location.

| Disp | lay UNO   |                 | nit 4100001350          | Direct Shipment Split/N | lerge Unassi                 | an Default Rout               | e Remove Unplanned Stag   | es Fixing          | Cancel Document         |
|------|-----------|-----------------|-------------------------|-------------------------|------------------------------|-------------------------------|---------------------------|--------------------|-------------------------|
| •    | General D | ata Stages      | Business Partner        | Document Flow           | Notes A                      | ttachments                    | Direct Shipment C         | Options St         | atuses Adm              |
| D.   | L Dt Inse | ert Merge Route | Schedule _ Freight Docu | ment _ Set OI Status _  | Determine Dista              | ance and Durati               | on Change Incoterm Locati | on Change Discha   | rge Port                |
| Ē    | Stage De  | Stage Type      | Transportation<br>Mode  | Source Location         | Requested<br>Pick-Up<br>Date | Requested<br>Delivery<br>Date | City (Source)             | City (Destination) | Destination<br>Location |
|      | Stage 1   |                 |                         | SU1110015341            |                              | 27.12.2019                    | Ras Al Khaimah            | Dubai              | DUBAI_PORT              |
|      | Stage 2   |                 |                         | DUBAI_PORT              | 20.12.2019                   | 27.12.2019                    | Dubai                     | Brindisi           | SPITA1                  |

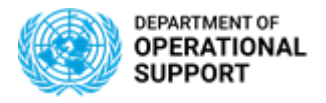

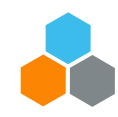

# **5 DELIVERY DATE**

Changes of delivery date in the Inbound Delivery will trigger changes in the Delivery Date at Destination in DTR:

| Display DTR for U                | NOE 110000062          | 22 (Inbound Delivery 1800 | 75806)                     |       |                      |                         |                         |               |
|----------------------------------|------------------------|---------------------------|----------------------------|-------|----------------------|-------------------------|-------------------------|---------------|
| <ul> <li>General Data</li> </ul> | Business Partner       | Locations and Dates/Time  | es Document Flow           | Notes | Blocking Information | Administrativ           | e Data                  |               |
| Source                           |                        |                           |                            |       | Destination          |                         |                         |               |
|                                  | Source Location:       | SU1110015341 Intern       | ational Armoured Group FZE |       |                      | Destination Location:   | SPITA1                  | UNLB Brindisi |
|                                  | Pick-Up Date (From):   |                           |                            |       |                      | Delivery Date (From):   | 18.11.2019 12:00:00 CET |               |
|                                  | Pick-Up Date (To):     |                           |                            |       |                      | Delivery Date (To):     |                         |               |
|                                  | Earliest Pick-Up Date: |                           |                            |       |                      | Earliest Delivery Date: |                         |               |
|                                  | Latest Pick-Up Date:   |                           |                            |       |                      | Latest Delivery Date:   |                         |               |
|                                  |                        |                           |                            |       |                      | Unloading Point:        |                         |               |

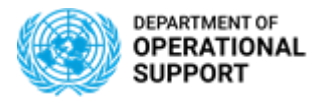

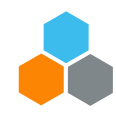

## 6 PACKING

Once packing is updated in the Inbound Delivery document (ECC), information of the packaging is transferred into the FU's information (TM)

| Required Capacity |       |    |
|-------------------|-------|----|
| Weight:           | 9,800 | KG |
| Volume:           | 88.38 | M3 |
| Pieces:           | 1     | EA |

| <ul> <li>Items</li> </ul> |          |                  |            |                         |            |                 |                        |                 |                        |     |                           |
|---------------------------|----------|------------------|------------|-------------------------|------------|-----------------|------------------------|-----------------|------------------------|-----|---------------------------|
| ▶↓ ▶↑ Set to F            | icked Up |                  |            |                         |            |                 |                        |                 |                        |     |                           |
| Items                     | Item     | Item<br>Category | Package ID | Item Description        | Product    | Gross<br>Volume | Gross<br>Volume<br>UoM | Gross<br>Weight | Gross<br>Weight<br>UoM | Qua | Qua<br>Unit of<br>Measure |
| 🔻 🎲 Package               | 30       | Package          | 100000761  |                         | 190000088  | 88.38           | M3                     | 9,800           | KG                     | 1   | EA                        |
| Product                   | 20       | Product          |            | Ambulance,Armrd,Diesel, | 2100001218 | 49.83           | M3                     | 7,500           | KG                     | 1   | EA                        |

Includes goods+ packaging material's information

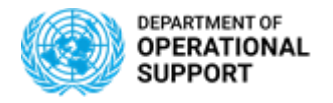

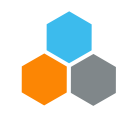

## 7 VENDOR

Selecting a vendor from the **SRM** contract catalog in the Shopping Cart or a supplier in the Purchase Order will impact **TM** as follows:

- Vendor will be granted access to the Carrier Collaboration Portal and will be able to submit events (except in EXW)
- ✓ TM identifies the **Shipper** address (supplier address)

✓ Vendor appears as carrier in the Vendor Delivered Freight Order

| Number 2200099044          | Smart Number UNOE SRM ECC TM IntegDemo Elena 2 Type Goods and Services Status |
|----------------------------|-------------------------------------------------------------------------------|
| Overview Hea               | der Items Notes and Attachments Approval Tracking                             |
|                            |                                                                               |
| General Header Data        |                                                                               |
| Smart Number:              | UNOE SRM ECC TM IntegDemo                                                     |
|                            | Smart Number is External                                                      |
| Purchase Order Number:     | 2200099044                                                                    |
| Supplier: *                | 1110015341 International Armoured Group FZE                                   |
| Requester: *               | 1110098066 11TMSAREQDRP 11TMSAREQDRP 11TMSAREQDRP 11TMSAREQDRP                |
| Recipient: *               | 1110098066 11TMSAREQDRP 11TMSAREQDRP 11TMSAREQDRP 11TMSAREQDRP                |
| Location:                  | 1110000019 DI UN Logistics Base                                               |
| Ship-To Address:           | 1110014833 UNGSC                                                              |
| Purchasing Organization: * | UN Purchasing Organization                                                    |
| Purchasing Group: *        | UNGSC - Procurement Unit -1                                                   |
| Total Value (Net):         | 134,830.00 USD                                                                |

| Display UNOE Vendor Delivered Frt Order (VNDelv) 6100028281                                         |              |                                                |               |                    |                  |                        |                  |                |      |                |  |  |  |  |
|----------------------------------------------------------------------------------------------------|--------------|------------------------------------------------|---------------|--------------------|------------------|------------------------|------------------|----------------|------|----------------|--|--|--|--|
| Save Cancel Cancel Copy Multiple Copies Check Follow Up Scheduling Create Service Order Schedule Se |              |                                                |               |                    |                  |                        |                  |                |      |                |  |  |  |  |
| ຺                                                                                                   | General Data | Business F                                     | Partner Items | Subcontracting     | Document Flow    | N                      | Charge           | es Execution N |      |                |  |  |  |  |
|                                                                                                    |              |                                                |               |                    |                  |                        |                  |                |      |                |  |  |  |  |
|                                                                                                    | Actions      | Party Role Business Origin<br>Partner of Entry |               | Origin<br>of Entry | Devia<br>Address | Name                   | Street           | H<br>Numb      | Post | City           |  |  |  |  |
|                                                                                                    | 0 🕫 🖷 🗖      | Shipper                                        | 1110015341    | Automatic Shippe   |                  | International Armoured | P.O. Box 50060   |                |      | Ras Al Khaimah |  |  |  |  |
|                                                                                                    | a 🕫 🦉 🛅      | Consignee                                      | IT01          | Automatic Shippe   |                  | UN Logistics Base      | Piazza del Vento | 72011          |      | Brindisi       |  |  |  |  |
|                                                                                                    | ۵ 🕫 🐮 🛅      | Carrier                                        | 1110015341    | Manual Entry       |                  | International Armoured | P.O. Box 50060   |                |      | Ras Al Khaimah |  |  |  |  |
|                                                                                                    | 2 🗟 🕷 🖿      | Executing Carrier                              |               | Manual Entry       |                  |                        |                  |                |      |                |  |  |  |  |

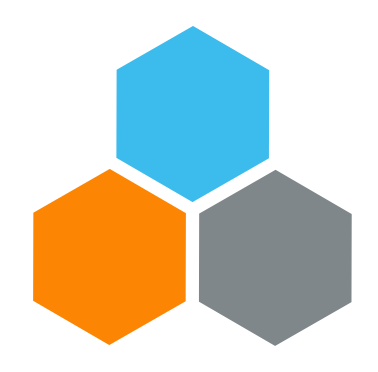

# **INTER/INTRA MISSION TRANSFERS**

Transportation Planning and Management and Track & Trace (TPTM – T&T project)

Bryan Barrachina

UCS Training Team

Tuesday, October 22, 2019

OFFICE OF SUPPLY CHAIN MANAGEMENT UCS TRAINING TEAM

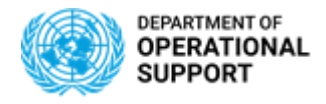

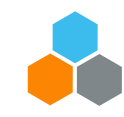

## **ECC & TM DERIVATIONS**

| ECC                          | ТМ                         |
|------------------------------|----------------------------|
| Purchasing Group —           | Planning & Execution Group |
| T66                          | PT66                       |
| Plant                        | Plant                      |
| UNAMI IQ20                   | UNAMI IQ20                 |
| Purchasing Organization 1000 | Sales Organization<br>1000 |

| Organizational Data |                      |                           |
|---------------------|----------------------|---------------------------|
| Sales Organization: | <mark>SO_1000</mark> | United Nations Sales Org. |
| Sales Office:       |                      |                           |
| Sales Group:        | SG_T66               | STO - UNAMI               |

|         | TM = NEW |            |                   |                      |  |  |
|---------|----------|------------|-------------------|----------------------|--|--|
|         |          | Purchasing |                   | Planning & Execution |  |  |
| Entity  | Plant    | Grp        | Description       | Grp                  |  |  |
| UNGSC   | IT01     | TG1        | GSCC - ENG        | PSTO                 |  |  |
| UNGSC   | IT01     | TG2        | GSCC - ICT        | PSTO                 |  |  |
| UNGSC   | IT01     | TG3        | GSCC - MED        | PSTO                 |  |  |
| UNGSC   | IT01     | TG4        | GSCC - SHQ        | PSTO                 |  |  |
| UNGSC   | IT01     | TG5        | GSCC - SUP        | PSTO                 |  |  |
| UNGSC   | IT01     | TG6        | GSCC - TPT        | PSTO                 |  |  |
| UNGSC   | IT01     | TR1        | UN Reserve        | PSTO                 |  |  |
| UNGSC   | IT01     | TS1        | SDS               | PSTO                 |  |  |
| UNOCA   | GA20     | T32        | UNOCA             | PT32                 |  |  |
| UNOAU   | ET20     | T34        | UNOAU             | PT34                 |  |  |
| UNOWAS  | SN20     | T38        | UNOWAS            | PT38                 |  |  |
| UNSMIL  | LY20     | T40        | UNSMIL            | PT40                 |  |  |
| MINUSMA | ML10     | T45        | MINUSMA           | PT45                 |  |  |
| OJSRS   | SY20     | T47        | OJSRS (OSE-Syria) | PT47                 |  |  |
| UNSCOL  | LB20     | T50        | UNSCOL            | PT50                 |  |  |
| UNSCO   | IL20     | T51        | UNSCO             | PT51                 |  |  |
| UNMIK   | ХК10     | T53        | UNMIK             | PT53                 |  |  |
| UNGSC   | IT01     | T58        | UNGSC             | PT58                 |  |  |
| UNTSO   | IL10     | T60        | UNTSO             | PT60                 |  |  |
| UNIFIL  | LB10     | T62        | UNIFIL            | PT62                 |  |  |
| UNDOF   | SY10     | T63        | UNDOF             | PT63                 |  |  |
| UNFICYP | CY10     | T64        | UNFICYP           | PT64                 |  |  |
| UNAMI   | IQ20     | T66        | UNAMI             | PT66                 |  |  |
| UNMOGIP | PK10     | T67        | UNMOGIP           | PT67                 |  |  |
| UNRCCA  | TM20     | T68        | UNRCCA            | PT68                 |  |  |
| UNITAD  | 1021     | T69        | UNITAD            | PT69                 |  |  |

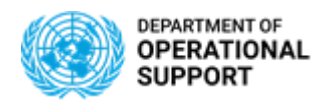

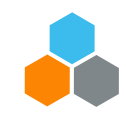

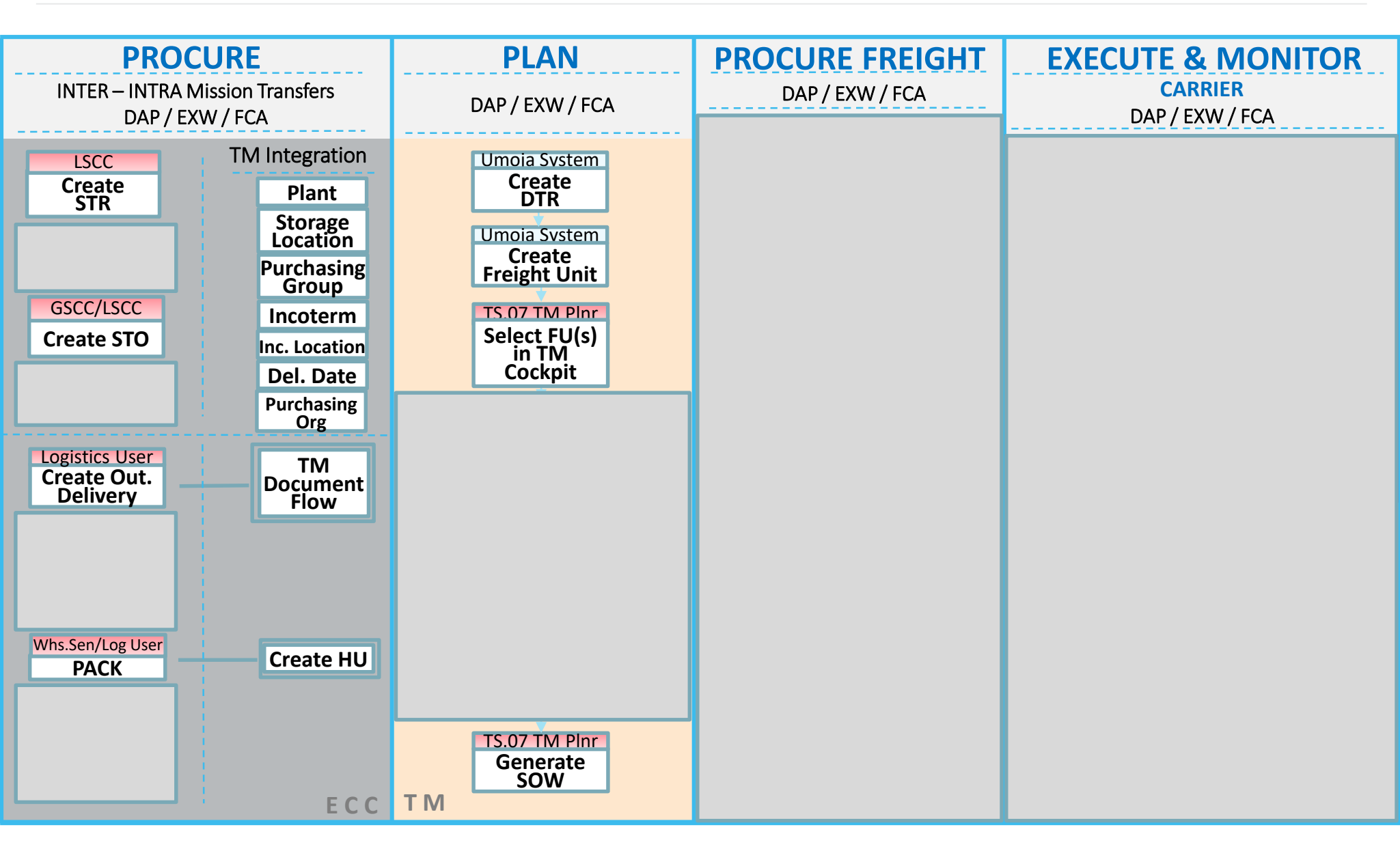

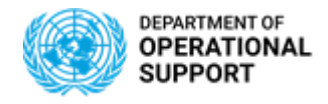

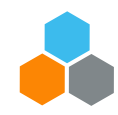

## **ECC & TM INTEGRATIONS**

| Whs.Sen/Log User |  |  |  |  |  |  |
|------------------|--|--|--|--|--|--|
| PACK             |  |  |  |  |  |  |
| ECC              |  |  |  |  |  |  |

The Packing details as well as the selected Packaging Material/s and Handling Unit/s will have a direct impact in TM documents (DTR/FU/FO/SOW)

Packing is crucial as it will reflect Weight in Volume of Goods when Soliciting for Freight Forwarders

| HU Identification   | 100000757    | Identification Type E                         |
|---------------------|--------------|-----------------------------------------------|
| Packaging Materials | 190000003    | Wrap:Bubble                                   |
| HU Identification 2 |              | Cust. S Sort                                  |
| W/Vol./Dim. S       | tatus PackgM | latls Addit. Data Conts. History General Info |
|                     |              |                                               |
| Weight              |              |                                               |
| Tare weight         | 1            | KG W/Vol.fixed                                |
| Allowed load.weight |              | KG ExWghtTol. %                               |
| Loading weight      |              |                                               |
| Total Weight        | 1            |                                               |
|                     |              |                                               |
| Volume              |              |                                               |
| Tare volume         | 1            | M3 Closed PackMat.                            |
| Allowed volume      |              | M3 Ex.vol.tol %                               |
| Loading volume      | 20.000       |                                               |
| Total Volume        | 5            |                                               |
|                     |              |                                               |
| Dimensions          |              |                                               |
| Length 1.700        | M            |                                               |
| Width 1.000         |              |                                               |
| Height 1.000        |              |                                               |
|                     |              |                                               |

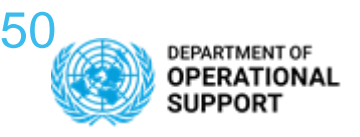

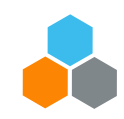

### **STR/STO – ROLES AND RESPONSIBILITIES in TM**

#### **STOCK TRANSFER WITHIN MISSION/PLANT**

One-Step Transfer – Physical Proximity (Same Fund / Funds Center)

Two-Steps Transfer – Short Distance (Same Fund / Funds Center)

ZINT - Intra-mission STO – Track Shipment (Same Fund / Funds Center)

#### STOCK TRANSFER BETWEEN DIFFERENT MISSIONS/PLANTS

Between Missions Non-Budget Relevant & UN Reserve Stock (ZNBD)

Between Missions Budget Relevant (ZBUD)

From Strategic Deployment Stock (ZSDS)

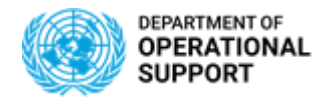

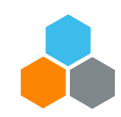

#### **INTER/INTRA – PLANNING PROFILE** (DAP/EXW/FCA)

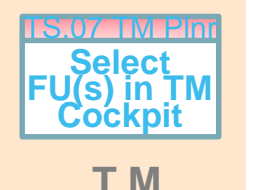

INTER & INTRA **DAP, EXW** & **FCA** Incoterms scenarios, need to be planned by the STO TM Planner (TS.07).

<u>Freight Units</u> linked to the **Planning & Execution Group** of the Receiving or Shipping Plants in TM appear in the **Transportation Cockpit**:

- The TM Planner chooses the type of Profile to view and Layout Settings in the Planning Profile screen
- Or selects the <u>Profile and Layout Set</u> defaulted according to role to view the FUs by **Incoterm** (DAP, EXW and non-DAP/EXW)

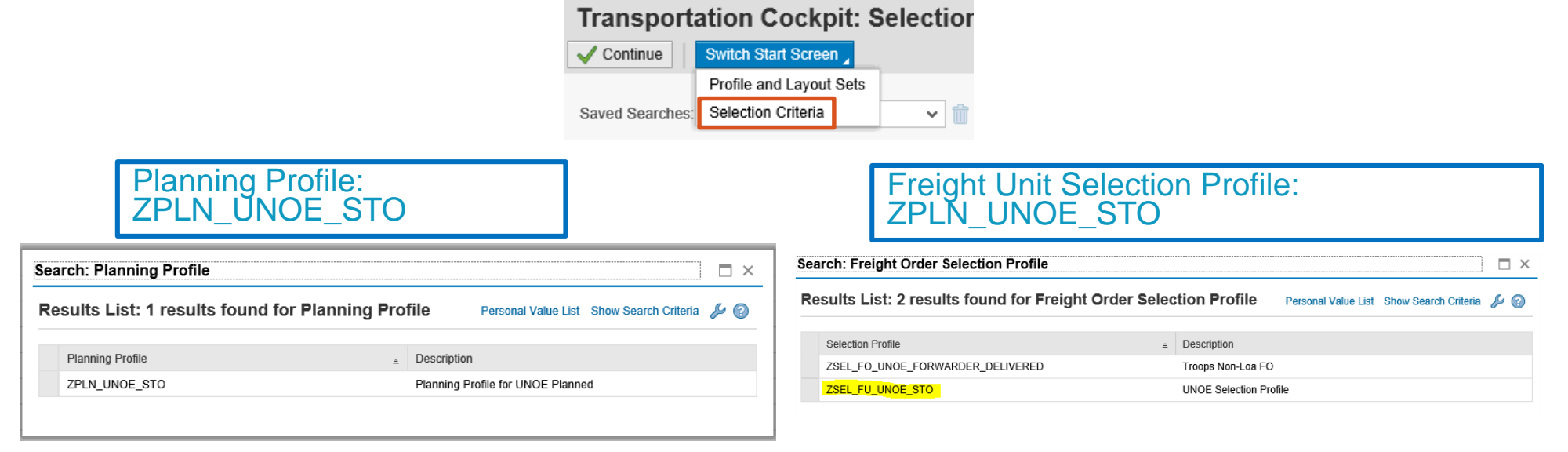

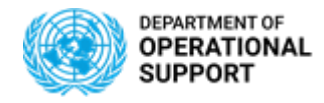

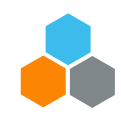

#### **INTER/INTRA – Transportation Cockpit** (DAP/FCA/EXW) Scenarios

TS.07 TM Plnt Select FU(s) in TM Cockpit

The TS.07 combines FUs according to Origin, Destination and Delivery Dates. A 7 day date range is considered when combining of FUs. Anything beyond that will result in a non-possible combination.

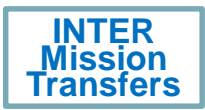

For DAP and FCA scenarios, the **Shipping Plant**'s TS.07 manages the FUs and plans transportation proposals from origin to destination.

For EXW scenarios, the **Receiving Plant**'s TS.07 manages the FUs and plans transportation proposals from origin to destination

#### Freight Unit Stages (25)

|   | Split/Merge | Stag     | jes 🖌   | Create | Capacit | y Do | cume | ent 🖌 | Create | Multiple Capa | acity [ | Document  | ts 🦼 |
|---|-------------|----------|---------|--------|---------|------|------|-------|--------|---------------|---------|-----------|------|
|   |             |          |         |        |         |      |      |       |        |               |         |           |      |
| ſ | Original    | I        | Freight | Unit   | Ŧ       | s    | Ρ    | Loadi | ing    | Unloadin      | E       | Earliest  |      |
|   | 80004104    | di       | 410000  | 1300   |         | 2    | Θ.   | BRIN  | DI     | SPAFB2        | 2       | 29.09.201 | 9    |
|   | 80004103    |          | 410000  | 1295   |         | 1    | Θ.   | SPIT  | A2     | BRINDISI      |         |           |      |
|   | 80004103    |          | 410000  | 1295   |         | 2    | 0    | BRIN  | DI     | SPAFB2        | 1       | 19.09.201 | 9    |
|   | 80004081    | <b>1</b> | 410000  | 1270   |         | 1    | 0    | SPIT  | A2     | BRINDISI      |         |           |      |
|   | 80004081    | <b>1</b> | 410000  | 1270   |         | 2    | Θ    | BRIN  | DI     | SPAFB2        | 2       | 29.09.201 | 9    |
|   | 80004079    | <b>P</b> | 410000  | 1269   |         | 1    | Θ    | SPIT  | A2     | SPIQA3        | 2       | 29.09.201 | 9    |
|   | 80004080    | <b>1</b> | 410000  | 1267   |         | 1    | Θ.   | SPIT  | A2     | SPIQA3        | 2       | 29.09.201 | 9    |
|   | 80004074    | <b>1</b> | 410000  | 1263   |         | 1    | 0    | SPIT  | A2     | SPCDF7        |         |           |      |
|   | 80004065    | <b>1</b> | 410000  | 1254   |         | 1    | 0    | SPIT  | A2     | BRINDISI      | . 1     | 15.09.201 | 9    |
|   | 80004065    | <b>1</b> | 410000  | 1254   |         | 2    | 0    | BRIN  | DI     | SPIQA3        | 1       | 15.09.201 | 9    |
|   | 80004053    | ÷        | 410000  | 1240   |         | 1    | Θ    | SPIT  | A2     | BRINDISI      | . 2     | 29.09.201 | 9    |
|   | 80004053    | <b>*</b> | 410000  | 1240   |         | 2    | Θ.   | BRIN  | DI     | SPIQA3        | 2       | 29.09.201 | 9    |
|   | 80004055    | <b>1</b> | 410000  | 1239   |         | 1    | Θ.   | SPIT  | A2     | BRINDISI      | . 2     | 29.09.201 | 9    |
|   | 80004055    | <b>P</b> | 410000  | 1239   |         | 2    | Θ.   | BRIN  | DI     | SPIQA3        | 2       | 29.09.201 | 9    |
|   | 80004054    | <b>1</b> | 410000  | 1238   |         | 1    | 0    | SPIT  | A2     | BRINDISI      | . 2     | 29.09.201 | 9    |
|   | 80004054    | <b>1</b> | 410000  | 1238   |         | 2    | 0    | BRIN  | DI     | SPIQA3        | 2       | 29.09.201 | 9    |
|   | <           |          |         |        |         |      |      |       |        |               |         |           |      |
|   |             |          |         |        |         |      |      |       |        |               |         |           |      |

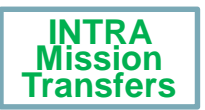

For DAP,FCA and EXW scenarios the **Receiving Plant**'s TS.07 manages the FUs and plans transportation proposals from origin to destination.

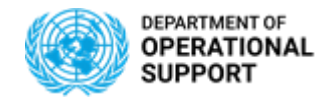

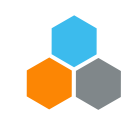

#### **INTER MISSION – PLANNING -** *DAP SCENARIO*

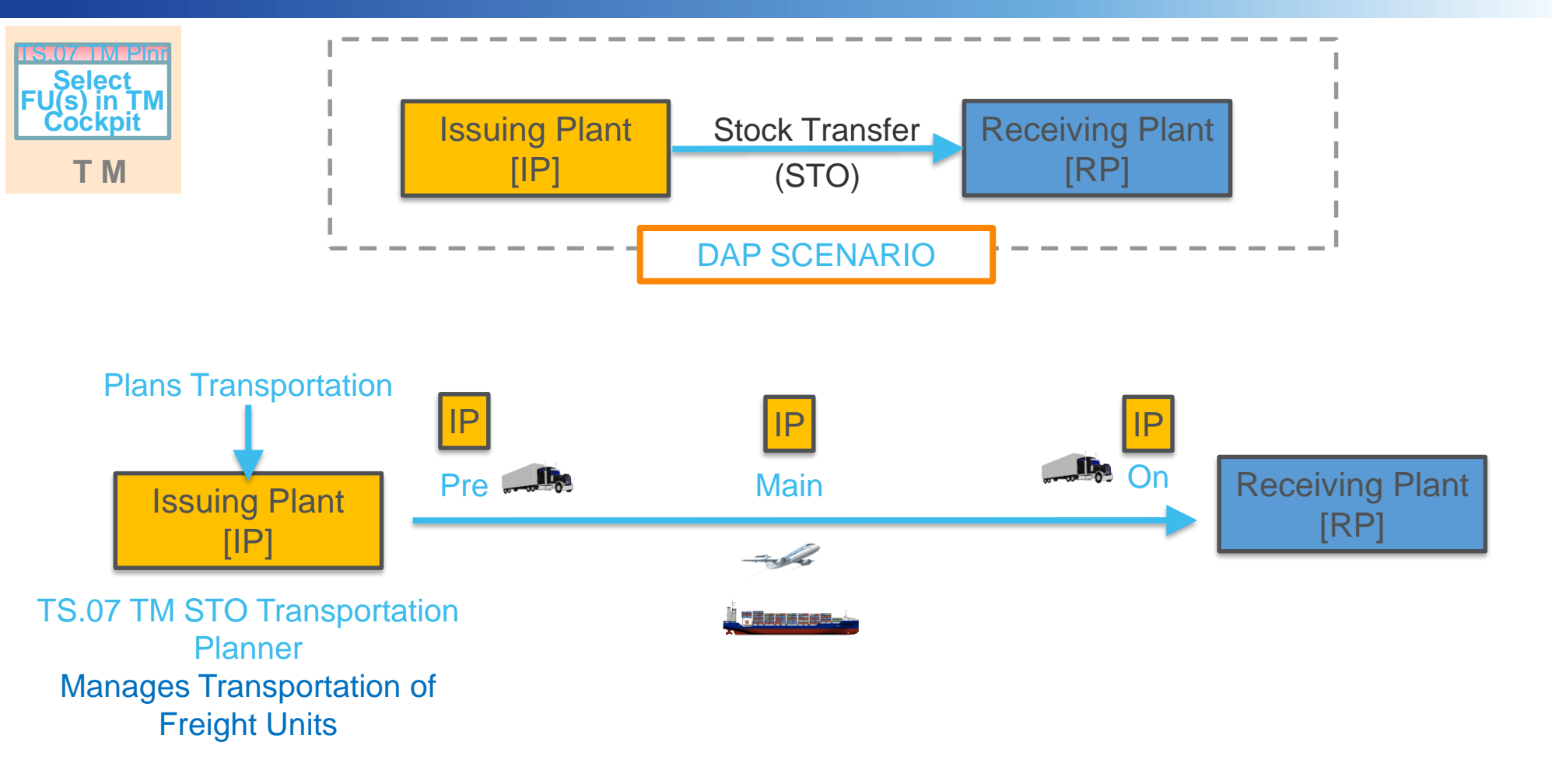

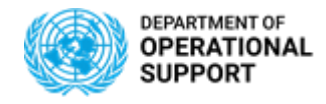

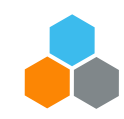

#### **INTER MISSION – PLANNING -** *EXW SCENARIO*

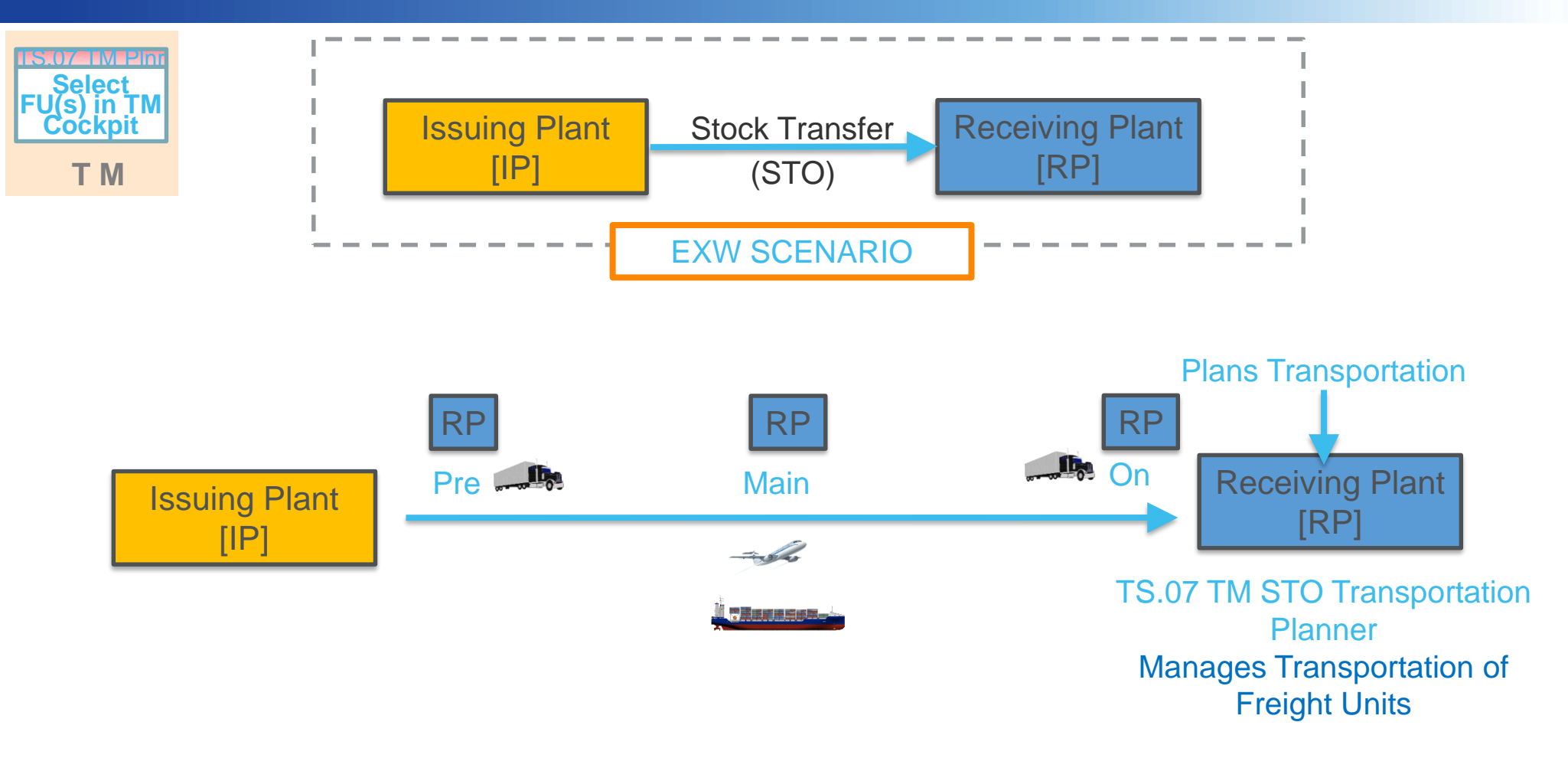

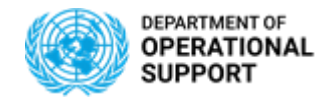

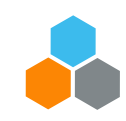

#### **INTER MISSION – PLANNING -** *FCA SCENARIO*

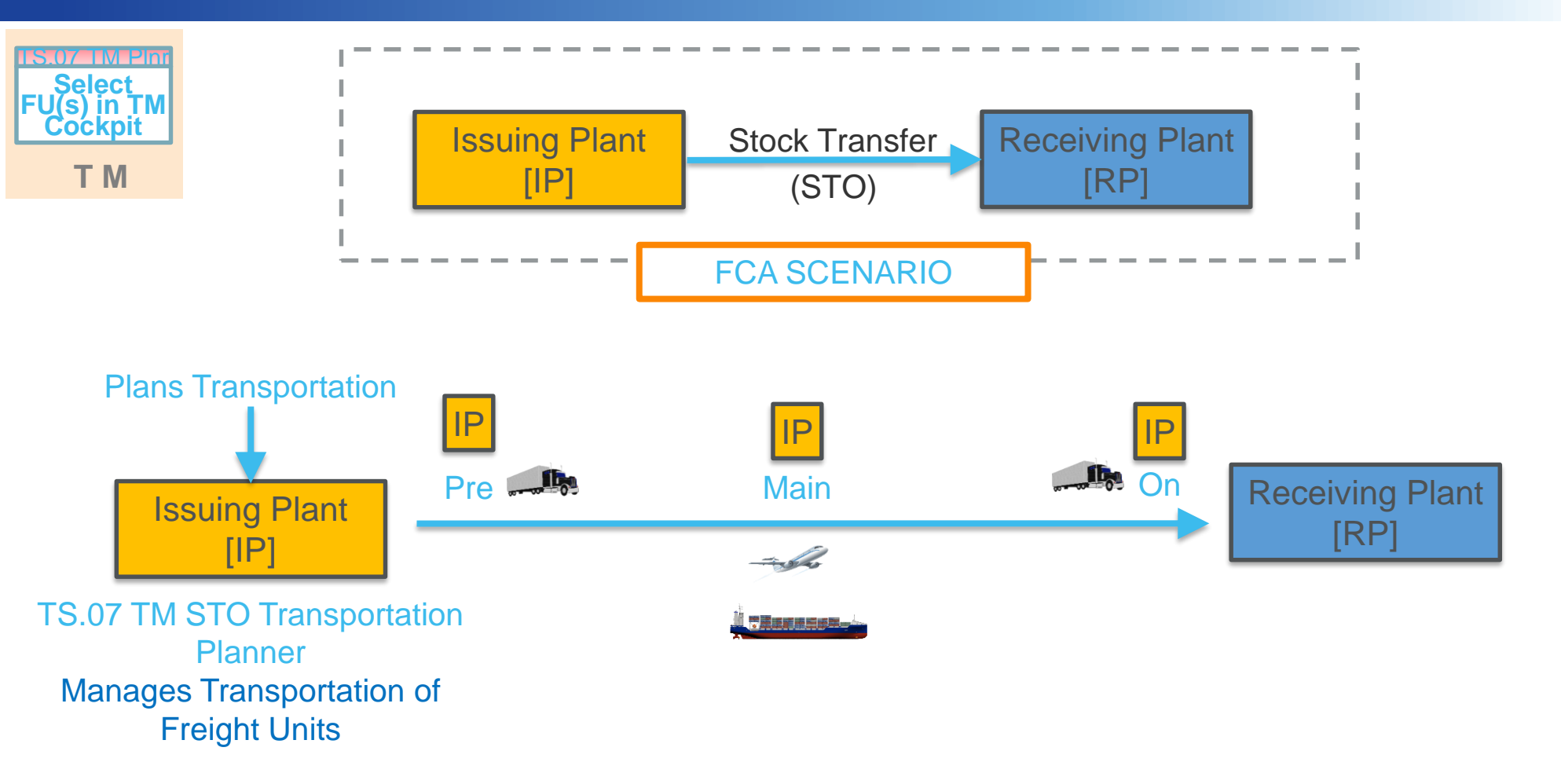

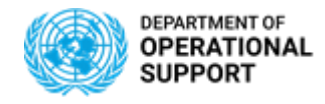

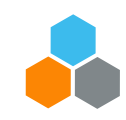

### **INTRA MISSION – PLANNING –** *DAP*

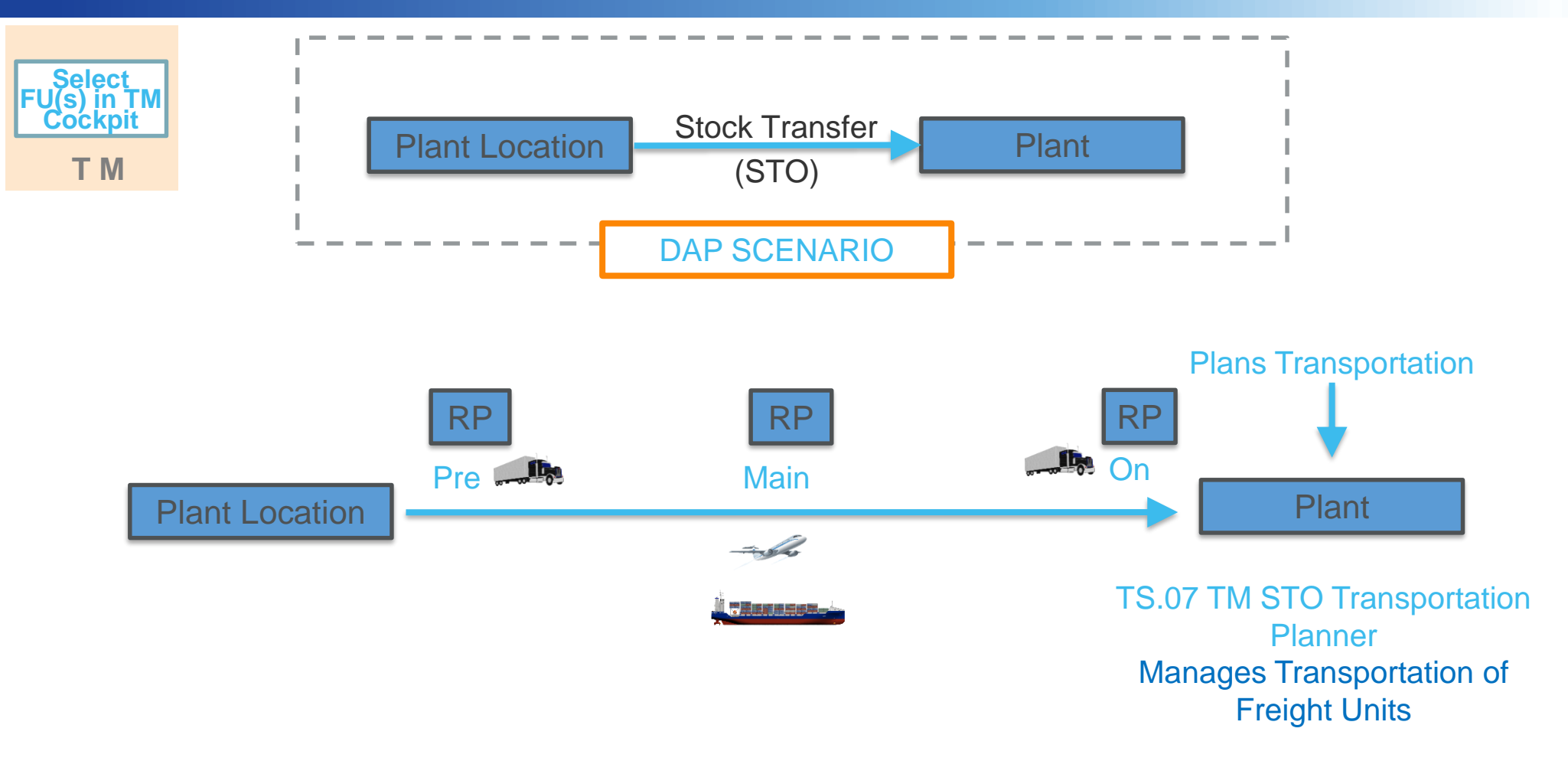

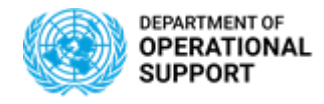

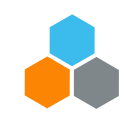

#### **INTER MISSION – Manage Freight Orders (DAP)**

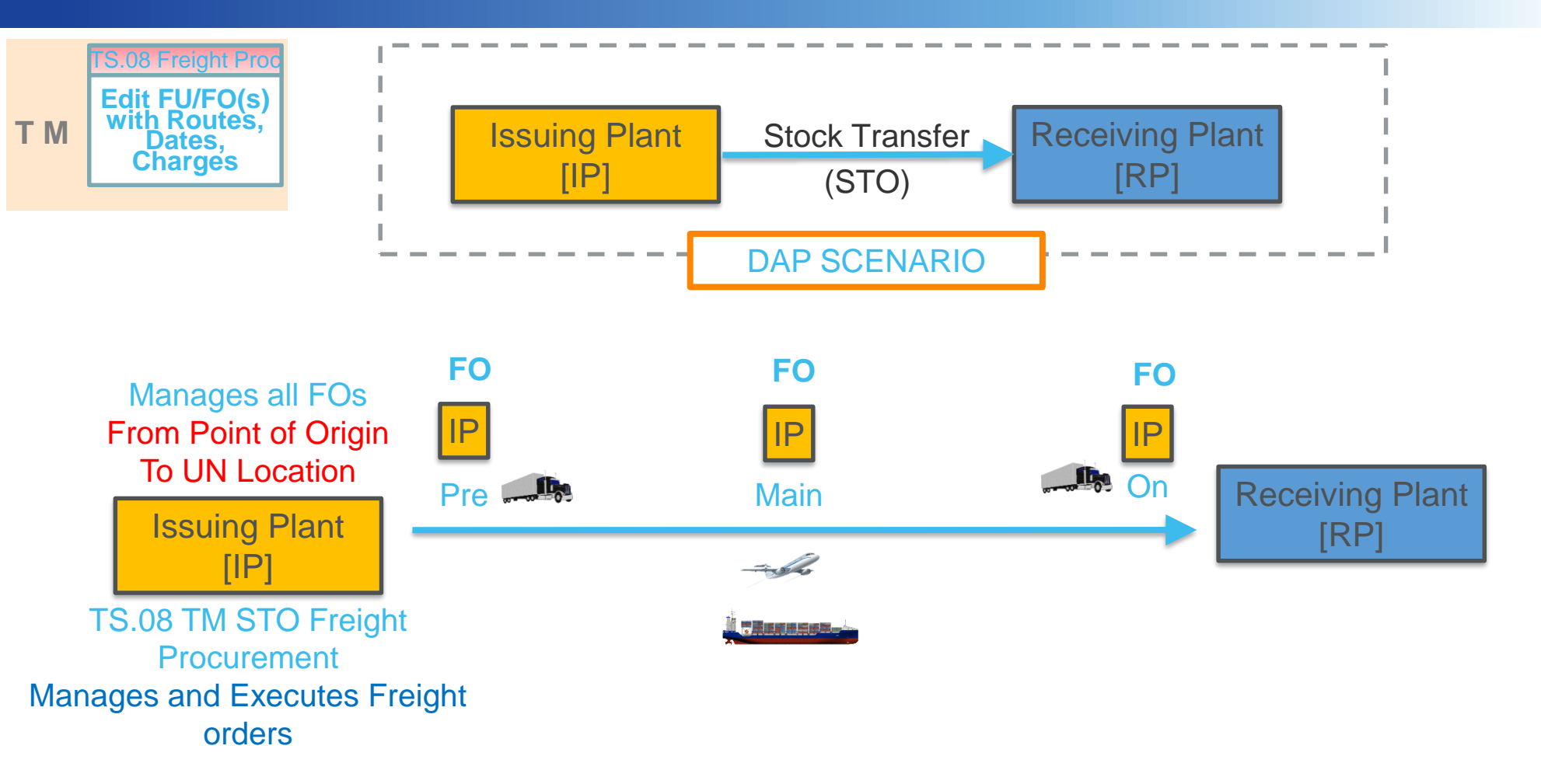

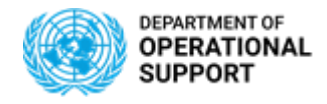

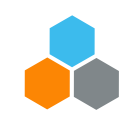

#### **INTER MISSION – Manage Freight Orders (EXW)**

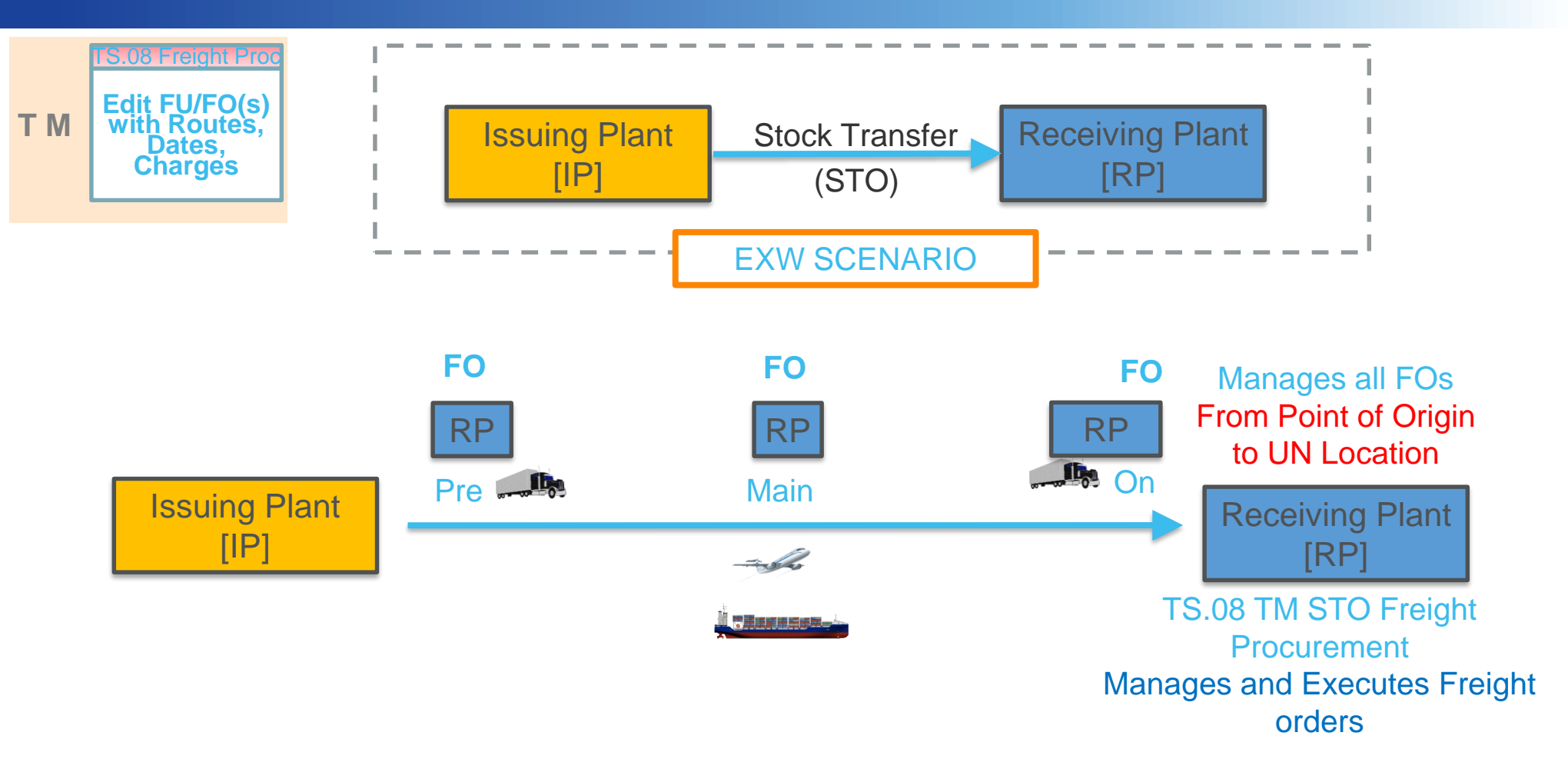

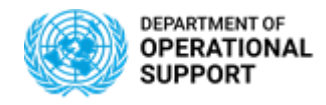

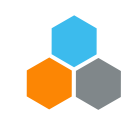

#### **INTER MISSION – Manage Freight Orders (FCA)**

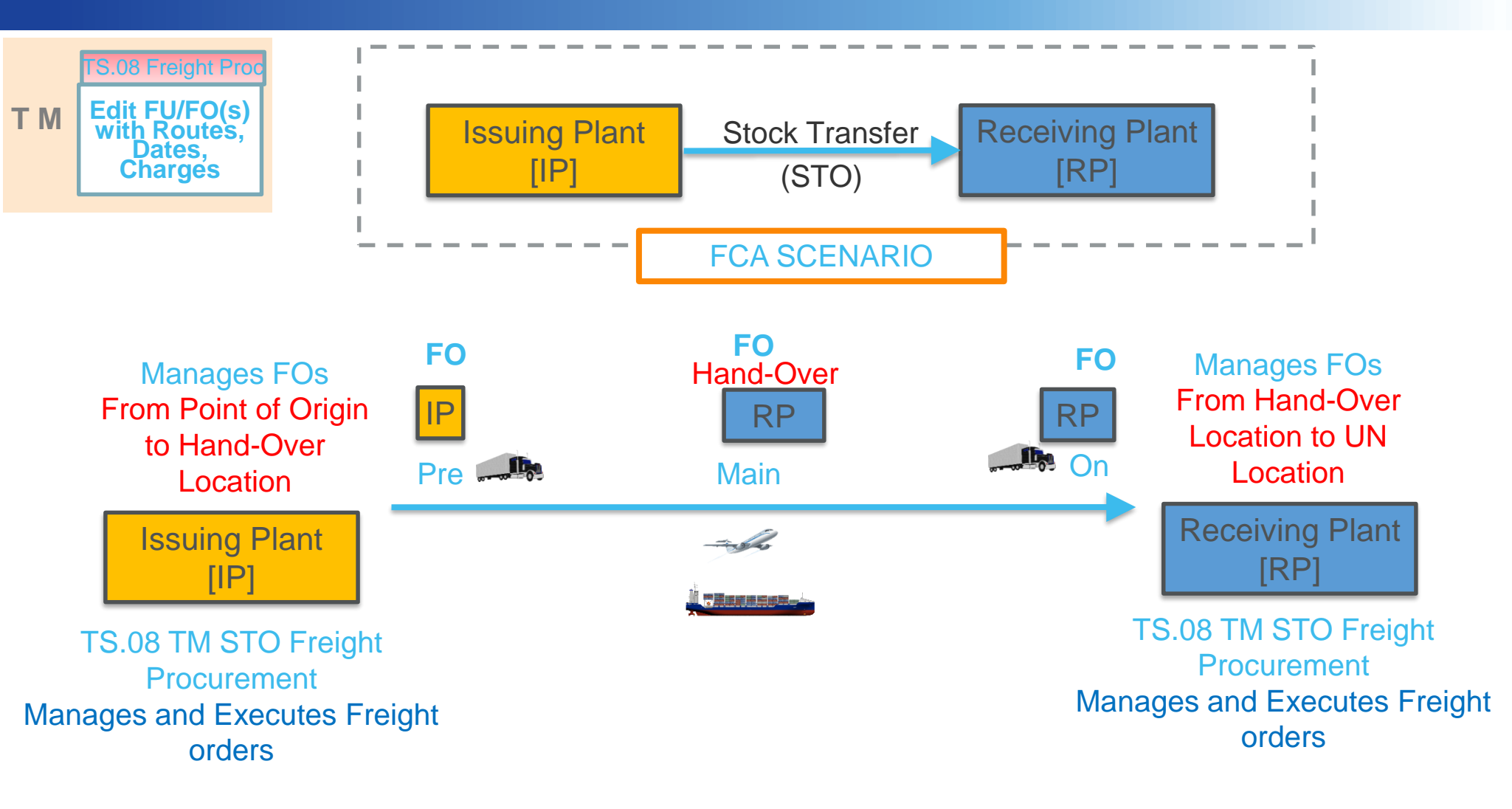

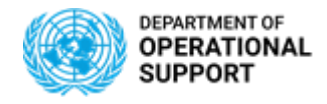

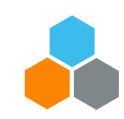

#### **INTRA MISSION – Manage Freight Orders (DAP)**

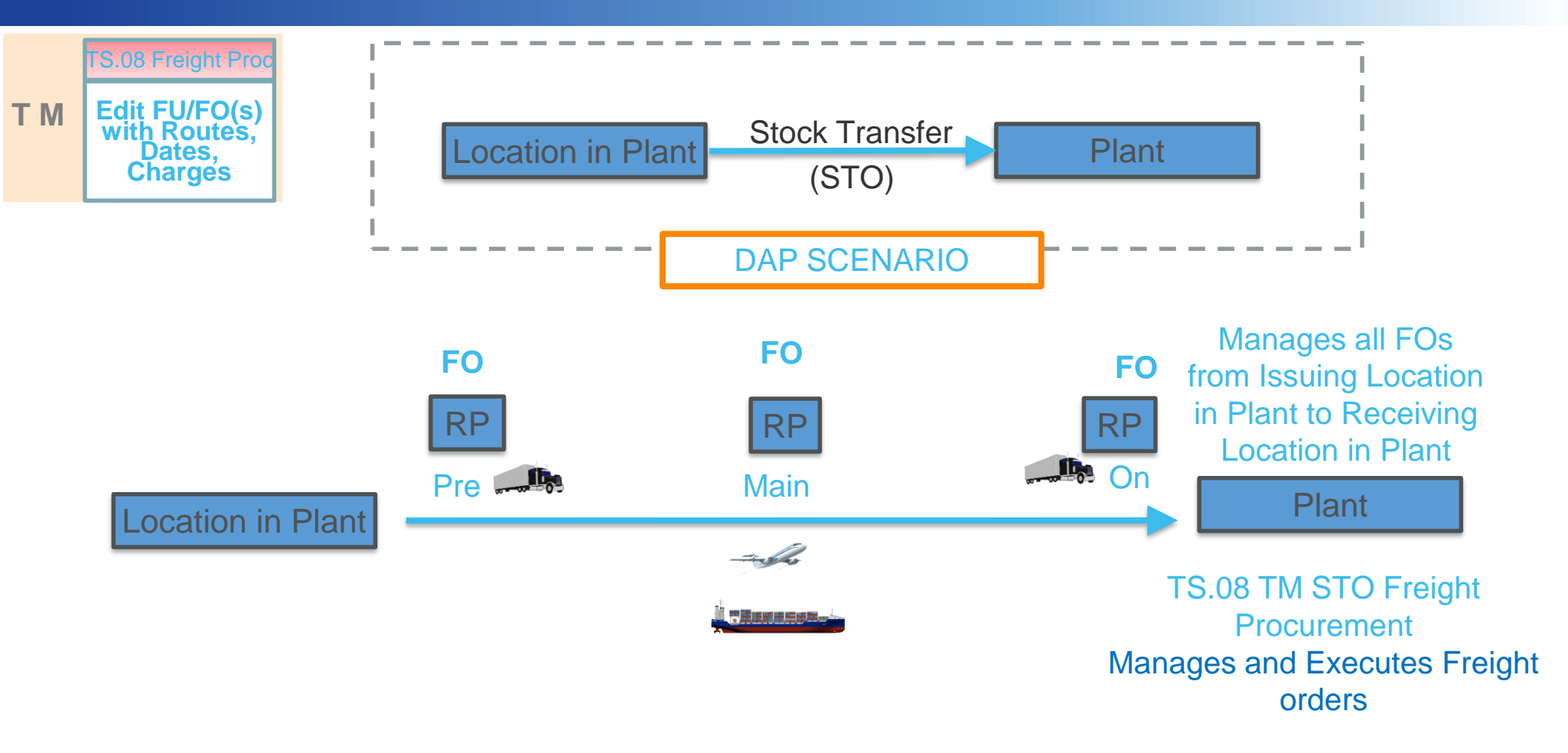

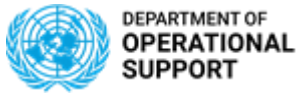

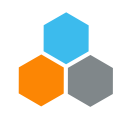

## **INTRA/INTER - Event Submission in CCP**

Update **Events** Upload Attachments **CCP** 

Carriers are provided with login credentials for the Umoja Carrier Collaboration Portal (CCP).

In CCP, Carriers will see the Freight Orders they are responsible for. They will be also able and responsible for submitting events related to those Stages and upload pertinent documentation as attachments:

- ✓ Examples of **Events**:
  - ✓ **Planned**: Loading Start/End, Departure, Arrival, etc.
  - ✓ **Unexpected**: Delay, Damage, etc.
- Examples of Attachments: Packing List, Bill of Lading, Proof of Delivery, etc.

The process of Submitting Events should be repeated for every Shipping Plant's Freight Orders as well as Receiving Plant's FOs until the Event "**Proof Of Delivery**" is submitted. The submission of this event will set the status of all the Freight Orders to Completed.

All Events/Attachments submitted via CCP are displayed in TM. In case the Carrier cannot connect to CCP, Umoja roles "TS.07 TM STO Transportation Planner" can update the related events/attachments directly in the TM module. These Events/Attachments are also displayed in CCP

Once the first event is submitted, the FO execution status changes to "In Execution". No changes in the route are further allowed.

> In case of INTRA mission scenarios (only DAP incoterm), "TS.07 TM Planner" will update the related events/attachments directly in the TM module too.

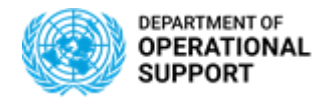

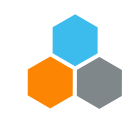

### **INTER MISSION – Manage Events (DAP)**

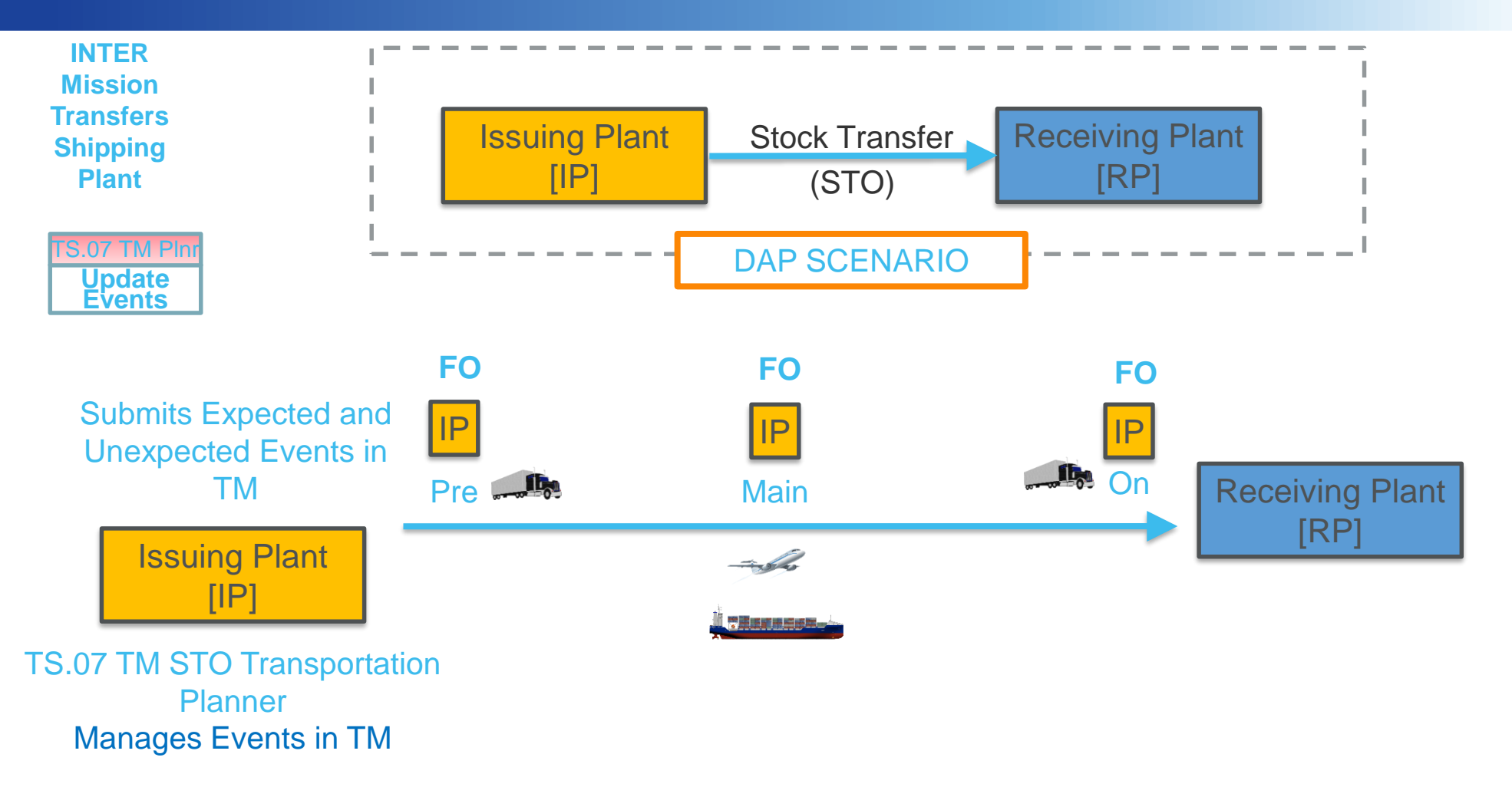

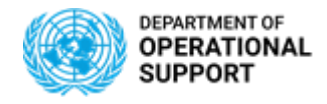

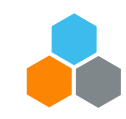

### **INTER MISSION – Manage Events (EXW)**

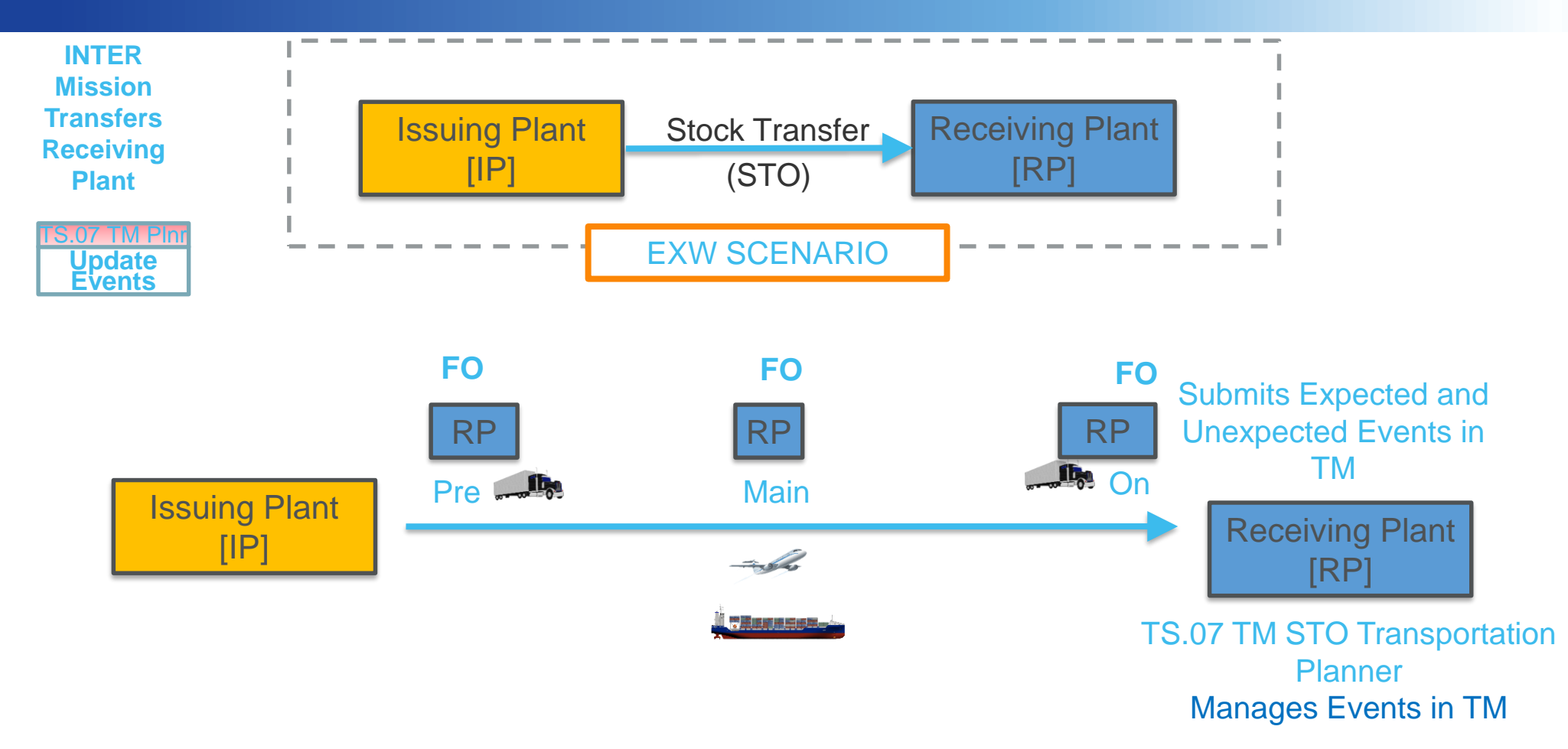

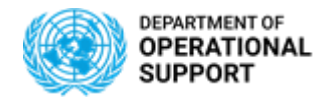

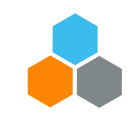

### **INTER MISSION – Manage Events (FCA)**

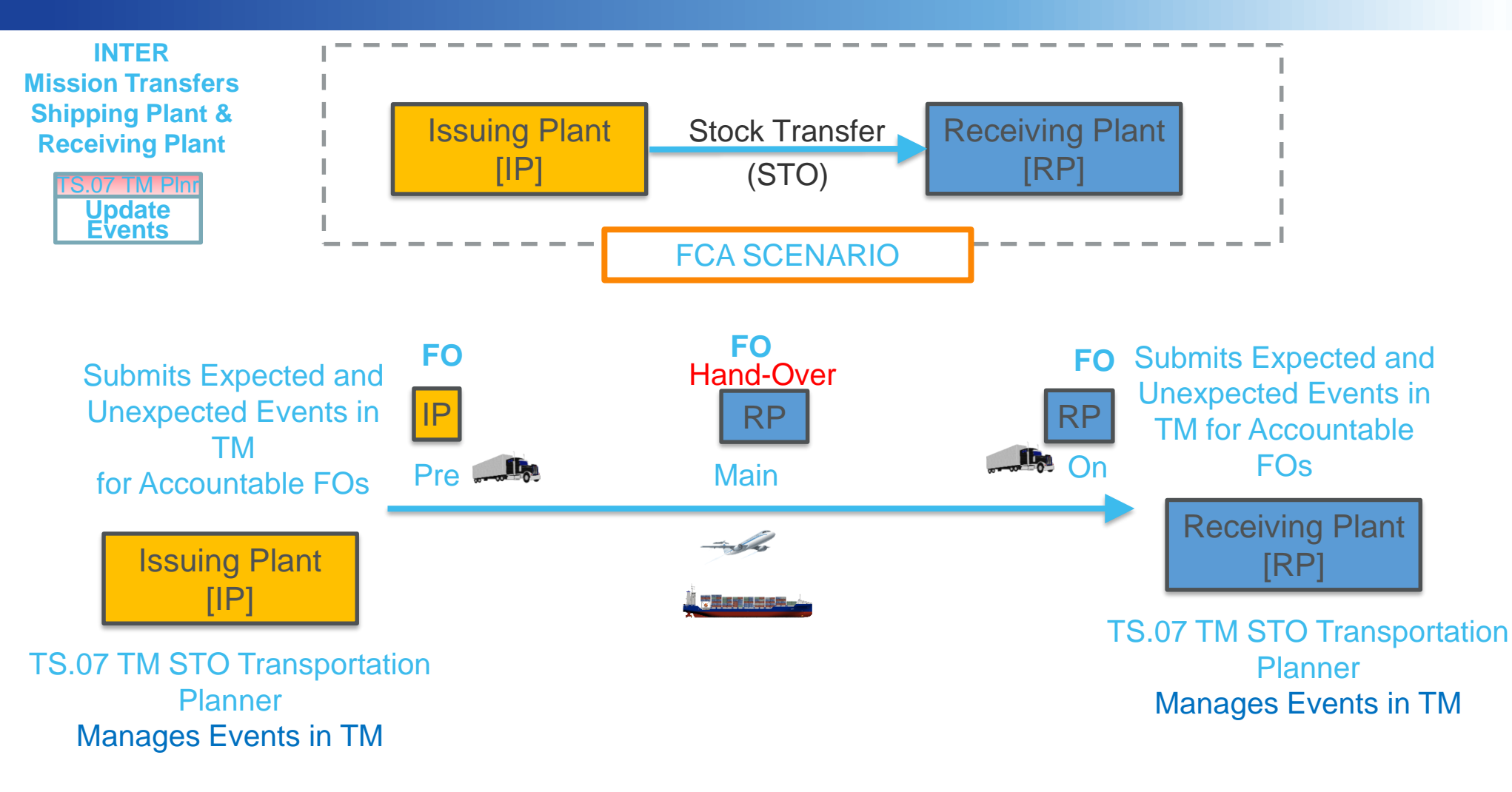

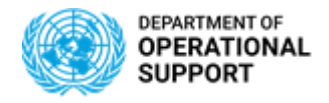

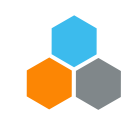

### **INTRA MISSION – Manage Events (DAP)**

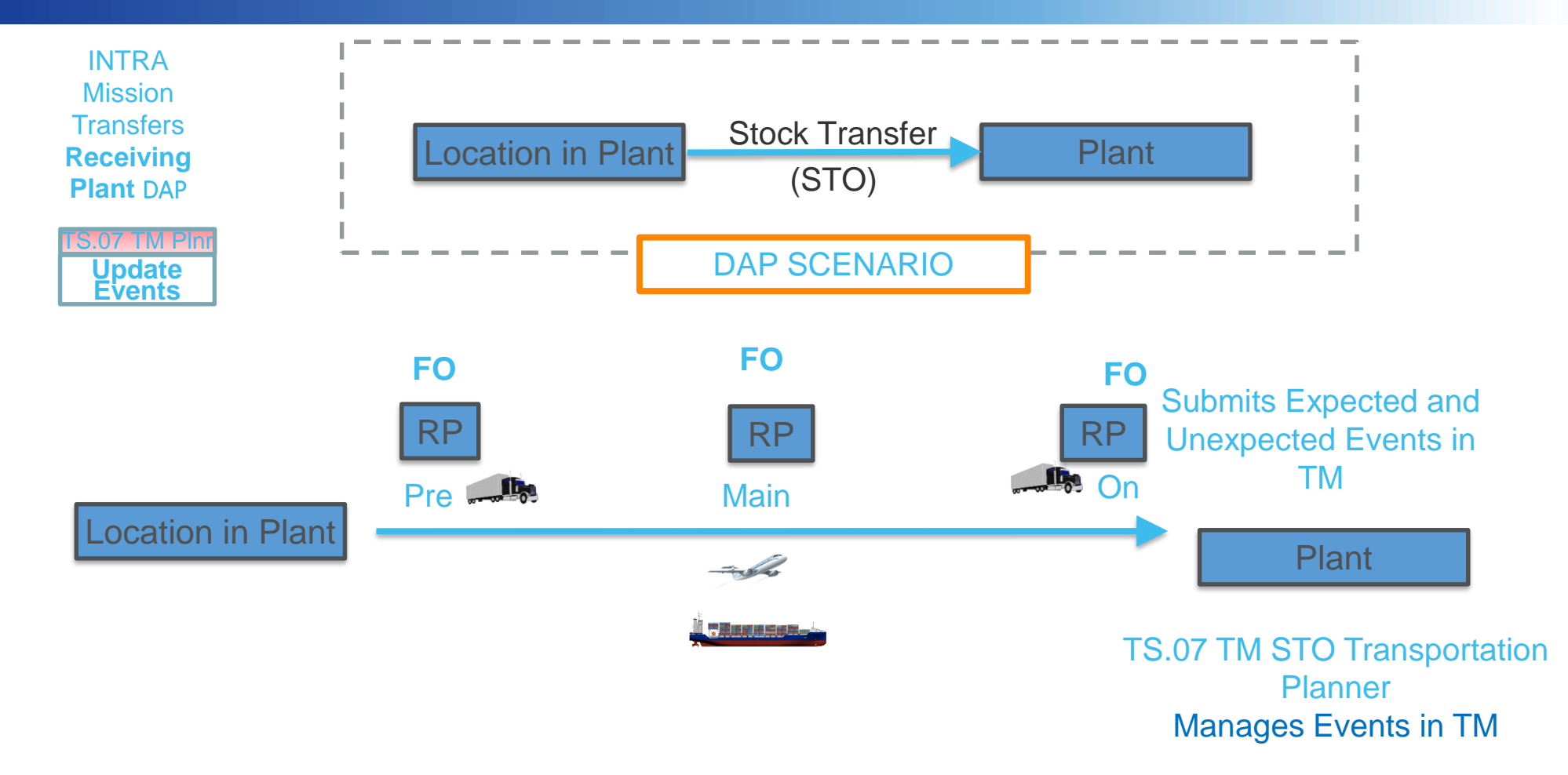

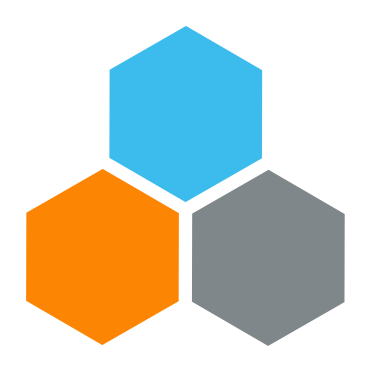

# **TM MASTER DATA**

# Transportation Planning and Management and Track & Trace (TPTM – T&T project)

Cyrille Momo

UCS Training Team

Tuesday, October 22, 2019

OFFICE OF SUPPLY CHAIN MANAGEMENT UCS TRAINING TEAM

#### Transportation Management – Master Data Illustration

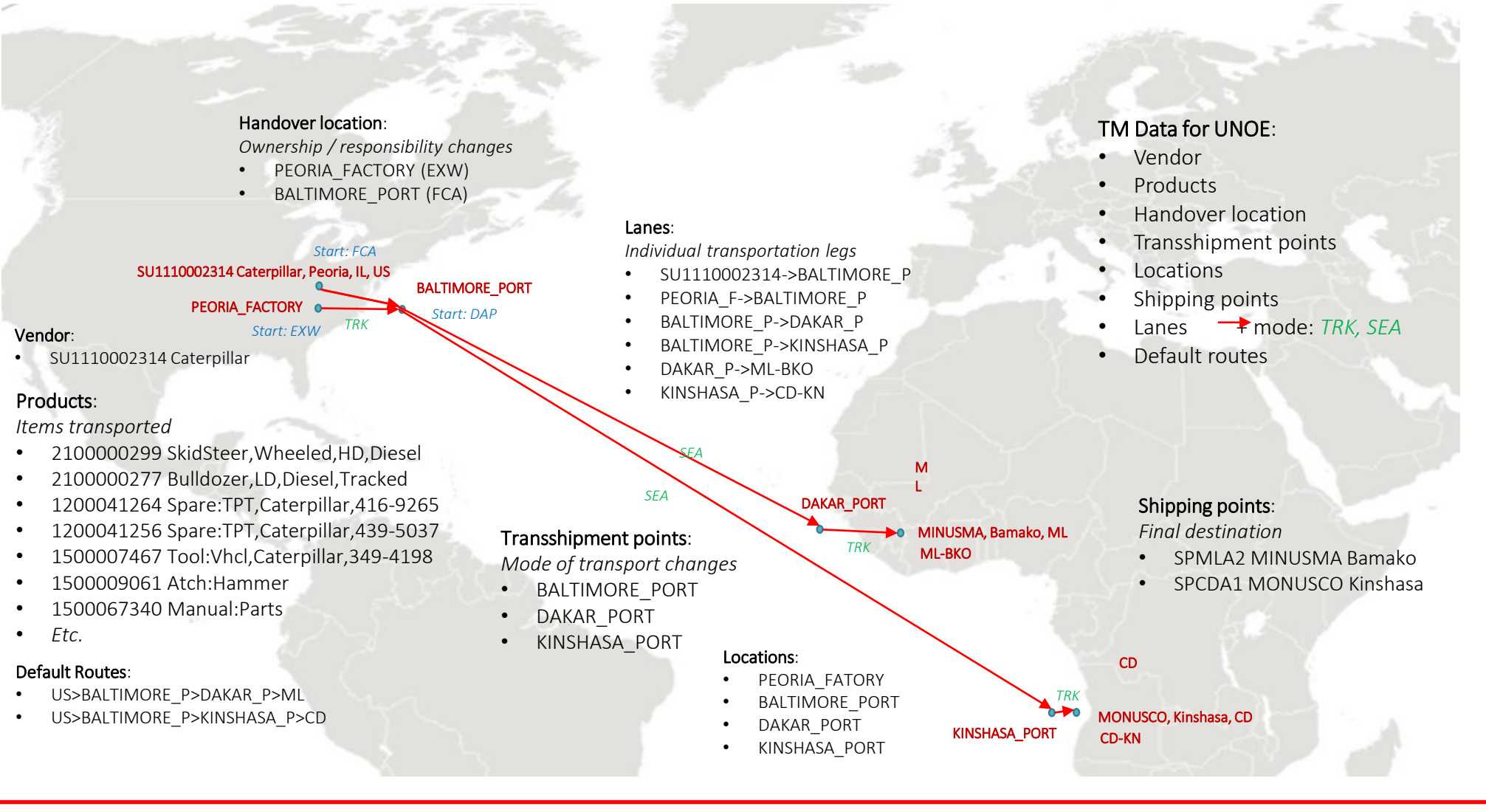

The UN has a contract with Caterpillar (BP#: 1110002314) to provide machinery for use by PK and SP missions.

- Items are purchased from the factory in Peoria, IL, US
- Items are shipped by truck, sea and truck to their final destination
- Incoterms EXW, FCA and DAP can apply to individual purchases

### Request TM Master Data - Forms and Templates

|                                              | Instructions                                                                                                    |  |  |  |  |  |  |  |  |  |
|----------------------------------------------|----------------------------------------------------------------------------------------------------|--|--|--|--|--|--|--|--|--|
|                                              | UNITED NATIONS                                                                                                    |  |  |  |  |  |  |  |  |  |
| All submissions are sent to umola-mam@un.org | Umoja Data Maintenance Request                                                                                                    |  |  |  |  |  |  |  |  |  |
|                                              | Transportation Management - Contact Person                                                                                                    |  |  |  |  |  |  |  |  |  |
|                                              | Please fill out this form , save it locally, and send it as an attachment from your email account to                                                                                                    |  |  |  |  |  |  |  |  |  |
|                                              | <u>umoja-mdm@un.org.</u><br>Attach the corresponding Excel file to the same email.                                                                                                    |  |  |  |  |  |  |  |  |  |
|                                              |                                                                                                    |  |  |  |  |  |  |  |  |  |
|                                              | optional                                                                                                    |  |  |  |  |  |  |  |  |  |
| For single item, submit the InfoPath form    | General Information                                                                                                    |  |  |  |  |  |  |  |  |  |
|                                              | Enter Umoja BP Number for                                                                                                    |  |  |  |  |  |  |  |  |  |
|                                              | Commercial Vendor* Enter Umoja Commercial                                                                                                    |  |  |  |  |  |  |  |  |  |
|                                              | Vendor/Freight Forwarder BP<br>Name                                                                                                    |  |  |  |  |  |  |  |  |  |
|                                              | Enter number of Contacts to be                                                                                                    |  |  |  |  |  |  |  |  |  |
|                                              | Enter number of Contacts to be                                                                                                    |  |  |  |  |  |  |  |  |  |
|                                              | updated** I*                                                                                                    |  |  |  |  |  |  |  |  |  |
|                                              | expired**                                                                                                    |  |  |  |  |  |  |  |  |  |
|                                              | List of Contacts must be provided in Excel attachment                                                                                                    |  |  |  |  |  |  |  |  |  |
|                                              |                                                                                                    |  |  |  |  |  |  |  |  |  |
|                                              | Requestor Information                                                                                                    |  |  |  |  |  |  |  |  |  |
|                                              | Organization                                                                                                    |  |  |  |  |  |  |  |  |  |
|                                              | Requested by Business Area                                                                                                    |  |  |  |  |  |  |  |  |  |
|                                              | Requestor Name                                                                                                    |  |  |  |  |  |  |  |  |  |
|                                              |                                                                                                    |  |  |  |  |  |  |  |  |  |
|                                              |                                                                                                    |  |  |  |  |  |  |  |  |  |
|                                              | Optio<br>Mandatany                                                                                                    |  |  |  |  |  |  |  |  |  |
|                                              | iviandatory nai iviandatory                                                                                                    |  |  |  |  |  |  |  |  |  |
|                                              | Telepho                                                                                                    |  |  |  |  |  |  |  |  |  |
|                                              | Org Date of ne Valid Valid To                                                                                                    |  |  |  |  |  |  |  |  |  |
|                                              | Extern Descrip Title Birth (includin From Date                                                                                                    |  |  |  |  |  |  |  |  |  |
|                                              | Comm al Org ID tion (Mr. First Middl (DD/M g Date (DD/M                                                                                                    |  |  |  |  |  |  |  |  |  |
|                                              | PD Action to month a month of the month of the month of t |  |  |  |  |  |  |  |  |  |
|                                              | BP Action t menty enenty i e Name vame i enan code (1111)                                                                                                    |  |  |  |  |  |  |  |  |  |
|                                              |                                                                                                    |  |  |  |  |  |  |  |  |  |
|                                              | 11100 Extern 01/01/1 trebec@un.c 222- 22/05/2 31/12/2                                                                                                    |  |  |  |  |  |  |  |  |  |
|                                              | 00000 Create al XXXXX DOS Mr. John Trebek 980 😰 2222 019 020                                                                                                    |  |  |  |  |  |  |  |  |  |
| For multiple items submit both the           | 1-917-                                                                                                    |  |  |  |  |  |  |  |  |  |
| i or multiple items, submit both the         | 11100 Extern Haro 01/01/15mith@un.or 333- 25/05/2 30/05/2                                                                                                    |  |  |  |  |  |  |  |  |  |
| InfoPath form and the Excel template         | 00000 create an XXXXX DOS WIT. In Smith 987 4444 019 025                                                                                                    |  |  |  |  |  |  |  |  |  |
|                                              | 11100 Extern Elain 15/11/1/aston@un.0789- 30/05/2 01/01/2                                                                                                    |  |  |  |  |  |  |  |  |  |
|                                              | 00000 Create al XXXXX DOS Ms. e Gaston 990 3456 019 026                                                                                                    |  |  |  |  |  |  |  |  |  |
|                                              | ENTER DATA BELOW                                                                                                    |  |  |  |  |  |  |  |  |  |
|                                              | Extern Extern                                                                                                    |  |  |  |  |  |  |  |  |  |
|                                              | Create al Create al Create |  |  |  |  |  |  |  |  |  |
|                                              | Extern                                                                                                    |  |  |  |  |  |  |  |  |  |
|                                              |                                                                                                    |  |  |  |  |  |  |  |  |  |
|                                              | Create al                                                                                                    |  |  |  |  |  |  |  |  |  |
|                                              | Extern Extern                                                                                                    |  |  |  |  |  |  |  |  |  |
|                                              | Create al Create Create |  |  |  |  |  |  |  |  |  |
|                                              | Extern Extern                                                                                                    |  |  |  |  |  |  |  |  |  |
|                                              | Create al                                                                                                    |  |  |  |  |  |  |  |  |  |

# **Transportation Lanes**

| <b>Transpo</b><br>Please fill out this f | UNITED NAT<br>Umoja Data Mainten<br>ortation Management<br>form, save it locally, and send<br>umoja-mdm@u | FIONS<br>hance Request<br>- Transportation<br>I it as an attachmer<br>Jn.org | to     |             | PRE - initial leg of transportation prior to sea or air, from vendor,<br>factory, COE pickup location or mission to a port, airport or<br>factory<br>MAIN - air-air, or port-port transportation leg<br>ON - final leg from port or airport of arrival to the<br>destination location or zone |   |                                                  |
|------------------------------------------|----------------------------------------------------------------------------------------------------|------------------------------------------------------------------------------|--------|-------------|----------------------------------------------------------------------------------------------------|---|--------------------------------------------------|
|                                          | General Da                                                                                                | ta                                                                           |        |             |                                                                                                    |   |                                                  |
| Action                                   | ● Create O U                                                                                              | Ipdate                                                                       | OBlock |             |                                                                                                    |   |                                                  |
| Leg Type                                 |                                                                                                    |                                                                              |        | <u> </u>    | ~                                                                                                    |   | Zone: ML_BKO (Mali_Bamako) or Location id:       |
| Start Location / Zone                    |                                                                                                    |                                                                              |        |             |                                                                                                    |   | DAKAR PORT                                       |
| End Location / Zone                      |                                                                                                    |                                                                              |        |             |                                                                                                    |   |                                                  |
| Means of Transport                       |                                                                                                    |                                                                              |        |             | $\checkmark$                                                                                                    |   |                                                  |
| Transportation Costs                     | V Unit                                                                                                    | for Cost Rate                                                                | КМ     |             |                                                                                                    |   |                                                  |
| Remarks                                  |                                                                                                    |                                                                              |        |             |                                                                                                    |   | Same; valid location or zone                     |
|                                          |                                                                                                    |                                                                              |        |             |                                                                                                    |   |                                                  |
|                                          | Requestor Infor                                                                                           | mation                                                                       |        |             |                                                                                                    |   | Manual Alberton Alberton Alberton                |
| Requestor Business Area                  |                                                                                                    |                                                                              |        |             | ~                                                                                                    |   | Means of transport: UNOE_TRK, UNOE_SEA, UNOE_AIR |
| Requested By                             |                                                                                                    |                                                                              |        |             |                                                                                                    |   |                                                  |
| Org Unit                                 |                                                                                                    |                                                                              |        |             |                                                                                                    |   |                                                  |
| Date                                     |                                                                                                    |                                                                              |        |             |                                                                                                    |   |                                                  |
| Reason                                   |                                                                                                    |                                                                              |        |             |                                                                                                    | - | Values go from 1 to 999                          |
| Source Data On Form Attached             |                                                                                                    |                                                                              |        |             |                                                                                                    |   |                                                  |
| Located In/At                            |                                                                                                    |                                                                              |        |             |                                                                                                    |   |                                                  |
|                                          |                                                                                                    |                                                                              |        | Instru<br>V | ctions<br>ersion 1.0                                                                                                    |   | Unit is in Km                                    |

# **Create - Contact Person**

|                  | Mandatory |                     |                         |                                  |                    |               | Optional       | Mandatory |                               |               |                                          |                                 |                               |
|------------------|-----------|---------------------|-------------------------|----------------------------------|--------------------|---------------|----------------|-----------|-------------------------------|---------------|------------------------------------------|---------------------------------|-------------------------------|
| Commercial<br>BP | Action    | External<br>Contact | Org ID<br>(Procurement) | Org Description<br>(Procurement) | Title<br>(Mr./Ms.) | First<br>Name | Middle<br>Name | Last Name | Date of Birth<br>(DD/MM/YYYY) | Email         | Telephone<br>(including<br>country code) | Valid From Date<br>(DD/MM/YYYY) | Valid To Date<br>(DD/MM/YYYY) |
|                  |           |                     |                         |                                  | Exam               | ple - SAMP    | LE DATA        |           |                               |               |                                          |                                 |                               |
| 1110000000       | Create    | External            | XXXXX                   | DOS                              | Mr.                | John          |                | Trebek    | 01/01/1980                    | trebec@un.org | 1-917-222-2222                           | 22/05/2019                      | 31/12/2020                    |
| 1110000000       | Create    | External            | ххххх                   | DOS                              | Mr.                | Harold        |                | Smith     | 01/01/1987                    | smith@un.org  | 1-917-333-4444                           | 25/05/2019                      | 30/06/2025                    |
| 1110000000       | Create    | External            | ххххх                   | DOS                              | Ms.                | Elaine        |                | Gaston    | 15/11/1990                    | gaston@un.org | 031-456-789-3456                         | 30/05/2019                      | 01/01/2026                    |
|                  |           |                     |                         |                                  | ENT                | TER DATA BI   | ELOW           |           |                               |               |                                          |                                 |                               |
|                  | Create    | External            |                         |                                  |                    |               |                |           |                               |               |                                          |                                 |                               |
|                  | Create    | External            |                         |                                  |                    |               |                |           |                               |               |                                          |                                 |                               |
|                  | Create    | External            |                         |                                  |                    |               |                |           |                               |               |                                          |                                 |                               |
|                  | Create    | External            |                         |                                  |                    |               |                |           |                               |               |                                          |                                 |                               |
|                  | Create    | External            |                         |                                  |                    |               |                |           |                               |               |                                          |                                 |                               |

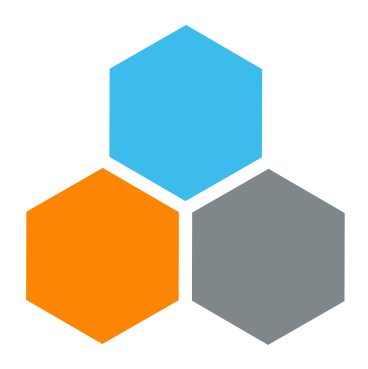

# CCP

# Transportation Planning and Management and Track & Trace (TPTM – T&T project)

Bryan Barrachina Valentina Barca

UCS Training Team

Tuesday, October 22, 2019

OFFICE OF SUPPLY CHAIN MANAGEMENT UCS TRAINING TEAM
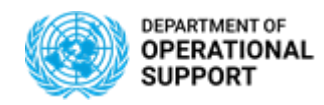

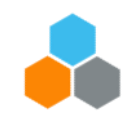

| PROC                               | CURE                   | PLAN                      | PROCURE FREIGHT          | EXECUTE & MONITOR                                                                                                    |
|------------------------------------|------------------------|---------------------------|--------------------------|----------------------------------------------------------------------------------------------------|
| INTER & INTRA<br>Mission Transfers | UNOE<br>Procured Goods | Transportation Management | Freight Order Management | Event Management                                                                                                    |
| ECC                                | SRM                    |                           | SRM                      | CCP Event Management<br>TS.05 CCP<br>Update<br>Events<br>TS.05 CCP<br>Add Notes<br>&<br>Upload<br>Attachments<br>CCP<br>TM Event Management<br>TS.01/07 TM Plnr<br>Update<br>Events<br>TS.01/07 TM Plnr<br>Update<br>Events<br>TS.01/07 TM Plnr<br>Add Notes<br>&<br>Upload<br>Attachments |
| ECC                                | ECC                    | ТМ                        | ТМ                       | тм                                                                                                    |

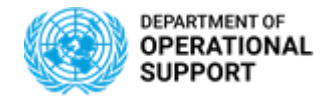

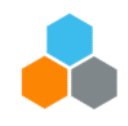

## **COLLABORATION PORTAL ROLES**

#### **TS.05 COLLABORATION PORTAL**

The TS.05 Collaboration Portal enterprise role is provided to enable access to on Carrier Collaboration Portal (CCP) to perform the following:

- Query the Freight Order
- Submit/ Review and Display events corresponding to the Freight Order
- The CCP is web-based. As a technical pre-requisite, the TS.05 Collaboration Portal user requires internet access to be able to login and use the CCP.

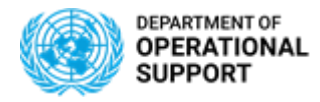

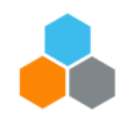

# **CCP – EXECUTE & MONITOR PHASE**

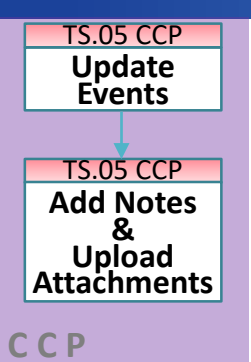

- The Carrier Collaboration Portal (CCP) allows Carriers (Vendors/Freight Forwarders) to update information about the Freight Orders they are responsible for the Transportation.
- Vendors and Freight Forwarders are provided with login credentials for the Umoja Carrier Collaboration Portal.
- They will be able to submit **Expected and Unexpected Events**, add **Notes** and upload **Attachments**:
  - ✓ Examples of **Events Planned**: Loading Start/End, Departure, Arrival, etc.
  - ✓ Examples of Events Unexpected: Delay, Damage, etc.
  - ✓ Examples of Attachments: Packing List, Bill of Lading, Proof of Delivery, etc.
  - ✓ Examples of **Notes**: Loading Successful
- <u>All Events/Attachments submitted via CCP are displayed in TM</u>.
- In case the Carrier cannot connect to CCP, Umoja role "**TS.01/07 TM Planner**" can update the related events/attachments directly in the TM module. These Events/Attachments will also be displayed in CCP
- Once the first event is submitted, the FO execution status changes to "In Execution". No changes in the route are further allowed

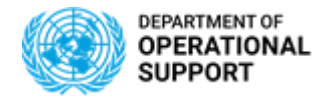

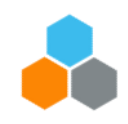

### **CCP – EXECUTE & MONITOR PHASE - NAVIGATION**

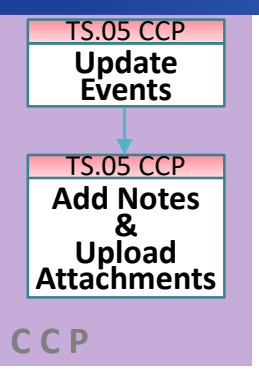

#### Navigating the Carrier Collaboration Portal

- > The Home page of the Carrier Collaboration Portal (CCP) shows the number of FOs ready for Execution.
- > In this case there are 10 FOs we can report Events for. These FOs are in 'Open' status.
- Clicking on the Box with open FO or select the tab 'Freight Order Management' allows the user to navigate through the list of the FOs.

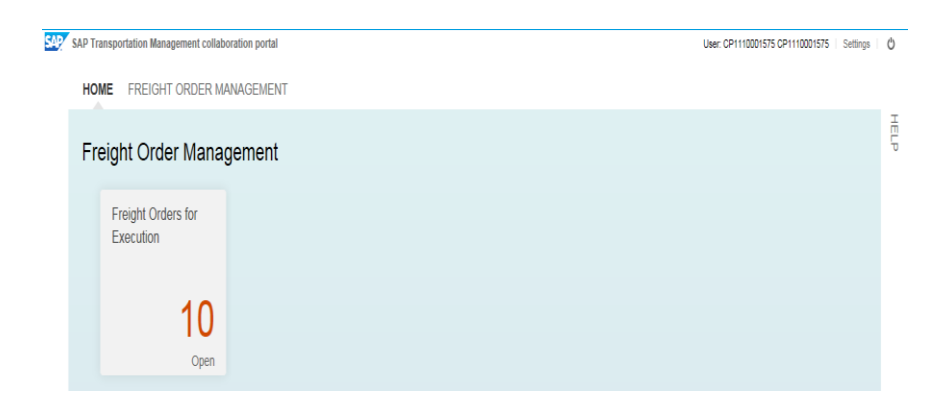

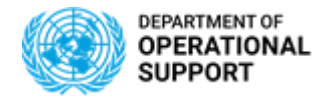

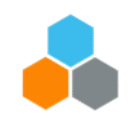

### **CCP – EXECUTE & MONITOR PHASE - NAVIGATION**

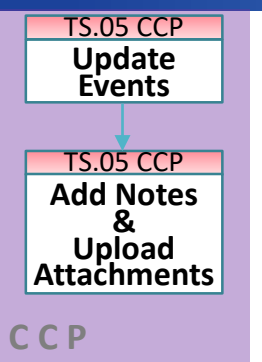

#### Navigating the Carrier Collaboration Portal

- > FOs can be sorted as Open, Closed, Cancelled and Blocked.
- For each FO, The Freight Order Management tag displays all the information linked to it, including the Goods PO numbers, Freight PO numbers and MOU Reference Numbers.

#### HOME FREIGHT ORDER MANAGEMENT

| Fre | eight Orders for E | ecution          |                          |                               |                                     |                           |            |            |                         |
|-----|--------------------|------------------|--------------------------|-------------------------------|-------------------------------------|---------------------------|------------|------------|-------------------------|
|     | onfirm Nevt        | Evport Ouisk Eil | tor Open Closed Canceler | 1 Blocked All                 | -                                   | Coarch:                   | View:      | Υ,         | Search: O               |
|     |                    |                  | en closed canceled       |                               | <b>3</b> Y                          | Goods PO                  | Freight PO | MOU Ref    |                         |
|     | Status             | Freight Order ≡  | Next Open Event          | Location (Next Open Event)    | Planned Date/Time (Next Open Event) | Delayed (Next Open Event) |            | 2299900009 | MOU1001_COE_20190115;MO |
|     |                    | 6100023273       | Document Sent            | Jakarta-Port                  | January 14, 2019 at 10:03 PM UTC+7  |                           |            | 2299900009 | MOU1001_COE_20190115;MO |
|     | ·•=•·              |                  |                          |                               |                                     |                           |            | 2299900009 | MOU1001_COE_20190115;MO |
|     |                    | 6100023272       | Loading End              | Mombasa-Port                  | February 5, 2019 at 8:41 AM UTC+3   |                           | 2200098742 | 0220001111 |                         |
|     |                    | 6100023271       | Handover Document        | Indonesian Military Warehouse | January 14, 2019 at 10:00 PM UTC+7  |                           | 2200098742 | 0220001111 |                         |
| -   | <b>_</b>           | 6100021567       | Loading Begin            | Mombasa-Port                  | February 20, 2019 at 7:37 AM UTC+3  |                           |            |            | UNMISS_IDNBAT_COE_REP   |
|     | 7 <b>8</b>         |                  | 5 5                      |                               |                                     |                           | 2200098656 | 2200011111 |                         |
|     | · · · ·            | 6100021566       | Handover Document        | Durban-Port                   | February 11, 2019 at 9:59 PM CAT    |                           |            |            |                         |
|     |                    |                  |                          |                               |                                     |                           |            | 2200098575 | MOU0199_COE_20181130    |
|     |                    |                  |                          |                               |                                     |                           |            | 2200098575 | MOU0199_COE_20181130    |

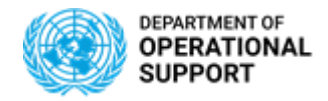

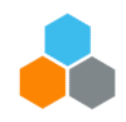

TM

### **CCP – EXECUTE & MONITOR PHASE – ADD NOTES**

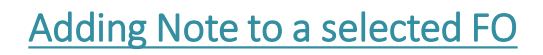

TS.05 CCP Add Notes & Upload Attachments C C P

CCP

TS.05 CCP Update Events

- Once we select the FO, the system opens a window with information such as FO status, Means of Transport, Business Partner, etc.
- A '<u>Notes</u>' box is available for communication between CCP (Good Vendors/Freight Forwarders) and TM (TM planner). The notes will be visible in the '<u>Notes' tag</u> for the selected FO in TM.

| FREIGHT ORDER DETAILS                                                   |   | Events    | Cargo                  |                                       |                    |                    |                 |                                                                                                    | & | Edit U           | JNOE Pla                    | nned Frt (        | Order (Fl       | F Deliv) 61           | 00021567      | 7            |                      |                  |                        |                        |                                | Busir    | ness Context Vie | i |
|-------------------------------------------------------------------------|---|-----------|------------------------|---------------------------------------|--------------------|--------------------|-----------------|----------------------------------------------------------------------------------------------------|---|------------------|-----------------------------|-------------------|-----------------|-----------------------|---------------|--------------|----------------------|------------------|------------------------|------------------------|--------------------------------|----------|------------------|---|
| Freight Order<br>6100021567                                             | ^ | 0         | Arrival at Destination | n February 21, 2019<br>12:22 AM UTC+3 | G                  | Enter your comment | ~               |                                                                                                    | ^ | Register Save    | X Cance                     | Edit              | Refresh         | Copy Multi            | ple Copies    | Check J Foll | ow Up 🖌 Scheduling 🛓 | Subcontracting _ | Create Servic          | e Order Sch            | nedule 🖌 Set St                | atus " » | » 🏭              | - |
| FREIGHT ORDER DETAILS<br>Status: Open<br>Means of Transport: UNOE Truck |   | 0         | Unloading Begin        | February 21, 2019<br>12:22 AM UTC+3   | T<br>C             | Enter your comment | ~               | 1                                                                                                    |   | •                | General Data                | ı Busir           | ess Partner     | Items                 | Stages        | Utilization  | Subcontracting       | Docume           | nt Flow                | Charges                | Execution                      | Notes    |                  |   |
| Dangerous Goods: No<br>Distance: 1,339.465 KM                           |   | 0         | Unloading End          | February 21, 2019<br>12:22 AM UTC+3   |                    | Enter your comment | ~               | <ul> <li>Image: A second second s</li></ul> |   | Inse             | ert 📋                       |                   |                 |                       |               |              |                      |                  |                        |                        |                                | Q        | . 💷 🦆            |   |
| BUSINESS PARTNERS<br>Shipper: Nissan Trading Co.,<br>Ltd.               |   | 0         | Proof of Delivery      | February 23, 2019<br>2:22 AM UTC+3    | <b>T</b>           | Enter your comment | ~               | <b>v</b>                                                                                                    |   | ۲ آ <sup>م</sup> | Fext Type<br>M TOR Executio | Lan<br>n E 🗸 Engl | juage I<br>sh 🗸 | Content This is a tes | ıt            |              |                      |                  | Created By<br>CP111000 | Created O<br>13.12.201 | In Date/Time<br>8 00:16:11 CET |          |                  |   |
| Consignee: South Sudan<br>MissionConsignee for<br>South Sudan           |   | Tour Even | ts                     |                                       |                    |                    |                 |                                                                                                    | - | Т                | M TOR Executio              | n E 🔻 Engl        | sh 🗸            | This is a tes         | it 10/12/2018 |              |                      |                  | CP111000               | 10.12.201              | 8 18:24:39 CET                 |          |                  |   |
| IOTES                                                                   | 1 | 🖥 Add     | Event                  |                                       |                    |                    |                 |                                                                                                    |   |                  |                             |                   |                 |                       |               |              |                      |                  |                        |                        |                                |          |                  |   |
| This is a test 12/12/2018                                               |   | Status    | Event                  | Planned Date/Time                     | Reported Date/Time | Comment            | Reason          | Actions                                                                                                    |   |                  |                             |                   |                 |                       |               |              |                      |                  |                        |                        |                                |          |                  |   |
|                                                                         |   |           |                        |                                       | No data            |                    |                 |                                                                                                    |   |                  |                             |                   |                 |                       |               |              |                      |                  |                        |                        |                                |          |                  |   |
| CP1110001575 CP1110001575; December<br>10, 2018 at 6:24 PM CET:         | 1 | Attachmer | nts                    |                                       |                    |                    |                 |                                                                                                    | - |                  |                             |                   |                 |                       |               |              |                      |                  |                        |                        |                                |          |                  |   |
| This is a test 10/12/2018                                               |   | Туре      | File Name              |                                       | Last C             | hanged By          | Last Changed On | Delete                                                                                                    |   |                  |                             |                   |                 |                       |               |              |                      |                  |                        |                        |                                |          |                  |   |
| ADDITIONAL                                                              | • |           |                        |                                       | No data            |                    |                 |                                                                                                    |   |                  |                             |                   |                 |                       |               |              |                      |                  |                        |                        |                                |          |                  |   |
| <pre></pre>                                                             |   |           | Browse                 | . Upload                              |                    |                    |                 |                                                                                                    | ~ |                  |                             |                   |                 |                       |               |              |                      |                  |                        |                        |                                |          |                  |   |
|                                                                         |   |           |                        |                                       |                    |                    |                 |                                                                                                    |   |                  |                             |                   |                 |                       |               |              |                      |                  |                        |                        |                                |          |                  |   |

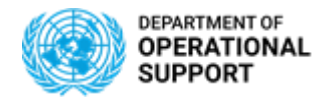

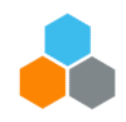

### **CCP – EXECUTE & MONITOR PHASE – ATTACHMENTS**

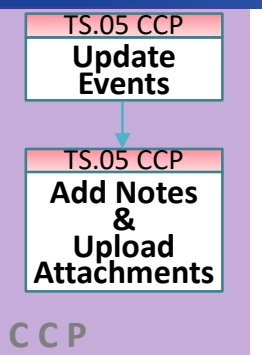

### Attaching a Document to a selected FO

- In order to attach a document in CCP, the user will click on '<u>Browse</u>', at the bottom of the page, select the document an upload.
- $\blacktriangleright$  The document will be visible in the <u>'Attachment tag'</u> for the selected FO in TM.

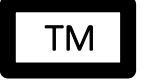

| FREIGHT ORDER DETAILS                                                   | Events     | Cargo                  |                                     |                    |                    |                 |         |
|-------------------------------------------------------------------------|------------|------------------------|-------------------------------------|--------------------|--------------------|-----------------|---------|
| Freight Order                                                           | 0          | Arrival at Destination | February 21, 2019<br>12:22 AM UTC+3 |                    | Enter your comment |                 | • •     |
| FREIGHT ORDER DETAILS<br>Status: Open<br>Means of Transport: UNOE Truck | 0          | Unloading Begin        | February 21, 2019<br>12:22 AM UTC+3 | T<br>C             | Enter your comment |                 | • •     |
| Dangerous Goods: No<br>Distance: 1,339.465 KM                           | 0          | Unloading End          | February 21, 2019<br>12:22 AM UTC+3 | T C                | Enter your comment |                 | • •     |
| BUSINESS PARTNERS<br>Shipper: Nissan Trading Co.,<br>Ltd.               | 0          | Proof of Delivery      | February 23, 2019<br>2:22 AM UTC+3  | 1                  | Enter your comment |                 | ~ /     |
| Consignee: South Sudan<br>MissionConsignee for<br>South Sudan           | Tour Event | ts                     | 1                                   |                    |                    |                 | -       |
| NOTES                                                                   | Eo Add E   | Event                  |                                     |                    |                    |                 |         |
|                                                                         | Status     | Event                  | Planned Date/Time                   | Reported Date/Time | Comment            | Reason          | Actions |
|                                                                         |            |                        |                                     | No data            |                    |                 |         |
| CP1110001575 CP1110001575; December                                     | Attachmen  | ts                     |                                     |                    |                    |                 | -       |
| This is a test 10/12/2018                                               | Туре       | File Name              |                                     | Las                | t Changed By       | Last Changed On | Delete  |
|                                                                         |            |                        |                                     |                    |                    |                 |         |

| Execution  | Notes    | Attachments     | Statuses                    | Blocking Information                 | Administ                                                  |
|------------|----------|-----------------|-----------------------------|--------------------------------------|-----------------------------------------------------------|
|            |          |                 |                             |                                      |                                                           |
| Document 7 | Туре     |                 |                             |                                      |                                                           |
|            |          |                 |                             |                                      |                                                           |
|            |          |                 |                             |                                      |                                                           |
|            |          |                 |                             | Dro                                  | p Files Here                                              |
|            |          |                 |                             |                                      |                                                           |
|            | Document | Execution Notes | Execution Notes Attachments | Execution Notes Attachments Statuses | Execution Notes Attachments Statuses Blocking Information |

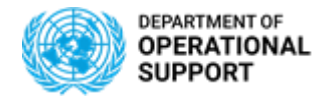

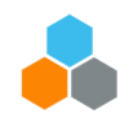

TS.05 CCP Update Events TS.05 CCP Add Notes & Upload Attachments

How to Submit an Expected Event in CCP

Once we select the FO, the system opens a window with information displaying event details for <u>Expected Events</u> at each location.

| FREIGHT ORDER DETAILS                                           | Events        | Cargo                  |                                     |                    |                    |        |         |  |  |  |  |
|-----------------------------------------------------------------|---------------|------------------------|-------------------------------------|--------------------|--------------------|--------|---------|--|--|--|--|
| Freight Order                                                   | Location E    | Events                 |                                     |                    |                    |        | -       |  |  |  |  |
| 0100021507                                                      | 1/2 Momba     | asa                    |                                     |                    |                    |        |         |  |  |  |  |
| FREIGHT ORDER DETAILS                                           | E Add         | Event J Undete Ever    | nte                                 |                    |                    |        |         |  |  |  |  |
| Status: Open                                                    |               |                        |                                     |                    |                    |        |         |  |  |  |  |
| Means of Transport: UNOE Truck                                  | Status        | Event                  | Planned Date/Time                   | Reported Date/Time | Comment            | Reason | Actions |  |  |  |  |
| Dangerous Goods: No                                             |               |                        |                                     | 1                  |                    |        |         |  |  |  |  |
| Distance: 1,339.465 KM                                          | 0             | Loading Begin          | February 20, 2019<br>7:37 AM UTC+3  | Θ                  | Enter your comment | ~      | ✓       |  |  |  |  |
| BUSINESS PARTNERS                                               |               |                        |                                     | 1990               |                    |        |         |  |  |  |  |
| Shipper: Nissan Trading Co.,<br>Ltd.                            | 0             | Loading End            | February 20, 2019<br>7:37 AM UTC+3  | G                  | Enter your comment | ~      | ✓       |  |  |  |  |
| Consignee: South Sudan<br>MissionConsignee for<br>South Sudan   | 0             | Departure              | February 20, 2019<br>7:37 AM UTC+3  |                    | Enter your comment | ~      | ~       |  |  |  |  |
| NOTES                                                           | <br>2/2 UNMIS | S / UNMISS / Juba      |                                     |                    |                    |        |         |  |  |  |  |
|                                                                 |               | , entities / entite    |                                     |                    |                    |        |         |  |  |  |  |
|                                                                 | Eo Add B      | Event 🗸 Update Ever    | nts                                 |                    |                    |        |         |  |  |  |  |
|                                                                 | Status        | Event                  | Planned Date/Time                   | Reported Date/Time | Comment            | Reason | Actions |  |  |  |  |
| CP1110001575 CP1110001575; December<br>10, 2018 at 6:24 PM CET: | 0             | Arrival at Destination | February 21, 2019<br>12:22 AM UTC+3 | <u> </u>           | Enter your comment | ~      | ~       |  |  |  |  |
| This is a test 10/12/2018                                       |               | Unloading Begin        | February 21, 2019                   | 1                  | Enter your comment |        |         |  |  |  |  |

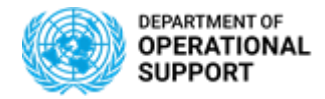

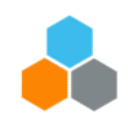

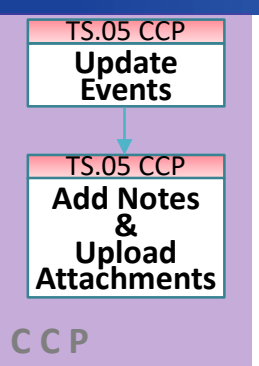

### How to Submit an Expected Event in CCP

- To report on an Expected Event the user can simply add '<u>Date' and 'Time'</u> for the Event to report. (i.e. Loading End)
- > In this case a green checkmark will appear under the Status Column.

| 1/2 Mombas | sa                |                                  |                                |                    |        |         |  |
|------------|-------------------|----------------------------------|--------------------------------|--------------------|--------|---------|--|
| 🗟 Add E    | vent 🗸 Update Eve | ents                             |                                |                    |        |         |  |
| Status     | Event             | Planned Date/Time                | Reported Date/Time             | Comment            | Reason | Actions |  |
| ۲          | Loading End       | February 20, 2019<br>5:37 AM CET | Dec 12, 2018                   | Enter your comment | ~      | ~       |  |
| ۲          | Departure         | February 20, 2019<br>5:37 AM CET | Dec 12, 2018 1<br>4:00 AM CET  | Enter your comment | ~      | ~       |  |
| ۲          | Loading Begin     | February 20, 2019<br>5:37 AM CET | Dec 13, 2018 1<br>12:19 AM CET | Enter your comment | ~      | ~       |  |

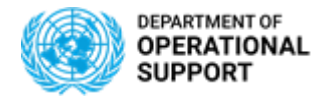

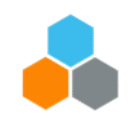

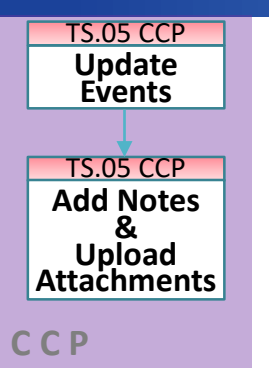

#### How to Submit an Unexpected Event in CCP

- An <u>Unexcepted Event</u> at Departure or Arrival Location can be reported by clicking on <u>'Add Event'</u>. The following process can also be followed to report an Expected Event.
- Once the user clicks on 'Add Event', a drop-down menu of possible Events opens for the <u>Departure</u> and <u>Arrival</u> locations of the FO.

| Location Events     |                                 |                    |   | 2/2 UNMISS / U | JNMISS / Juba             |
|---------------------|---------------------------------|--------------------|---|----------------|---------------------------|
| 1/2 Mombasa         |                                 |                    |   | Add Event      | J. Undete Even            |
| Ec Add Event 🗸 U    | pdate Events                    |                    |   | FO HOU EVEN    | • opune even              |
|                     | I                               |                    | е | Add Unex       | opected Event at l        |
| Add Unexpected      | Event at Mombasa-Port of Freigh | t Order 6100021567 |   | Event          |                           |
| Event               |                                 | ~                  | u |                |                           |
| Reported            | Arrival at Destination          | ^                  |   | Reported       | Arrival at L<br>Clear Cus |
|                     | Clear Customs                   |                    | u | Comment        | Coupling                  |
| Comment             | Coupling                        |                    | ~ |                | Decouplin                 |
| Confirm Cancel      | Departure                       |                    |   | Confirm        | Cancel Departure          |
|                     | Delivery of Item                |                    | u |                | Loading B                 |
|                     | Loading Begin                   |                    |   |                | Losding E                 |
|                     | Loading End                     | ~                  |   |                | Proof of D                |
| 2/2 UNMISS / UNMISS | Proof of Delivery               |                    |   | U F            | Proof of Denvery          |

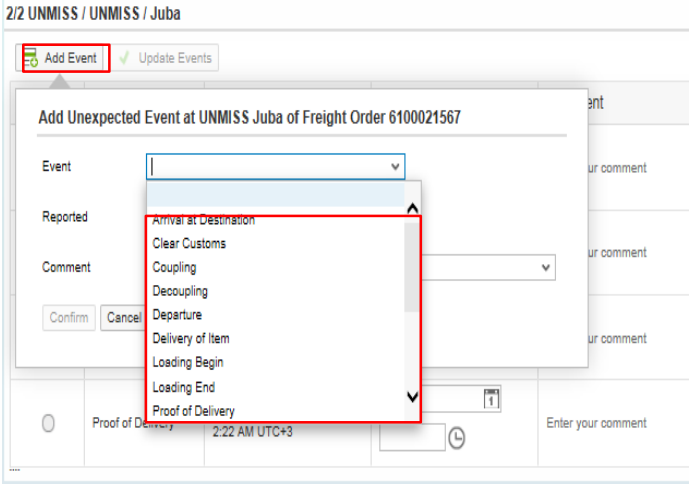

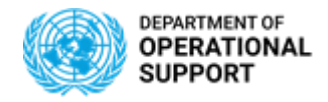

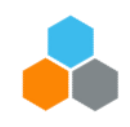

| TS.05 CCP<br>Update<br>Events |  |
|-------------------------------|--|
| TS.05 CCP                     |  |
| Add Notes                     |  |
| Upload<br>Attachments         |  |
| <u>C</u> D                    |  |

How to Submit an Unexpected Event in CCP

Once Event is selected and 'Date' and 'Time' stated, the user will click on 'Confirm'

| Add Unexpec | ted Event at Mombasa-Port of Freight Order 6100021567 | ent        | Reason | Actions |
|-------------|-------------------------------------------------------|------------|--------|---------|
| Event       | ArrivsI at Destination                                | ur comment |        | • ·     |
| Reported    | Dec 12, 2018                                          |            |        |         |
| Comment     | No Comments                                           | v comment  |        | ✓       |
| Confirm Ca  | ncel                                                  |            |        |         |

The Expected or Unexpected Event will be updated. CCP will flag the transaction with a green checkmark under the Action Column.

| Location E | vents                                  |                                   |                    |            |        |         |  |  |  |  |  |  |  |  |
|------------|----------------------------------------|-----------------------------------|--------------------|------------|--------|---------|--|--|--|--|--|--|--|--|
| 1/2 UNAMIC | 2 UNAMID / 0731 EI Fasher-North Darfur |                                   |                    |            |        |         |  |  |  |  |  |  |  |  |
| Add E      | Add Event Vupdate Events               |                                   |                    |            |        |         |  |  |  |  |  |  |  |  |
| Status     | Event                                  | Planned Date/Time                 | Reported Date/Time | Comment    | Reason | Actions |  |  |  |  |  |  |  |  |
| •          | Departure                              | September 30, 2019<br>6:00 AM CET | Oct 1, 2019        | TEST3      | ~      | ~       |  |  |  |  |  |  |  |  |
|            |                                        | 0.00 AM CET                       | 4:05 AM            |            |        |         |  |  |  |  |  |  |  |  |
| 0          | Loading End                            | September 30, 2019                | Oct 1, 2019        | TEST2      | ~      |         |  |  |  |  |  |  |  |  |
| -          | Louding Life                           | 6:00 AM CET                       | 4:06 AM            |            |        |         |  |  |  |  |  |  |  |  |
| •          | Loading Begin                          | September 30, 2019                | Oct 1, 2019        | TEST       |        |         |  |  |  |  |  |  |  |  |
| Ŭ          | Louding Degin                          | 6:00 AM CET                       | 4:05 PM            | 1201       |        |         |  |  |  |  |  |  |  |  |
|            | Contraction                            |                                   | Oct 1, 2019        | INFYRECTED |        |         |  |  |  |  |  |  |  |  |
| <b>°</b>   | Cargo mormation                        |                                   | 4:09 PM 🕒 CET      | UNEXPECTED |        |         |  |  |  |  |  |  |  |  |

Note: The Tour of Events section in CCP allows Carriers to submit Unexpected events that occurred during travel from one location to another.

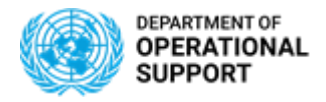

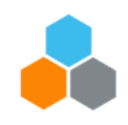

### **CCP – EXECUTE & MONITOR PHASE -NOTIFICATIONS**

TM Col.Portal Update Events TM Col.Portal Upload Attachments

ССР

**Email notifications** are sent automatically when some **specific events** are **reported** or **overdue**:

- Planned Events:
  - "Handover document" event:
    - $\circ~$  When the event is reported an email is sent to the R&I contact in the destination Plant
    - If the event is overdue more than **48 hours** (from the planned date) an email is sent to MovCon.
  - ✓ "Documentation Sent" event (only for "main carriage" leg):
    - When the event is reported an email is sent to the R&I contact in the destination Plant
    - If the event is overdue more than **10 days** (from the planned date) an email is sent to MovCon.
  - ✓ "Documentation Complete" & "Custom Clearance" events (only for "main carriage" leg):
    - If the event is overdue more than **10 days** (from the planned date) an email is sent to MovCon.
- Unexpected Events:
  - ✓ An email notification to the TM Planner, Requisitioner and R&I is sent when any of this type of events is reported (*delay, damage, loss, etc.*).
  - Procurement Division will also be notified in case the unexpected event is either "Cost Change" or "Route Change"

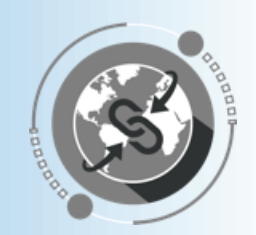

# THANK YOU!

Questions?